# thermoscientific

# Thermo Scientific Chromeleon

Operational Qualification/ Performance Qualification for HPLC Instruments

# **Operating Instructions**

4828.3250A Revision 9.5

January 2020

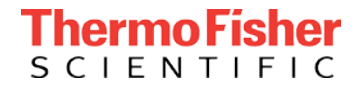

Copyright © 2020 Thermo Fisher Scientific Inc. All rights reserved.

#### Trademarks

PEEK is a trademark of Victrex PLC.

All other trademarks are property of Thermo Fisher Scientific and its subsidiaries.

This manual is provided "as is." Every effort has been made to supply complete and accurate information and all technical specifications have been developed with the utmost care. However, Thermo Fisher Scientific assumes no responsibility and cannot be held liable for any errors, omissions, damage, or loss that might result from any use of this manual or the information contained therein. We appreciate your help in eliminating any errors that may appear in this document.

The information contained in this document is subject to change without notice.

All rights reserved, including those for photomechanical reproduction and storage on electronic media. No part of this publication may be copied or distributed, transmitted, transcribed, stored in a retrieval system, or transmitted into any human or computer language, in any form or by any means, electronic, mechanical, magnetic, manual, or otherwise, or disclosed to third parties without the express written permission of Thermo Fisher Scientific Inc.

# Contents

| 1 Using this Manual8 |                   |                                                   |  |
|----------------------|-------------------|---------------------------------------------------|--|
| 1.1                  | About this Manual |                                                   |  |
|                      | 1.1.1             | Chapters and Sections Overview9                   |  |
|                      | 1.1.2             | Described Sequence Template Version10             |  |
| 1.2                  | Conve             | ntions 10                                         |  |
|                      | 1.2.1             | Special Notices and Informational Notes10         |  |
|                      | 1.2.2             | Naming Conventions 10                             |  |
|                      | 1.2.3             | Typographical Conventions10                       |  |
|                      | 1.2.4             | Other Conventions 11                              |  |
| 2 Introd             | luctior           | າ12                                               |  |
| 2.1                  | Backgr            | round 13                                          |  |
| 2.2                  | Definir           | ng the Terms                                      |  |
|                      | 2.2.1             | Operational Qualification                         |  |
|                      | 2.2.2             | Performance Qualification                         |  |
|                      | 2.2.3             | System Suitability Test 14                        |  |
| 3 Stand              | ard Te            | st Procedures15                                   |  |
| 3.1                  | Requir            | ements and Preparations16                         |  |
|                      | 3.1.1             | Software Requirements 16                          |  |
|                      | 3.1.2             | Parts Required16                                  |  |
|                      | 3.1.3             | Preparations                                      |  |
| 3.2                  | Setting           | g up the Flow Connections                         |  |
|                      | 3.2.1             | Autosampler – Detector                            |  |
|                      | 3.2.2             | Dual Gradient Pumps 25                            |  |
| 3.3                  | Attach            | ing Temperature Sensors to Column Compartments 29 |  |
|                      | 3.3.1             | Column Compartment of Accela Autosampler 29       |  |
|                      | 3.3.2             | Summit TCC-100 or UltiMate TCC-3x00(SD/RS) 29     |  |
|                      | 3.3.3             | UltiMate ACC-3000(T) and ECD-3000RS               |  |
|                      | 3.3.4             | Vanquish VH-C10-A                                 |  |
|                      | 3.3.5             | Shimadzu Column Compartments                      |  |
| 3.4                  | Config            | uring the System in Chromeleon                    |  |
|                      | 3.4.1             | General Remarks                                   |  |
|                      | 3.4.2             | Autosamplers                                      |  |

|               | 3.4.3   | Manual Injection Valve                                    |    |
|---------------|---------|-----------------------------------------------------------|----|
|               | 3.4.4   | Detectors                                                 |    |
|               | 3.4.5   | Column Compartment – General Instructions                 |    |
|               | 3.4.6   | Vanguish Column Compartment                               | 40 |
|               | 3.4.7   | Agilent Instrument Control Framework (ICF)                | 41 |
| 3.5           | Prepar  | ing HPLC Systems                                          | 42 |
|               | 3.5.1   | Pump                                                      | 42 |
|               | 3.5.2   | Autosampler                                               | 43 |
|               | 3.5.3   | Detectors                                                 | 43 |
|               | 3.5.4   | Fluidics                                                  | 45 |
| 3.6           | Prepar  | ing the Test Templates in Chromeleon                      | 46 |
|               | 3.6.1   | Template Directory Structure on the Chromeleon CD         | 46 |
|               | 3.6.2   | General Procedure Description                             | 47 |
|               | 3.6.3   | Creating the System Master Templates                      | 48 |
|               | 3.6.4   | Adapting the Report and Method                            | 52 |
| 3.7           | Perfor  | ming the Checks                                           | 54 |
|               | 3.7.1   | General Checks                                            | 54 |
|               | 3.7.2   | Non-Vanquish Column Compartments with LightPipe Flow Cell | 57 |
|               | 3.7.3   | Duration                                                  | 58 |
| 3.8           | Evalua  | ting the Test Sequences                                   | 59 |
| 3.9           | Repeat  | ting Individual Checks                                    | 60 |
| 3.10          | Known   | Restrictions                                              | 61 |
|               | 3.10.1  | Thermo Scientific Vanquish System                         | 61 |
|               | 3.10.2  | Agilent ICF                                               | 62 |
|               | 3.10.3  | Miscellaneous                                             | 63 |
| 4 Specia      | al Test | Procedures for Individual Modules                         |    |
| 4 0 0 0 0 0 0 | Introdu | intion                                                    | 65 |
| 4.1           | mirou   |                                                           |    |
| 4.2           | UltiMa  | te VWD-3x00 Detectors                                     | 65 |
|               | 4.2.1   | Noise and Drift with Dummy Flow Cells                     | 65 |
| 4.3           | Therm   | o Scientific Autosamplers / Charger                       | 66 |
|               | 4.3.1   | Sample Temperature Accuracy                               | 66 |
| 4.4           | Therm   | o Scientific Charged Aerosol / Corona Detector            | 71 |

| 4.4.1 | Prerequisite           | 71 |
|-------|------------------------|----|
| 4.4.2 | Parts Required         | 71 |
| 443   | Configuring the System | 72 |
| 7.7.5 | comparing the system   |    |

|         | 4.4.4  | Preparing the System                         |     |
|---------|--------|----------------------------------------------|-----|
|         | 4.4.5  | Starting the Tests                           |     |
|         | 4.4.6  | Duration                                     | 73  |
| 4.5     | Therm  | o Scientific Mass Spectrometry Detector      | 73  |
|         | 4.5.1  | Prerequisites                                | 74  |
|         | 4.5.2  | Parts Required                               | 74  |
|         | 4.5.3  | Configuring the System                       | 74  |
|         | 4.5.4  | Preparations                                 | 75  |
|         | 4.5.5  | Preparing the System                         | 77  |
|         | 4.5.6  | Starting the Test                            | 77  |
|         | 4.5.7  | Duration                                     |     |
| 4.6     | Agilen | t G1321 Fluorescence Detector – Linearity    |     |
|         | 4.6.1  | Parts Required                               |     |
|         | 4.6.2  | Preparations                                 | 79  |
|         | 4.6.3  | Performing the Check                         | 79  |
|         |        |                                              |     |
| 5 Chron | neleor | n 7                                          | 80  |
| 5.1     | Chrom  | neleon 7 Terminology                         | 81  |
| 5.2     | Suppo  | rted Modules                                 | 81  |
| 5.3     | Creati | ng the Sequences for the Qualification Tests | 81  |
| 5.4     | Perfor | ming the Checks                              | 87  |
| 5.5     | Evalua | iting the Test Sequences                     | 87  |
|         | 5.5.1  | Adapting the Report                          | 88  |
|         | 5.5.2  | Evaluation and Signing                       | 88  |
| 5.6     | Select | ing Special Test Procedures in Chromeleon 7  | 90  |
|         |        |                                              |     |
| 6 Appei | ndix   |                                              | 92  |
| 6.1     | Suppo  | rted Modules                                 |     |
|         | 6.1.1  | Pumps                                        |     |
|         | 6.1.2  | Autosampler / Charger                        |     |
|         | 6.1.3  | Thermostatted Column Compartments            |     |
|         | 6.1.4  | UV Detectors                                 |     |
|         | 6.1.5  | Florescence Detectors                        | 101 |
|         | 6.1.6  | Corona Detectors                             | 101 |
|         | 6.1.7  | Mass Spectrometry Detectors                  | 102 |
|         | 6.1.8  | Electrochemical Detectors                    | 102 |
|         | 6.1.9  | Refractive Index Detectors                   | 102 |

|     | 6 1 10  | Evaporative Light Scattering Detectors                | 102 |
|-----|---------|-------------------------------------------------------|-----|
|     | 6 1 11  | Modulos pot Requiring any Re Calibration              | 102 |
|     | 0.1.11  |                                                       | 105 |
| 6.2 | Overvie | ew of the Checks and Limits                           | 104 |
|     | 6.2.1   | Pumps                                                 | 104 |
|     | 6.2.2   | Manual Injection Valve                                | 110 |
|     | 6.2.3   | Autosamplers                                          | 110 |
|     | 6.2.4   | Charger                                               | 117 |
|     | 6.2.5   | Thermostatted Column Compartments and Column Ovens    | 118 |
|     | 6.2.6   | UV Detectors with Analytical Flow Cells               | 121 |
|     | 6.2.7   | UV Detectors with Non-Analytical Flow Cells           | 127 |
|     | 6.2.8   | Fluorescence Detectors with Analytical Flow Cells     | 130 |
|     | 6.2.9   | Fluorescence Detectors with Non-Analytical Flow Cells | 133 |
|     | 6.2.10  | Corona Detectors                                      | 133 |
|     | 6.2.11  | Mass Spectrometry Detectors                           | 134 |
|     | 6.2.12  | Electrochemical Detectors                             | 134 |
|     | 6.2.13  | Refractive Index Detectors                            | 135 |
|     | 6.2.14  | Evaporative Light Scattering Detectors                | 135 |
| 6.3 | Test De | sign                                                  | 136 |
|     | 6.3.1   | Pump                                                  | 136 |
|     | 6.3.2   | Autosampler                                           | 140 |
|     | 6.3.3   | Column Compartment                                    | 145 |
|     | 6.3.4   | UV Detector                                           | 146 |
|     | 6.3.5   | Fluorescence Detector                                 | 151 |
|     | 6.3.6   | Corona Detector                                       | 155 |
|     | 6.3.7   | Mass Spectrometry Detector                            | 158 |
|     | 6.3.8   | Electrochemical Detector                              | 161 |
|     | 6.3.9   | RI Detector                                           | 162 |
|     | 6.3.10  | Evaporative Light Scattering Detector                 | 163 |
| 6.4 | Trouble | eshooting                                             | 165 |
|     | 6.4.1   | General Notes                                         | 165 |
|     | 6.4.2   | Failure of Individual Checks                          | 165 |
|     |         |                                                       |     |

# **1 Using this Manual**

# 1.1 About this Manual

## 1.1.1 Chapters and Sections Overview

The following table provides a quick overview to the chapters in the manual.

| Section                                          |                          | Content                                                                                                    |
|--------------------------------------------------|--------------------------|----------------------------------------------------------------------------------------------------|
| 2 Introduction                                   |                          | Overview of the different qualification terms.                                                                                                    |
| 3 Standard Test Procedures                       |                          | Contains all descriptions about how to perform the standard AutoQ <sup>™</sup> checks.<br>Follow the instructions in this section in the given order. Descriptions for<br>modules that are not installed in the system can be skipped.                                                        |
|                                                  | Subsections 3.1 to 3.5   | <ul> <li>Required parts</li> <li>All preparation steps</li> <li>All system configuration steps</li> </ul>                                                                                                    |
|                                                  | Subsections 3.6 to 3.8   | <ul> <li>Contains descriptions about the following tasks using Chromeleon<sup>™</sup> 6.80:</li> <li>Qualification template creation</li> <li>Test execution</li> <li>Test evaluation</li> <li>When using Chromeleon 7, skip these sections and use the descriptions in chapter 5.</li> </ul> |
|                                                  | Subsections 3.9 and 3.10 | <ul><li>Repeating individual checks</li><li>Known restrictions</li></ul>                                                                                                    |
| 4 Special Test Procedures for Individual Modules |                          | Contains descriptions about how to perform special tests that require a different test setup than the standard AutoQ checks. Descriptions for modules that are not installed in the system can be skipped.                                                                                    |
| 5 Chromeleon 7                                   |                          | <ul> <li>Contains descriptions about the following tasks using Chromeleon 7:</li> <li>Qualification template creation</li> <li>Test execution</li> <li>Test evaluation</li> <li>When using Chromeleon 6.80, skip these sections and use the descriptions in sections 3.6 to 3.8.</li> </ul>   |
| 6 Appendix                                       |                          | Contains background information about supported instruments, overview of checks and limits, and about the test design. It also contains example instrument methods and reports.                                                                                                    |

**TIP** We recommend that you review the manual thoroughly before starting Chromeleon Operational or Performance Qualification (AutoQ routines) in order to obtain full understanding of the procedure.

### 1.1.2 Described Sequence Template Version

The descriptions in this manual refer to sequence templates version 9.5 or later. Changes on sequence templates with a version later than 9.5 are described in the annex attached to the Release Notes. The annex is a complement to this manual. The version number of the sequence template is indicated in the name of the report template.

# 1.2 Conventions

This section describes the conventions that are used throughout this manual.

### **1.2.1** Special Notices and Informational Notes

Special notices and informational notes in this manual appear different from the main flow of text. They appear in boxes and a note label identifies them. The label text appears in uppercase letters and in bold type.

**NOTICE** Highlights information necessary to prevent damage to the instrument or invalid test results.

**TIP** Highlights information of general interest or helpful information that can make a task easier or optimize the performance of the instrument.

### 1.2.2 Naming Conventions

#### LightPipe Flow Cells

If not stated otherwise, the term LightPipe<sup>™</sup> flow cell comprises both LightPipe flow cells, the 10 mm and the 60 mm path length versions.

### **1.2.3** Typographical Conventions

These typographical conventions apply to the descriptions in this manual:

| Notation | Description                                                                                                    |
|----------|----------------------------------------------------------------------------------------------------|
| Bold     | <ul> <li>Data input and output: Input that you enter by the keyboard or that you select with the mouse</li> <li>Buttons that you click on the screen</li> <li>Commands that you enter by the keyboard</li> <li>Names of, for example, dialog boxes, properties, and parameters</li> </ul> |
|          | <ul> <li>Paths:</li> <li>For brevity, long expressions and paths appear in the condensed form, for example:</li> <li>Click Start &gt; All Programs &gt; Thermo Chromeleon 7 &gt; Service Manager &gt; Start</li> <li>Instrument Controller.</li> </ul>                                    |
| Italics  | <ul> <li>Particularly important words in the main flow of text</li> <li>References to additional documentation</li> </ul>                                                                                                    |
| "text"   | Text between quotation marks: Messages that appear on the screen                                                                                                    |
| I        | Separates options                                                                                                    |

## **1.2.4** Other Conventions

#### 1.2.4.1 Viewpoint

If not otherwise stated, the expressions *left* and *right* in this manual always refer to the viewpoint of a person that is facing the device from the front.

### 1.2.4.2 Electronic Manual Version (PDF)

The electronic version (PDF) of the manual contains numerous links that you can click to go to other locations within the manual. These include:

- Table of contents entries
- Index entries
- Cross-references (in blue text), for example, to sections and figures

# **2** Introduction

# 2.1 Background

The increasing number of standards and official regulations provide evidence that it is extremely important to monitor the used instruments and to make sure that they work as intended if you want to achieve reliable analytical results. To make the results transparent, quality management according to ISO 9000 and following monitors and documents the quality of the equipment at different times.

This is the purpose of the Operational Qualification (OQ) and Performance Qualification (PQ) procedures described in the sections below. This manual also lists modules that do not require any re-calibration.

# 2.2 Defining the Terms

The definitions given in the sections below are according to "The development and application of guidance on equipment qualification of analytical instruments" of P. Bedson and M. Sargent [Accred. Qual. Assur. (1996) 1: 265 - 274].

## 2.2.1 Operational Qualification

The purpose of Operational Qualification (OQ) is to prove and document that an analytical system functions according to its operating specification while the specific environmental conditions are taken into account.

In module specifications, suppliers must therefore define exactly the conditions that must be observed. As conditions vary, for example, varying ambient temperatures, higher limits must be used.

Usually, OQ is only performed directly after a new device has been installed.

## 2.2.2 Performance Qualification

The purpose of Performance Qualification (PQ) is to prove and document that an analytical system functions according to a specification that is suitable for the system's routine operation. As a system is subject to wear when being operated, it may happen that the supplier's specification no longer be met. This means that the procedures used for PQ are the same as those used for OQ, which simplifies the handling, but the tolerances for the PQ are less strict than those for the OQ. If required (for example, if stricter requirements apply for routine analysis), users can adapt the limits. However, the adapted limits must not be narrower than the OQ limits. PQ is usually performed after repair or after regular system service procedures have been performed.

## 2.2.3 System Suitability Test

The purpose of the System Suitability Test (SST) is to prove and document that the necessary limits are met for a specific measuring application. The specific conditions required for that application, e.g., solvents, column material, and temperature, must be taken into account. The check can be developed by the supplier on request. However, it is not part of the test procedures below.

Do not use SST limits that are more restrictive than the limits used for PQ.

# **3 Standard Test Procedures**

# 3.1 **Requirements and Preparations**

### 3.1.1 Software Requirements

Qualification requires a Chromeleon<sup>™</sup> version  $\ge$  6.80 SR11 or  $\ge$  7.1 SR1.

The following combinations of versions are supported for qualifying an Agilent HPLC system that is controlled by Agilent Instrument Control (ICF) and the Chromeleon "LC System" driver:

| OQ/PQ Version | CM6 Version            | CM7 Version           | Agilent ICF version |
|---------------|------------------------|-----------------------|---------------------|
| 8.0-8.4       | 6.80 SR11 – 6.80 SR11d | 7.1 SR1 – 7.1 SR2 MUa | A.01.03             |
| 8.5 or later  | 6.80 SR12 or later     | 7.1 SR2 MUb or later  | A.01.05 or later    |

### 3.1.2 Parts Required

If not mentioned otherwise, the materials in the table are needed for the qualification.

| Material                      |                                   | Remarks                                                                                                    | Part no.   | Quantity |
|-------------------------------|-----------------------------------|----------------------------------------------------------------------------------------------------|------------|----------|
| Performance Qualification Kit |                                   | Contains caffeine standards. For further<br>details, see section 3.1.2.1 Performance<br>Qualification Kit, page 17. | 4832.5000A | 1        |
| Column Compartment PQ Kit     |                                   | For details, see section 3.1.2.2 Column<br>Compartment PQ Kit, page 18.                                             | 6732.0010  | 1        |
| Temperature Sensor Type K     |                                   | Needed for qualification of an ACC-3000(T) or ECD-3000RS column compartment.                                        | 6820.0010  | 1        |
| Standards kits                |                                   |                                                                                                    |            |          |
|                               | Standards kit                     | For details, see section 3.1.2.3, page 19.                                                                          | 3323.0010  | 1        |
|                               | Standards kit for RI<br>detectors | Needed for qualifying an RI detector. For details, see section 3.1.2.3, page 19.                                    | 3325.0010  | 1        |

| Material                                                     |                                                                                                    | Remarks                                                                                                    | Part no.                                                  | Quantity                                          |  |
|--------------------------------------------------------------|----------------------------------------------------------------------------------------------------|----------------------------------------------------------------------------------------------------|-----------------------------------------------------------|---------------------------------------------------|--|
| Sol                                                          | Solvents                                                                                                    |                                                                                                    |                                                           |                                                   |  |
|                                                              | HPLC-grade methanol                                                                                                    | Needed for testing the wavelength accuracy<br>of a UV detector except the single-wavelength<br>detectors (including the VWD-3400RS, VF-<br>D40-A and VC-D40-A).                                                                                                    | -                                                         | 100 mL                                            |  |
|                                                              | HPLC-grade water                                                                                                    | -                                                                                                    | -                                                         | Approx.<br>1100 –<br>1700 mL                      |  |
|                                                              | HPLC-grade water spiked<br>with acetone<br>Acetone concentration:<br>General: 0.1% Vol<br>(Exception: Systems with<br>60-mm-LightPipe flow cell:<br>0.02% Vol.) | Needed for qualification of gradient pumps.                                                                                                    | -                                                         | Approx.<br>600 mL                                 |  |
| Sim                                                          | nulator cell                                                                                                    |                                                                                                    |                                                           |                                                   |  |
|                                                              | Simulator cell (QualifierRS)                                                                                                    | For qualifying an electrochemical detector with DC potentiostat module.                                                                                                    | 6070.4200                                                 | 1 per DC<br>potentiost<br>at module<br>to test    |  |
|                                                              | Simulator cell<br>(PulseQualifierRS)                                                                                                    | For qualifying an electrochemical detector with pulse potentiostat module.                                                                                                    | 6070.4300                                                 | 1 per pulse<br>potentiost<br>at module<br>to test |  |
| Supported UV detector with a flow cell with 10 mm light path |                                                                                                    | For qualifying the pump and autosampler in a<br>HPLC system (except for the Thermo Scientific<br>Vanquish™ systems (see section 3.5,<br>page 42)): Both module types cannot be<br>qualified using a different detector type (for<br>example, a fluorescence detector) or UV<br>detector with a flow cell with a differing light<br>path (for example, 60 mm). | See <i>Operating</i><br><i>Manual</i> for<br>the detector | 1                                                 |  |
| Upgrade Kit for a 250-µL<br>syringe                          |                                                                                                    | For qualifying WPS-3000(T)PL and WPS-<br>3000(T)PLRS autosamplers.                                                                                                    | 6820.0031                                                 | 1                                                 |  |
| Waste Line                                                   |                                                                                                    | For qualifying a Vanquish dual gradient pump<br>in a Tandem LC setup. This waste fluidic is<br>part of the Vanquish Tandem LC Kit.                                                                                                    | 6083.2425                                                 | 1                                                 |  |

# 3.1.2.1 Performance Qualification Kit

The following required materials and parts are provided in the Performance Qualification kit (part no. 4832.5000A).

| Part no.                                                                                                    | Description                                                          | Quantity |  |
|----------------------------------------------------------------------------------------------------|----------------------------------------------------------------------|----------|--|
| 709.8021                                                                                                    | 10 μL sample loop                                                    | 1        |  |
| 754.ZU1M                                                                                                    | SST connecting union 0.5 mm ID, 1/16 OD                              | 2        |  |
| 2200.5502                                                                                                    | Single-part, hand-tight fitting                                      | 2        |  |
| 3323.0010                                                                                                    | Standards kit (caffeine and pyrene)                                  | 1        |  |
| 6000.0011                                                                                                    | Finger-tight 33 mm fitting kit                                       | 1        |  |
| 5040.3000                                                                                                    | Restriction tubing Viper <sup>™</sup> SST(ID: 0.18 mm; length: 15 m) | 1        |  |
| 2251.6001                                                                                                    | PEEK tubing (ID: 0.25 mm)                                            | 2        |  |
| The following parts are also provided in the kit. However, these parts are only required for the qualification of a Thermo Fisher Scientific Vanquish UHPLC Horizon System: |                                                                      |          |  |
| 22.61.5061                                                                                                    | Viper connecting union                                               | 1        |  |
| 6041.5125                                                                                                    | nanoViper capillary (ID: 50 μm; L: 950 mm)                           | 1        |  |
| 2268.5014                                                                                                    | Filter holder (10 $\mu L$ Ti) and filter frit (2 $\mu m)$            | 1        |  |

**TIP** For a kit without sample loop, order part no. 4832.5010A.

### 3.1.2.2 Column Compartment PQ Kit

For qualifying a column compartment, a calibrated thermometer is required. The thermometer, and all other required equipment (temperature sensor mounting bracket, etc.) is provided in the Column Compartment PQ kit (part no. 6732.0010).

A replacement temperature sensor can be ordered (part no. 6705.0060). A separate temperature sensor mounting bracket for Vanquish column compartments VH-C10-A-02 and higher and / or VC-C10-A can be ordered (part no. 6732.0009).

**TIP** An additional flexible temperature sensor is required in addition to the Column Compartment PQ Kit when qualifying an ACC-3000(T) or ECD-3000RS column compartment. The temperature sensor is available as Temperature Sensor Type K for Thermometer P600/P700, part no. 6820.0010.

**NOTICE** When changing the temperature sensor, you may have to adapt the calibration values and sensor type setting of the thermometer. To do so, follow the *Operating Manual* shipped with the instrument. Otherwise, the thermometer may show the wrong temperature. For example, this is important when qualifying the ACC-3000(T), which is qualified using a type K temperature sensor. In addition, have a certified test center annually re-calibrate the thermometer and temperature sensor.

## 3.1.2.3 Standards Kits

#### General

The standards kit (part no. 3323.0010) contains the seven required caffeine and pyrene standards. Due to legal shipping restrictions, the pyrene standard is shipped in solid form. Before you can use the standard, dissolve the solid pyrene in 1 mL of HPLC-grade methanol (see section 3.1.3.1, page 19). For single-wavelength detectors (including the VWD-3400RS, VF-D40-A and VC-D40-A) caffeine is used for the wavelength accuracy check, so you do not have to prepare (that is, dissolve) the pyrene standard.

#### RI Detectors

The kit with part no. 3325.0010 contains the five required standards with various concentrations for qualifying an RI detector.

| Substance         | Concentration |
|-------------------|---------------|
| Glycerin in water | 5 mg/mL       |
| Glycerin in water | 10 mg/mL      |
| Glycerin in water | 15 mg/mL      |
| Glycerin in water | 25 mg/mL      |
| Glycerin in water | 35 mg/mL      |

## 3.1.2.4 Simulator Cells

For qualifying an electrochemical detector, you need one simulator cell (QualifierRS) for each DC potentiostat module that you want to test; simulator cells are available under part no. 6070.4200. For pulse potentiostat modules, you need a simulator cell (PulseQualifierRS) that is available under part no. 6070.4300.

**TIP** The simulator cells have a limited lifetime (for details, refer to the certificate shipped with the simulator cell).

## 3.1.3 Preparations

### 3.1.3.1 Pyrene Standard

Complete the following steps:

- 1. Unscrew the cap from the 1.5 mL vial labeled 3 µg Pyrene.
- 2. Add about 1 mL of methanol (HPLC-grade), which is about half the vial volume.
- 3. Screw the cap onto the vial. Make sure that the cap seals tight.
- 4. Shake the vial for about 10 seconds to dissolve the solid pyrene.
- 5. Place the vial at the appropriate position in the autosampler.

**TIP** The pyrene standard is used for checking the wavelength accuracy of all UV detectors (except the UltiMate VWD-3400 and Vanquish VH-D40 detectors, and any other supported single-wavelength detectors. Concentration deviations of ±30% do not affect the test results.

#### 3.1.3.2 Solvents

For the channels A - D, prepare the following solvents (if any channel supports several solvent lines, use the first on, e.g., A1 or B1):

| Channel          | Solvent                                                                                                    | Quantity              | Checks                                                                                                    |
|------------------|----------------------------------------------------------------------------------------------------|-----------------------|----------------------------------------------------------------------------------------------------|
| A                | Methanol (HPLC grade)                                                                                                    | Approx. 100 mL        | Wavelength accuracy of a UV<br>detector (exception: single-<br>wavelength detectors including the<br>VWD-3400RS, VF-D40-A<br>and VC-D40-A). |
|                  | Water (HPLC grade)                                                                                                    | Approx. 600 – 1200 mL | All checks except the wavelength accuracy of a multi-wavelength and diode-array detectors.                                                  |
| B(1)             | <ul> <li>Water (HPLC grade)<br/>spiked with acetone</li> <li>Acetone concentration:</li> <li>General: 0.1% Vol.</li> <li>Systems with 60-mm-<br/>LightPipe flow cell:<br/>0.02% Vol.</li> </ul> | Approx. 300 mL        | Gradient accuracy, gradient precision, and ripple.                                                                                          |
| C <sup>(1)</sup> | Water (HPLC grade)                                                                                                    | Approx. 500 mL        |                                                                                                    |
| D <sup>(1)</sup> | Water (HPLC grade)<br>spiked with acetone (for<br>concentrations see B)                                                                                                    | Approx. 300 mL        |                                                                                                    |

(1) If channel is available

For the Thermo Scientific Accela autosampler, use solvent reservoir BT1 (bottle).

# 3.1.3.3 Vial Placement in the Autosampler

#### General

For single-wavelength and VWD-3400RS/VF D40-A detectors, sample position RA1 (or 1) is not used.

| Sample Position – Sampler Variant   |          | Substance | Concentration      |            |
|-------------------------------------|----------|-----------|--------------------|------------|
| Summit /<br>UltiMate <sup>(1)</sup> | Vanquish | Any other |                    |            |
| RA1                                 | R:A1     | 1         | Pyrene in methanol | 3 μg/mL    |
| RA2                                 | R:A2     | 2         | Caffeine in water  | 10 μg/mL   |
| RA3                                 | R:A3     | 3         | Caffeine in water  | 60 μg/mL   |
| RA4                                 | R:A4     | 4         | Caffeine in water  | 140 μg/mL  |
| RA5                                 | R:A5     | 5         | Caffeine in water  | 220 μg/mL  |
| RA6                                 | R:A6     | 6         | Caffeine in water  | 300 μg/mL  |
| RA7                                 | R:A7     | 7         | Caffeine in water  | 2000 μg/mL |
| RA8                                 | R:A8     | 8         | Water (solvent)    | -          |

<sup>(1)</sup> Summit / UltiMate autosamplers: ASI-100(T), WPS-3000(T)SL / PL, WPS-3000TBPL Analytical, WPS-3000T(B)FC Analytical, WPS-3000(T)(X)RS, WPS-3000(T)PL RS, and ACC-3000(T)

#### Dual Gradient Pump with a WPS-3000T(B)FC Analytical autosampler

In order to qualify the flow precision of a dual gradient pump (DGP) in combination with a WPS-3000T(B)FC analytical autosampler, position the following additional standard in the carousel (concentration depends on the autosampler configuration) for the second pump (test sequence: **XQ\_INJECTOR\_FLOW\_REPRO\_DGP\_LEFT**).

| Sample Position | Substance         | Concentration | WPS-3000T(B)FC Analytical – Configuration                            |
|-----------------|-------------------|---------------|----------------------------------------------------------------------|
| RC1             | Caffeine in water | 140 μg/mL     | Standard configuration (sample loop volume: 50 $\mu\text{L})$        |
|                 |                   | 60 μg/mL      | "Large Volume" configuration (sample loop volume: 250 $\mu\text{L})$ |

#### **RI** Detectors

The table below shows in which autosampler position the standards have to be placed.

| Sample Position – Sampler Variant |                           |                         |                         | Substance            | Concentration     |          |
|-----------------------------------|---------------------------|-------------------------|-------------------------|----------------------|-------------------|----------|
| ASI 100                           | WPS-3000xx <sup>(1)</sup> | Vanquish <sup>(2)</sup> | Vanquish <sup>(3)</sup> | Any other<br>sampler |                   |          |
| RA9                               | RB1                       | R:A9                    | R:B1                    | 9                    | Glycerin in water | 5 mg/mL  |
| RA10                              | RB2                       | R:B1                    | R:B2                    | 10                   | Glycerin in water | 10 mg/mL |
| RA11                              | RB3                       | R:B2                    | R:B3                    | 11                   | Glycerin in water | 15 mg/mL |
| RA12                              | RB4                       | R:B3                    | R:B4                    | 12                   | Glycerin in water | 25 mg/mL |
| RA13                              | RB5                       | R:B4                    | R:B5                    | 13                   | Glycerin in water | 35 mg/mL |

<sup>(1)</sup> xx: WPS-3000(T)SL / PL, WPS-3000TBPL Analytical, WPS-3000T(B)FC Analytical, WPS-3000(T)(X)RS, WPS-3000(T)PL RS, and ACC-3000(T).

<sup>(2)</sup> When using a vial holder with a capacity of 54 vials.

 $^{\rm (3)}$  When using a vial holder with a capacity of 40 vials.

# 3.2 Setting up the Flow Connections

The steps below describe the flow connections of the HPLC system. Perform *all* steps for each module in the system.

## 3.2.1 Autosampler – Detector

Parts required

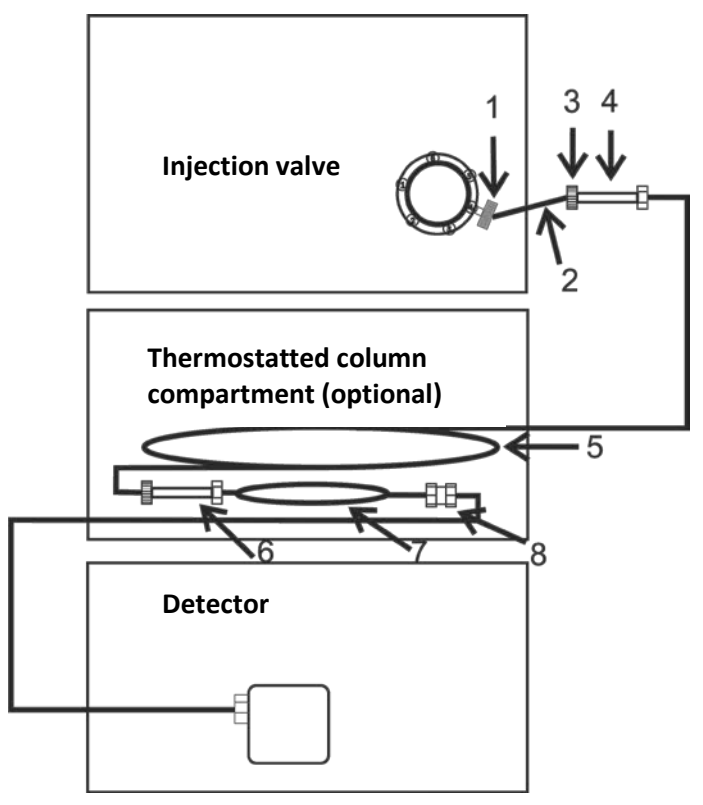

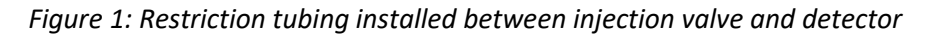

| No.             | Description                        | Part no.  |  |  |  |
|-----------------|------------------------------------|-----------|--|--|--|
| Connection is   | Connection is not Viper-compatible |           |  |  |  |
| 1               | Fitting, finger-tight, 33 mm       | 6000.0011 |  |  |  |
| 2               | PEEK tubing, approximately 10 cm   | 2252.6001 |  |  |  |
| 3               | Single-part fitting, finger-tight  | 2200.5502 |  |  |  |
| 4               | Union                              | 754.ZU1M  |  |  |  |
| For all systems |                                    |           |  |  |  |
| 5               | Restriction tubing                 | 5040.3000 |  |  |  |

| No.                               | Description                      | Part no.  |  |  |
|-----------------------------------|----------------------------------|-----------|--|--|
| Vanquish Horizon system only      |                                  |           |  |  |
| 6                                 | Viper union                      | 2261.5061 |  |  |
| 7                                 | High-pressure restriction tubing | 6041.5125 |  |  |
| Vanquish LightPipe flow cell only |                                  |           |  |  |
| 8                                 | Filter frit                      | 2268.5014 |  |  |

**NOTICE** Connections via 2, 3, and 4 are only allowed for non-Viper-compatible HPLC systems.

#### Follow these steps

1. Remove the column from the system.

**TIP** If the system includes several detectors that are connected in series, connect the restriction tubing to the detector that was connected to the column.

- 2. Connect the restriction tubing (no. 5 in Figure 1, page 23) directly to the injection valve (ViperTM fitting system) and the UV detector (Viper fitting system). Depending on the the HPLC system, additional components must be installed in the flow path:
  - Non Viper-compatible injection valve connections only: Connect one of the following device pairs with the PEEK tubing (no. 2 in Figure 1) and the union fittings (no. 4 in Figure 1) from the Performance Qualification kit:
    - Injection valve and restriction tubing (no. 5 in Figure 1)
    - Restriction tubing (no. 5 in Figure 1) and detector
  - Vanquish Horizon System only:
     For a qualification at a pressure of 850 bar, connect a high-pressure restriction tubing in series with a Viper union (no. 6 in Figure 1).
  - Systems with Vanquish VH-D10-A Detector and LightPipe flow cell only: To protect the flow cell, install a filter frit between the outlet of the restriction tubing (no. 5 or 7 in Figure 1) and the inlet capillary of the flow cell.

- 3. Depending on your system configuration, proceed to one of the following steps:
  - If qualifying a dual gradient pump, proceed to section 3.2.2 Dual Gradient Pumps, page 25.
  - If qualifying a column compartment, proceed to section 3.3 Attaching Temperature Sensors to Column Compartments, page 29.
  - If none of the above applies, proceed to section 3.4 Configuring the System, page 33.

## 3.2.2 Dual Gradient Pumps

- 1. Depending on the pump configuration, observe one of the following:
  - Pumps are shared between two different systems (e.g. Vanquish Dual LC system): If the pump units of a dual gradient pump are shared on two different systems, proceed as described in section 3.2.1, page 23. Qualification is comparable to a standard gradient pump (for example, UltiMate LPG-3400SD).
  - Both pumps on the same system (e.g. Vanquish Tandem LC system): To qualify (within the same system) both pump units of a dual gradient pump with the same autosampler, restriction tubing, and detector, you have to use an external motorized switching valve, such as a valve in the Vanquish, UltiMate, or Summit TCC. Refer to the figures below for information on how to connect the fluidics of the

entire system.

Vanquish Tandem LC system:

The image below shows the fluid connection for testing the Vanquish dual gradient pump in Tandem LC operation using the lower valve (the valve is in position 1\_2 for testing the right pump unit).

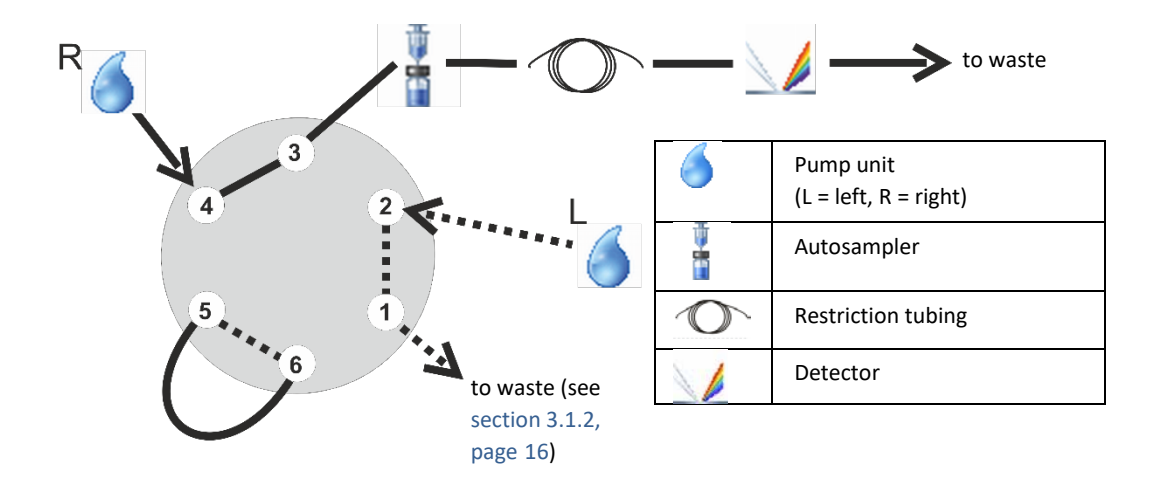

*Figure 2: Fluid connection of lower valve in* 1\_2 *position for testing the right pump unit* 

The image below shows the fluid connection for testing the Vanquish dual gradient pump in Tandem LC operation, using the lower valve (the valve is in position 6\_1 for testing the left pump unit).

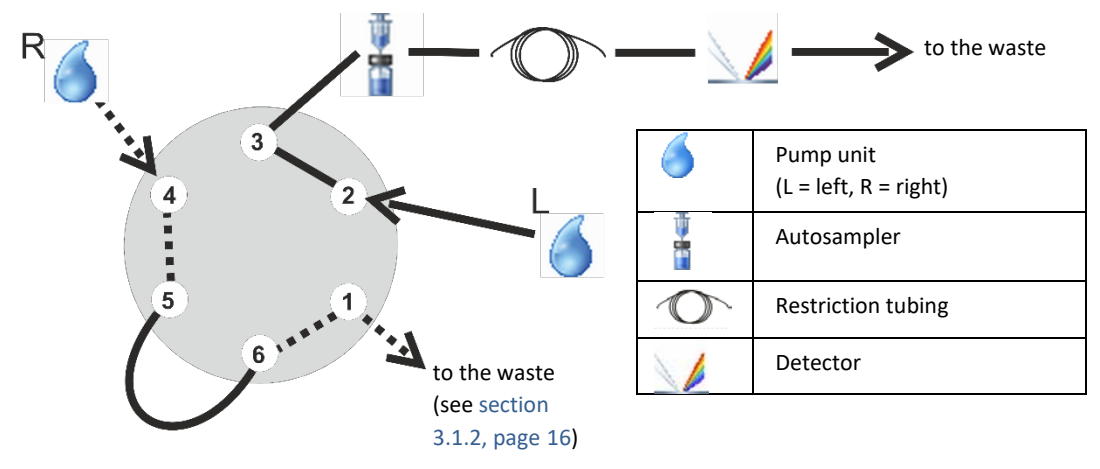

*Figure 3: Fluid connection of lower valve in 6\_1 position for testing the left pump unit* 

- UltiMate / Summit:
  - Case a): 6-port/2-position valve

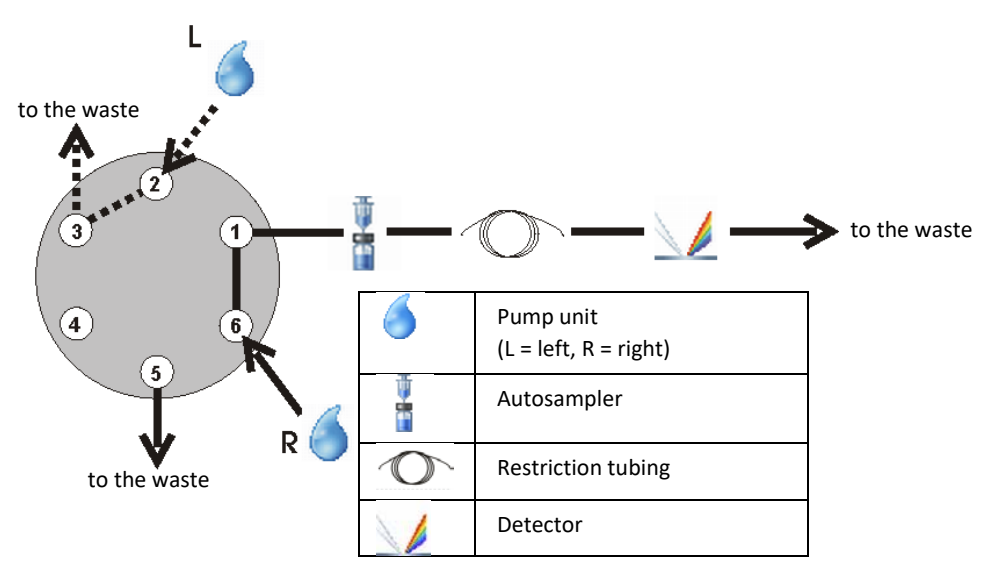

*Figure 4: Fluid connection for testing the dual gradient pump, using a* 6-port/2-position valve (the valve is in position A or 1, depending on the valve type)

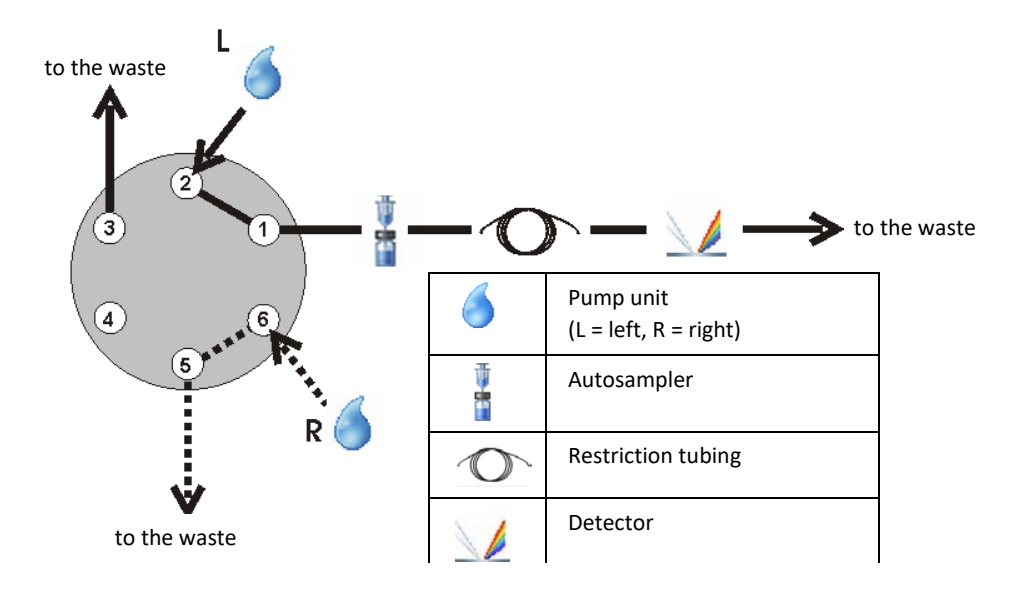

*Figure 5: Fluid connection for testing the dual gradient pump, using a 6-port/2-position valve (the valve is in position B or 2, depending on the valve type)* 

Case b): 10-port/2-position valve:

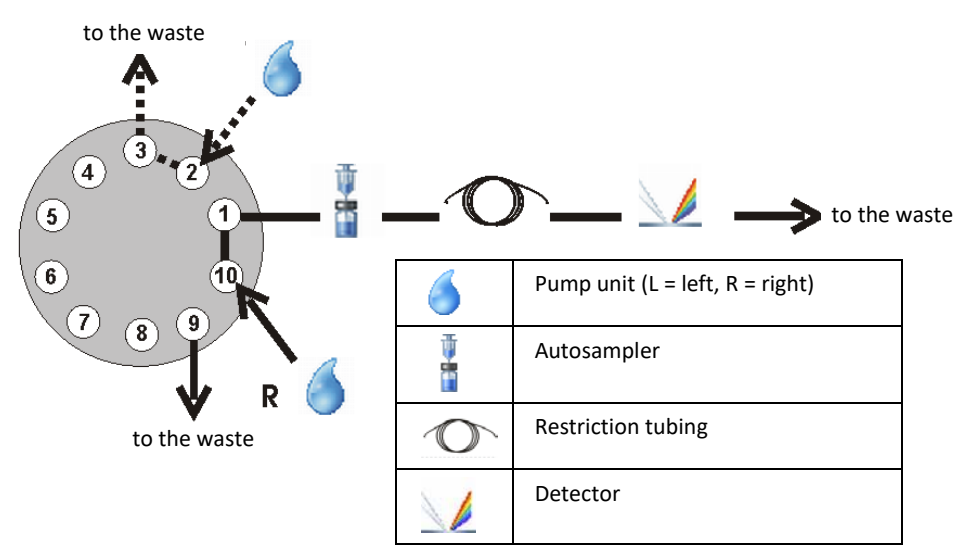

*Figure 6: Fluid connection for testing the dual gradient pump, using a 10-port/2-position valve (the valve is in position A)* 

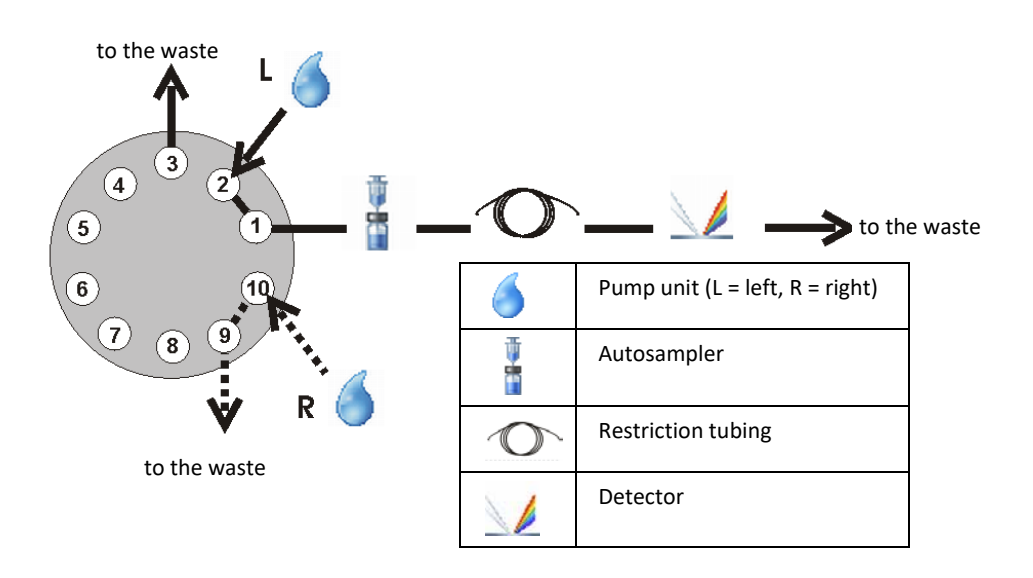

*Figure 7: Fluid connection for testing the dual gradient pump, using a 10-port/2-position valve (the valve is in position B)* 

- 2. Depending on your system configuration, proceed to one of the following steps:
  - If qualifying a column compartment, proceed to section 3.3 Attaching Temperature Sensors to Column Compartments, page 29.
  - If not qualifying a column compartment, proceed to section 3.4 Configuring the System, page 33.

# 3.3 Attaching Temperature Sensors to Column Compartments

When qualifying the column compartments, securely attach the temperature sensor of the thermometer to the heating block. When qualifying the following column compartments, refer to the following subsections for further details:

- Column compartment of the Accela autosampler
- Summit TCC-100 or UltiMate TCC-3x00(SD/RS)
- UltiMate ACC-3000(T) and ECD-3000RS
- Vanquish Column Compartments
- Shimadzu Column Compartments

### **3.3.1** Column Compartment of Accela Autosampler

- 1. Position the temperature sensor inside the oven near the internal temperature sensor.
- 2. Configure the system (see section 3.4, page 33).

## 3.3.2 Summit TCC-100 or UltiMate TCC-3x00(SD/RS)

1. Install the temperature sensor as shown in the figure below.

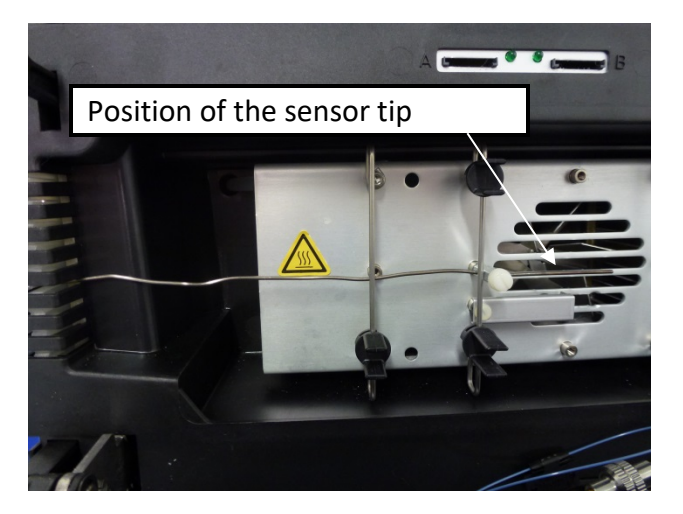

*Figure 8: TCC-100/TCC-3x00(SD/RS) – Position of the temperature sensor* 

2. Configure the system (see section 3.4, page 33).

## 3.3.3 UltiMate ACC-3000(T) and ECD-3000RS

1. Install the temperature sensor as shown in the figure below.

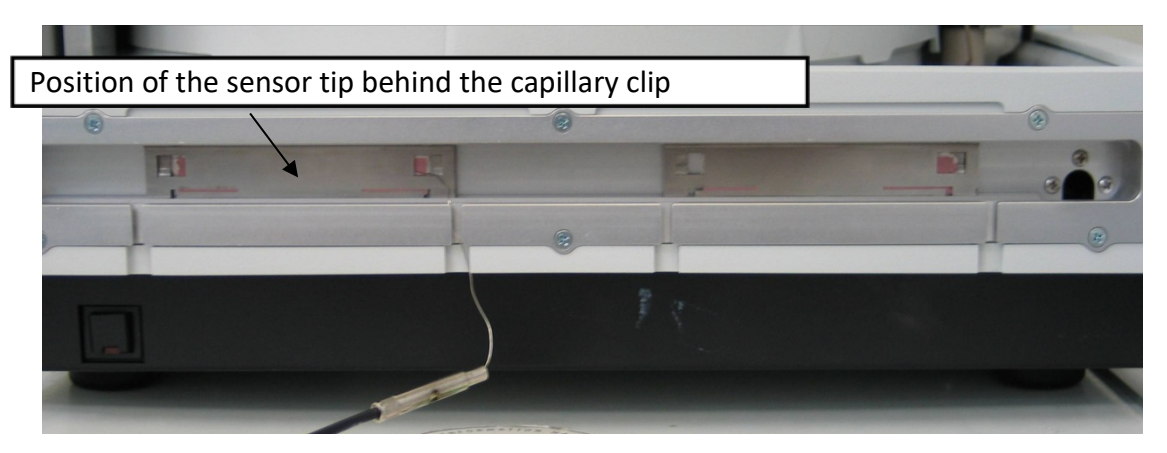

*Figure 9: ACC-3000(T)/ECD-3000RS – Position of the temperature sensor* 

- 2. Use the type K temperature sensor (and not the sensor from the Column Compartment PQ Kit).
- 3. Install the temperature sensor behind the left capillary clip, from a vertical point of view in the center of the oven, and 2 cm away from the right edge of the heat-conductive pad.
- 4. Configure the system (see section 3.4, page 33).

### 3.3.4 Vanquish Column Compartments

**NOTICE** Be careful not to bend the measuring area of the temperature sensor when closing the door. This will damage the temperature sensor. Ensure that the entire active measuring area of the temperature sensor is inserted into the drilling hole.

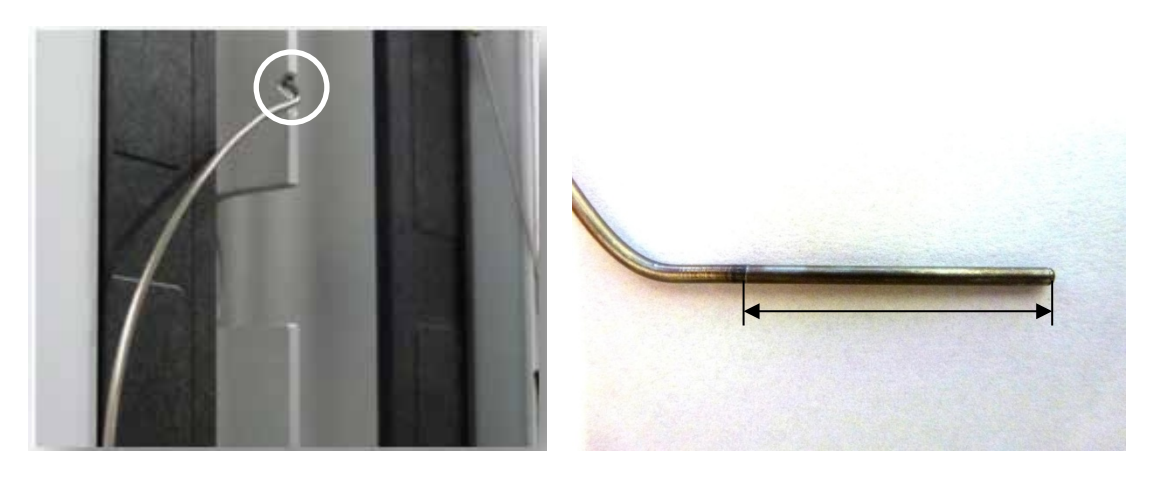

1. Fix the temperature sensor as shown in Figure 10 for module VH-C10-A revision 01 and / or as shown in Figure 11 for VH-C10-A revision 02 and VC-C10-A.

Figure 10: Left: VH-C10-A (revision 01) – Position of the temperature sensor; Right: measuring area of the temperature sensor

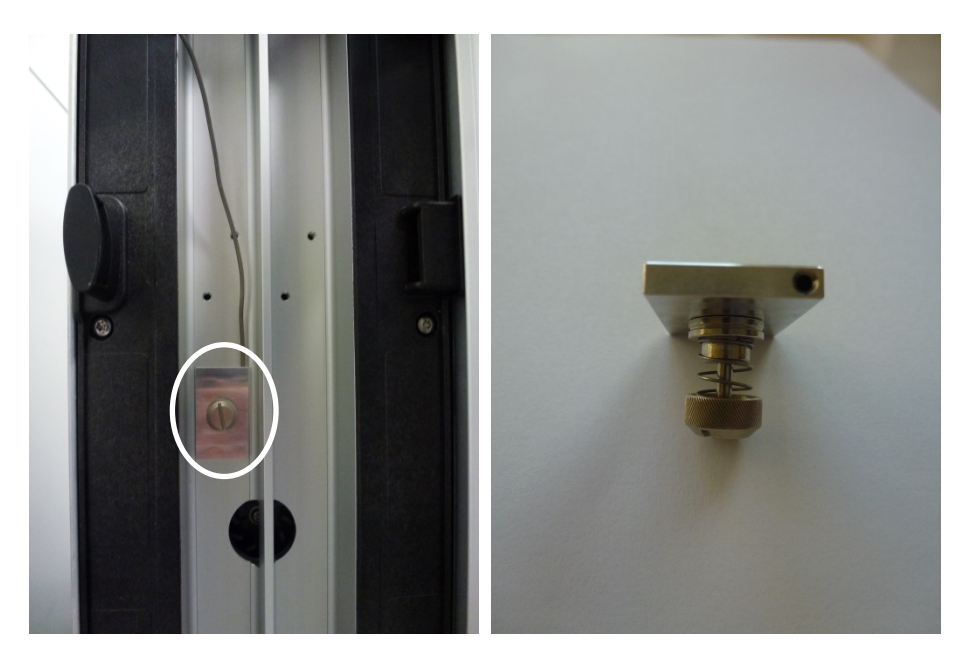

Figure 11: Left: VC-C10-A and VH-C10-A-02 (revision 02) – Position of the temperature sensor; Right: temperature sensor mounting bracket that has to be mounted manually in the compartment for qualification purposes

2. Configure the system (see section 3.4, page 33).

## 3.3.5 Shimadzu Column Compartments

1. Loosen a fastening screw.

- 2. Insert the sensor between the screw and the metal block, and carefully retighten the screw.
- 3. Configure the system (see section 3.4, page 33).

# **3.4 Configuring the System in Chromeleon**

The steps below describe all configuration settings required for OQ and PQ in Chromeleon Server Configuration Program or on the instrument. Perform *all* steps *for each module* in the system. For all instruments that are not explicitly mentioned, the customer and/or default settings are used.

### 3.4.1 General Remarks

#### 3.4.1.1 Device Names and Channel Names

You can use user-defined device names and channel names (as defined in the Chromeleon Server Configuration Program) for all devices except for those devices that are listed in the table below. All other device names may differ from the defaults. The PGM files in the sequences that were created as described above are automatically adapted to the used device and channel names.

| Module                                      | Name                 |
|---------------------------------------------|----------------------|
| Devices names of the pump's eluent channels | %A, (%B), (%C), (%D) |
| Device name of the external thermometer     | Thermometer          |
| Signal name of the external thermometer     | TemperatureOVEN      |
| Device name of the virtual channel          | VirtualChannels_01   |

### 3.4.1.2 Systems with more than one Module of the Same Class

For systems with more than one module (A + B) of the same class (examples for module classes: pump, autosampler, column compartment, UV detector, FL detector, etc.), the principle procedure is as follows:

- Remove module B from the Server Configuration
- Run the OQ/PQ setups for the remaining module A.
- Perform the OQ/PQ tests.
- If you want to qualify a second module (B) of the same class, remove module (A) from the Server Configuration temporarily.
- Add module B.
- Run the OQ/PQ setup for module (B) to create the templates.

• Perform the OQ/PQ tests.

#### 3.4.2 Autosamplers

#### 3.4.2.1 WPS-3000(T)PL and WPS-3000(T)PLRS

For successful qualification of the WPS-3000(T)PL and WPS-3000(T)PLRS autosamplers, do as follows:

- 1. Make sure that the Upgrade Kit for a 250-µL syringe is installed.
- 2. Configure the detector (see section 3.4.4, page 36).

#### 3.4.2.2 WPS-3000T(B)FC Analytical Autosampler

1. Activate the **WPS-3000TFC/WPS-3000TBFC** check box in the Server Configuration on the Options page of the autosampler: Supported Options (Volumes):

| Option       | Syringe volume | Buffer tubing size | Loop size |
|--------------|----------------|--------------------|-----------|
| Standard     | 250 μL         | 500 μL             | 50 μL     |
| Large Volume | 250 μL         | 1000 μL            | 250 μL    |

2. Configure the detector (see section 3.4.4, page 36).

#### 3.4.2.3 WPS-3000TBPL Analytical Autosampler

To ensure a successful qualification, do as follows:

1. Equip the WPS-3000TBPL analytical autosampler with the Standard or Large Volume configuration:

| Option       | Syringe volume | Buffer tubing size | Loop size |
|--------------|----------------|--------------------|-----------|
| Standard     | 100 µL         | 500 μL             | 50 μL     |
| Large Volume | 250 μL         | 1000 μL            | 250 μL    |

2. Activate the **WPS-3000TBPL Analytical** check box in the Server Configuration on the Options page of the autosampler:

| WPS-3000(RS) Autosampler                                                                                                    |                                                                                                    |
|----------------------------------------------------------------------------------------------------|----------------------------------------------------------------------------------------------------|
| General Sharing Segments / Pump Link Option                                                                                                    | ons Relays Inputs Error Levels                                                                                              |
| Needle Size         ○ 2.4 µl       ○ 10.3 µl       ● 15 µl         ○ 30 µl       ○ 0ther size (µl):       15         Syringe Size       ○       25 µl       ● 100 µl       ○       250 µl         ○ 500 µl       ○       1000 µl       ○       250 µl       ○ | Loop Size<br>C 1 μl C 100 μl<br>C 5 μl C 125 μl<br>C 10 μl C 250 μl<br>C 20 μl C 500 μl<br>C 50 μl<br>C 0ther size (μl): 50 |
| Thermostatting option installed     WPS-3000TBPL Analytical                                                                                                    | Buffer Tubing Size                                                                                                    |
| Micro Fraction Collection option installed<br>WPS-3000TFC/WPS-3000TBFC<br>Bridge Volume (μl): 0<br>Automatically Wash after Abort errors                                                                                                    | Warning:<br>Ensure that the settings on this<br>page match the installed items!                                             |

Figure 12: WPS-3000TB PL Analytical configuration

3. Configure the detector (see section 3.4.4, page 36).

#### 3.4.2.4 UltiMate Autosamplers with User-Defined Sample Loop Volume

1. The sample loop volume must be at least 20  $\mu$ L. In addition, you must set the sample loop volume in the Server Configuration program to a value predefined by Chromeleon (see table).

| Autosampler                      | User-defined sample loop volume | Sample loop volume setting |
|----------------------------------|---------------------------------|----------------------------|
| WPS-3000(T)PL /                  | 20 – 39 μL                      | 20 μL                      |
| WPS-3000(T)PLRS                  | 40 – 99 μL                      | 50 μL                      |
|                                  | 100 – 124 μL                    | 100 μL                     |
|                                  | > 125 μL                        | 125 μL                     |
| WPS-3000(T)SL /<br>WPS-3000(T)RS |                                 |                            |
| -                                | 20 – 39 μL                      | 20 μL                      |
|                                  | 40 – 129 μL                     | Micro                      |
|                                  | > 130 µL                        | Analytical                 |

| Aut         | osampler                            | User-defined sample loop volume | Sample loop volume setting |
|-------------|-------------------------------------|---------------------------------|----------------------------|
|             | With 250 μL injection<br>volume kit | 344 μL                          | 344 μL                     |
| ACC-3000(T) |                                     | 21 – 49 μL                      | 20 μL                      |
|             |                                     | 51 – 199 μL                     | 50 μL                      |
|             |                                     | > 200 μL                        | 200 μL                     |

2. Configure the detector (see section 3.4.4, page 36).

#### 3.4.3 Manual Injection Valve

- 1. Verify that the injection value is fitted with a  $10-\mu$ L sample loop.
- 2. Configure the detector (see section 3.4.4, page 36).

#### 3.4.4 Detectors

- 3.4.4.1 UV Detector General
  - 1. On the Signals page for the UV detector in the Server Configuration program, ensure that the unit is **mAU**.
  - 2. Ensure that the factor is **1.00**.

#### 3.4.4.2 AD25 UV Detector

- 1. On the Signals page for the AD25 in the Server Configuration program, change the unit to **mAU** instead of AU.
- 2. Change the factor to **1000** instead of 1.00.
- 3. Depending on your system configuration, proceed to one of the following steps:
  - If qualifying another detector, proceed to the corresponding section below.
  - If qualifying a column compartment, proceed to section 3.4.5 Column Compartment

     General Instructions, page 38.
  - If using Agilent Instrument Control Framework, proceed to section 3.4.7 Agilent Instrument Control Framework (ICF), page 41.
  - If none of the above applies, prepare the system (see section 3.5, page 42).
### 3.4.4.3 RF2000 Fluorescence Detector

- Before connecting the RF2000 fluorescence detector with Chromeleon, set the ZWAVE and RATIO parameter to 1 that you can only set on the module. It is not possible to set the value from Chromeleon:
  - a) Disable the keyboard interlock by simultaneously pressing Shift and CE.
  - b) Press **func** repeatedly until the ZWAVE command appears on the display.
  - c) Press **1** on the number keypad.
  - d) Confirm with Enter.
- 2. Enable remote operation to connect the module to Chromeleon:
  - a) Press func, until the RS232 command appears on the display.
  - b) Confirm with Enter.
  - c) Press func.On the display, the reading is CONNECT.
  - d) Confirm with Enter.
- 3. Depending on your system configuration, proceed to one of the following steps:
  - If qualifying another detector, proceed to the corresponding section below.
  - If qualifying a column compartment, proceed to section 3.4.5 Column Compartment – General Instructions, page 38.
  - If using Agilent Instrument Control Framework, proceed to section 3.4.7 Agilent Instrument Control Framework (ICF), page 41.
  - If none of the above applies, prepare the system (see section 3.5, page 42).

# 3.4.4.4 ECD-3000RS EC Detector

**TIP** For qualification of the detector with up to eight channels simultaneously, HPLC OQ/PQ version 9.00 or higher is required. If any previous HPLC OQ/PQ version is used, the qualification of a module with more than four channels has to be performed in two steps with maximum four channels each.

- 1. Connect the simulator cells(s) to the potentiostats.
- 2. Click **Read Smart Cells** on the **Detector** page of the ECD-3000RS driver in the **Server Configuration** program and then, select the detected bays.
- Check that the DC Mode (nA) or Pulse Mode (nC) option is selected under Mode and Range. Otherwise, no template for qualifying the detector will be offered.

- 4. Confirm your selection by clicking **OK**.
- 5. Depending on your system configuration, proceed to one of the following steps:
  - If qualifying another detector, proceed to the corresponding section below.
  - If qualifying a column compartment, proceed to section 3.4.5 Column Compartment

     General Instructions, page 38.
  - If using Agilent Instrument Control Framework, proceed to section 3.4.7 Agilent Instrument Control Framework (ICF), page 41.
  - If none of the above applies, prepare the system (see section 3.5, page 42).

### **3.4.5** Column Compartment – General Instructions

#### **NOTICE - Sensitive LightPipe flow cells**

*If qualifying non-Vanquish column compartment in systems with Vanquish detector and LightPipe flow cell:* 

For the protection of the LightPipe flow cells, qualifying non-Vanquish column compartments in systems that include a Vanquish detector with an installed LightPipe flow cell as described in section 3.7.1 General Checks, page 3.7.1 is *not supported*. If you want to qualify a non-Vanquish column compartment, you have to perform the qualification as described in section 3.7.2, page 57.

The following three options require a modification of the Chromeleon Server Configuration. If this is not allowed due to customer restrictions, a manual qualification of the column compartment is recommended as described in section 3.7.2, page 57.

#### Option A: Using the Column Compartment PQ kit

- P500/600 thermometers:
  - 1. Connect the thermometer to a free COM port on the Chromeleon server PC.

**TIP** If a server PC without COM port is used, the Dostmann Thermometer P500/P600 can be connected using a USB-to-RS-232 adapter cable (part no. 6073.2000).

- Install the Dostmann Thermometer P500/P600 driver (Chromeleon 7: P5xx/P6xx/P7xx Thermometer) in the Chromeleon Server Configuration program.
- 3. On the **General** page, select the COM port to which the thermometer is connected.
- Install a virtual channel (device name: VirtualChannels\_01; signal Name: TemperatureOVEN).

- 5. Depending on your system configuration, proceed to one of the following steps:
  - If qualifying a Vanquish column compartment, proceed to section 3.4.6 Vanquish Column Compartment, page40.
  - If using Agilent Instrument Control Framework, proceed to section 3.4.7 Agilent Instrument Control Framework (ICF), page 41.
  - If none of the above applies, prepare the system (see section 3.5, page 42).
- P700 thermometer: Complete the following steps to connect the P700 thermometer with the Chromeleon server PC:
  - 1. Connect one end of the USB cable to the USB port of the thermometer.
  - 2. Connect the other end of the USB cable to a USB port on the Chromeleon server PC or to a USB port on another module that is connected to the Chromeleon server PC.
  - 3. If not done automatically, install the virtual COM port as follows: To install the virtual COM port, use the FTDI driver application provided on the Chromeleon installation medium in the Drivers\USB Virtual COM Port directory. As a result, the USB device will appear as an additional COM port in the Windows Device Manager. For installation details on the FTDI driver, refer to the installation instructions provided on the Chromeleon installation medium.
  - 4. Connect the thermometer to the virtual COM port on the Chromeleon Server PC.
  - 5. Stop and restart the Chromeleon Instrument Controller.
  - 6. Install a virtual channel (Device name: VirtualChannels\_01; signal Name: TemperatureOVEN).
  - 7. Depending on your system configuration, proceed to one of the following steps:
    - If qualifying a Vanquish column compartment, proceed to section 3.4.6 Vanquish Column Compartment, page40.
    - If using Agilent Instrument Control Framework, proceed to section 3.4.7 Agilent Instrument Control Framework (ICF), page 41.
    - If none of the above applies, prepare the system (see section 3.5, page 42).

#### Option B: Automatic data acquisition as analog signal

In the **Chromeleon Server Configuration** program, install the analog output of the external thermometer (Device: Integrator Driver) as an analog channel named **TemperatureOVEN**.

#### **Option C: Manual data acquisition**

**TIP** Option C (qualifying the column compartment with manual data acquisition) is not supported with Chromeleon 7 and for modules from Agilent, Shimadzu, and Waters modules. Thermo Fisher Scientific Vanquish modules are not supported, either.

- In the Chromeleon Server Configuration program, install the STH\_manual device. The driver is available under Generic on the Manufacturers list.
- 2. Verify that the driver is in **Demo Mode**.
- 3. Install a virtual channel (Device Name: VirtualChannels\_01, Signal Name: TemperatureOVEN).
- 4. During the chromatographic run, enter the temperature indicated on the external thermometer on the **OQ\_PQ\_STH\_manual** control panel.
- 5. Depending on your system configuration, proceed to one of the following steps:
  - If qualifying a Vanquish column compartment, proceed to section 3.4.6 Vanquish Column Compartment, page40.
  - If using Agilent Instrument Control Framework, proceed to section 3.4.7 Agilent Instrument Control Framework (ICF), page 41.
  - If none of the above applies, prepare the system (see section 3.5, page 42).

### 3.4.6 Vanquish Column Compartment

1. Depending on the system or module components used, two different sequence templates with different temperature ranges are provided. The following table gives an overview of how the two available sequence templates are to be used:

| VH-D10-A LightPipe<br>flow cell installed | Post-column cooler<br>configured | Sequence                                           | Maximum temperature<br>(OQ) |
|-------------------------------------------|----------------------------------|----------------------------------------------------|-----------------------------|
| Yes                                       | No                               | Column_Oven_LT<br>(CM7: Low Temp)                  | 50 °C                       |
| No                                        | Not relevant                     | Column_Oven<br>(CM7:High Temp)                     | > 50 °C                     |
| Yes                                       | Yes                              | Column_Oven_LT<br>(recommended) (CM7:<br>Low Temp) | 50 °C                       |
|                                           |                                  | Column_Oven (optional)<br>(CM7: High Temp)         | > 50 °C                     |

**NOTICE** Do *not* operate Vanquish LightPipe flow cells with temperatures over 50 °C. Before you start the qualification of the column compartment over the entire temperature range, make sure, that a post-column cooler is properly installed and connected.

**TIP** Disable the sequence **Column\_Oven\_LT** in the OQ/PQ Setup Wizard. To obtain the qualification template for the entire temperature range, enable the sequence **Column\_Oven**.

- 2. Depending on your system configuration, proceed to one of the following steps:
  - If using Agilent Instrument Control Framework, proceed to section 3.4.7 Agilent Instrument Control Framework (ICF), page 41.
  - If not using Agilent Instrument Control Framework, prepare the system (see section 3.5, page 42).

# 3.4.7 Agilent Instrument Control Framework (ICF)

### General

The OQ/PQ templates can only be used to qualify "pure" Agilent systems that include Agilent modules only.

### Hint regarding the motor switching valve

The motor switching value of the column oven is not required to qualify Agilent systems. However, if an Agilent system includes a column oven with motor switching value, the created instrument methods will automatically set the value position depending on the value type (corresponds to the first position in the **Instrument Method Editor** window).

**NOTICE** For this case, make sure that the valve is not switched dry, to prevent damage to the valve.

# 3.5 Preparing HPLC Systems

To prepare the HPLC system for OQ or PQ, follow the steps below. Perform *all* steps for the modules in your system, observing the correct order.

### 3.5.1 Vanquish Solvent Monitor

1. To avoid potential queue ready check errors, disable at least solvent A(1) channel of the Vanquish Solvent Monitor via the specific CM ePanel. After finishing the OQ or PQ, enable all previously disabled channels again.

2. Proceed to the steps in section 3.5.2 Pump, page 42.

### 3.5.2 Pump

Follow the steps in this section depending on the system configuration:

- 1. To qualify a Corona<sup>™</sup> detector, follow the instructions in section 4.4, page 71.
- 2. To qualify a mass spectrometry detector, follow the instructions in section 4.5, page 73.
- 3. For systems with RI detector: Follow the steps described in section 3.5.4.4, page 44.
- 4. Purge channel A(1) as follows:
  - Systems with single-wavelength detectors and UltiMate VWD-3400RS / Vanquish VF-D40-A, VC-D40-A detectors, or if the wavelength accuracy is not checked: Use water to purge channel A(1).
  - Systems with multi-wavelength detectors and photodiode-array detectors: Use methanol to purge channel A(1).
- 5. Purge all other available channels of the pump sufficiently with the solvents listed in section 3.1.3.2, page 20.

**NOTICE** Rinsing the HPLC system with a Corona detector included in the flow path can damage the Corona detector. To avoid damage, separate the fluidics of the Corona detector from the HPLC system before rinsing the HPLC system.

- 6. If a Corona detector is included in the flow path, disconnect the fluidics of the Corona detector from the HPLC system.
- 7. If a mass spectrometry detector is included in the flow path, disconnect the fluidics of the mass spectrometry detector from the HPLC system.

- 8. Rinse the entire HPLC system with the solvent used in channel A(1).
- 9. Proceed to the steps in section 3.5.3 Autosampler, page 43.

### 3.5.3 Autosampler

**TIP** Although methanol is used as solvent for the first OQ and PQ check, rinse the autosampler with water, as water is the solvent for all successive checks. Automatically rinsing the system after the wavelength accuracy check ensures that the fluid system is sufficiently prepared.

- 1. Rinse the autosampler thoroughly with water by injecting 250  $\mu$ L of water at least five times. If the allowed maximum injection volume of the autosampler is smaller, inject five times the largest possible volume.
- 2. Make sure that the fluid components are free of air bubbles.
- 3. Proceed to the steps in section 3.5.4 Detectors, page 43.

### 3.5.4 Detectors

### 3.5.4.1 UV Detector

- 1. Turn on the UV detector lamp at least six hours before you start the check.
- 2. When using a detector with additional VIS lamp, turn off the VIS lamp.
- 3. Depending on your system configuration, proceed to one of the following steps:
  - If qualifying another detector, proceed to the corresponding section below.
  - If not qualifying another detector, check the fluidics (see section 3.5.5, page 44).

### 3.5.4.2 Fluorescence Detector

- 1. Prepare the detector:
  - Detectors with a continuously burning lamp (for example, Summit RF2000): Turn on the detector lamp approximately 30 minutes before you start the check.
  - Detectors with a flash lamp (for example, UltiMate FLD-3x00): Make sure that the detector is sufficiently equilibrated (for example, the flow cell temperature).
- 2. Depending on your system configuration, proceed to one of the following steps:
  - If qualifying another detector, proceed to the corresponding section below.
  - If not qualifying another detector, check the fluidics (see section 3.5.5, page 44).

### 3.5.4.3 Electrochemical Detector

**TIP** Even when qualifying only the detector (but not the pump and autosampler), make sure that there is sufficient eluent (water) in the pump's eluent supply and a restriction capillary is connected.

- 1. Separate the detector and the flow cell from the HPLC system fluidics.
- 2. Connect a simulator cell (QualifierRS for DC Mode or PulseQualifierRS for Pulse Mode) to all potentiostats that you want to qualify.
- 3. Depending on your system configuration, proceed to one of the following steps:
  - If qualifying another detector, proceed to the corresponding section below.
  - If not qualifying another detector, check the fluidics (see section 3.5.5, page 44).

### 3.5.4.4 RI Detector

- 1. Turn on the module at least one hour before you start the check.
- 2. Ensure that no air bubble is trapped in the flow cell. If there are air bubbles, rinse the flow cell with methanol or isopropanol.
- 3. Rinse sample and reference part of the flow cell via the **Purge** button at a flow rate of 1.0 mL/min (mobile phase: water).
- 4. All detectors except the UltiMate VWD-3x00 / Vanquish VF-D40-A, VC-D40-A detectors and all single wavelength detectors: If you check the wavelength accuracy of the UV detector using methanol, disconnect the fluid components of the RI detector from the HPLC system.
- 5. Depending on your system configuration, proceed to one of the following steps:
  - If qualifying another detector, proceed to the corresponding section below.
  - If not qualifying another detector, check the fluidics (see section 3.5.5, page 44).

### 3.5.4.5 Evaporative Light Scattering Detector

- 1. Turn on the detector lamp approximately 30 minutes before you start the check.
- 2. Depending on your system configuration, proceed to one of the following steps:
  - If qualifying another detector, proceed to the corresponding section below.
  - If not qualifying another detector, check the fluidics (see section 3.5.5, page 44).

# 3.5.5 Fluidics

On the injection valve or autosampler, do the following:

- Verify that there are no pressure fluctuations when the valve switches from Load / Bypass to Inject and vice versa. Pressure fluctuations indicate system leakage or contamination.
- 2. Eliminate any leaks and contamination before you start the check.
- 3. Prepare Chromeleon for the checks (see section 3.6, page 46).

# **3.6** Preparing the Test Templates in Chromeleon

# 3.6.1 Template Directory Structure on the Chromeleon CD

The **PQ\_OQ** directory on the Chromeleon CD has the following subdirectories (see figure below):

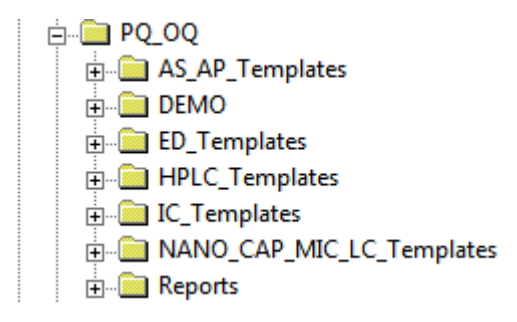

Figure 1: PQ\_OQ directory structure on the Chromeleon CD

When creating the sequence templates, the wizard provides only those sequences that match the timebase:

| System Configuration                     | Provided Directory        |
|------------------------------------------|---------------------------|
| IC and BioLC systems                     | IC_TEMPLATES              |
| Systems with an electrochemical detector | ED_TEMPLATES              |
| Nano, cap, and micro systems             | NANO_CAP_MIC_LC_TEMPLATES |
| HPLC systems                             | HPLC_TEMPLATES            |

The **HPLC\_TEMPLATES** directory contains all master sequences required for OQ or PQ of a common HPLC configuration. This directory has a **SPECIAL HPLC TEMPLATES** subdirectory for special checks (see chapter 4, page 64).

**TIP** The sequences in the **HPLC\_TEMPLATES** directory do not support qualification of systems that include an UltiMate FLM-3x00 Flow Manager or an NCS system or NCP pump. Sequences for qualifying these systems are available in the **NANO\_CAP\_LC\_TEMPLATES** directory.

# 3.6.2 General Procedure Description

**NOTE** These OQ/PQ operating instructions refer only to the sequences of the **HPLC\_TEMPLATES** directory.

Running Operational Qualification or Performance Qualification in Chromeleon comprises two basic steps:

- Only if the system has been installed or if the system configuration was changed: To create configuration-specific system master templates, select Qualification > PQ Setup... | OQ Setup.... See (a) in Figure 2 and section 3.6.3, page 48. A wizard generates sequence templates from the master sequences of the Chromeleon CD, providing only sequences that match the timebase. In addition, the wizard adapts the programs automatically to the devices installed in the timebase. This step has to be performed every time a system has been installed or a system configuration has been changed.
- 2. Adapt the report and method. See section 3.6.4, page 52.
- 3. Only if PQ Setup... | OQ Setup... has been performed and the system configuration was not changed:

To perform the checks, select **Qualification** > **Instruments PQ...** | **Instruments OQ...** . See (b) in Figure 2 and section 3.7, page 54.

For each check performed on the same system configuration, a separate copy of the configuration-specific system master template is created. OQ/PQ is then performed with the sequences of the copied templates.

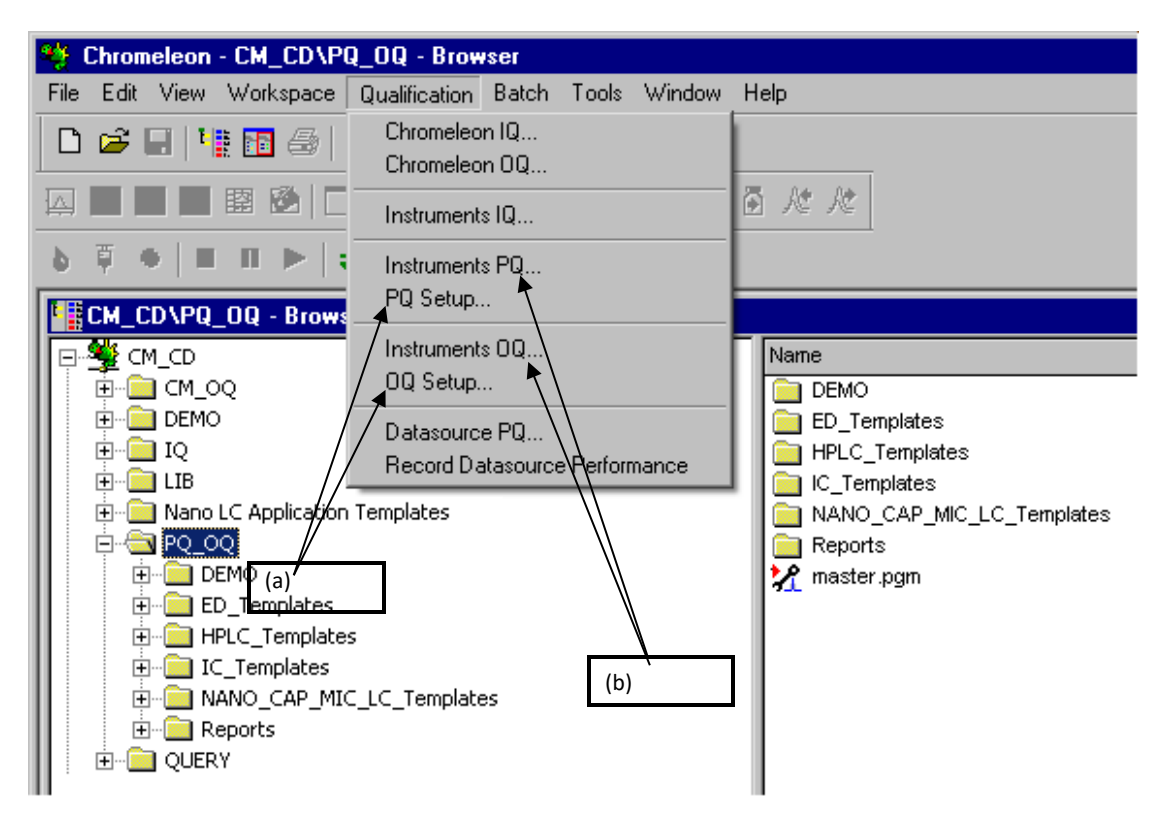

Figure 2: Performing OQ/PQ: (a) Step 1: OQ/PQ Setup; (b) Step 2: Instruments OQ/PQ

# 3.6.3 Creating the System Master Templates

To install the sequences required for your system, follow the steps below. In case you are using different types of flow cells for the qualification of a system that includes a Vanquish VH-D10-A detector, you have to create sequence templates for each type of flow cell:

1. Insert the Chromeleon CD or verify that you can access the **PQ\_OQ** directory.

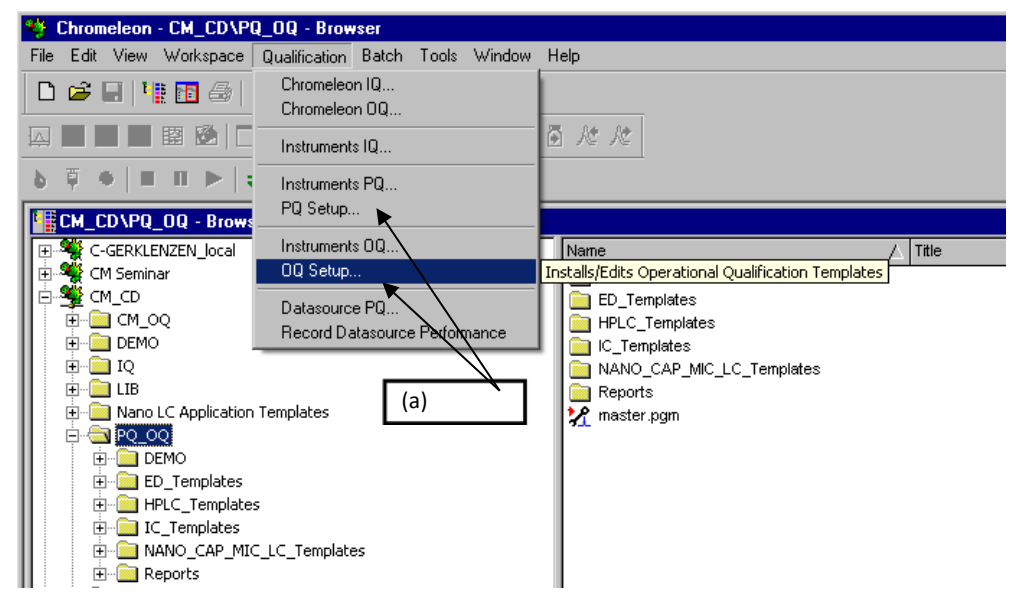

2. In the Browser, click Qualification > OQ Setup | PQ Setup.

Figure 13: (a) Selecting OQ or PQ setup

A wizard guides you through copying of the sequences.

| Instru | Instruments Operational Qualification Setup |                                                                                                    |  |
|--------|---------------------------------------------|----------------------------------------------------------------------------------------------------|--|
|        | √elcome to the                              | Instruments Operational Qualification Setup                                                                           |  |
|        |                                             | This wizard helps you to install and customize an Operational<br>Qualification (OQ) template for a selected timebase. |  |
|        |                                             | After setup, this template may be used to run Operational Qualification with the choosen settings whenever desired.   |  |
|        |                                             |                                                                                                    |  |
|        |                                             |                                                                                                    |  |
|        |                                             |                                                                                                    |  |
|        |                                             |                                                                                                    |  |

Figure 14: OQ/PQ setup wizard welcome page

3. Click **Next >** to go to the next step.

4. Select the timebase for which you want to perform OQ or PQ and enter the name of the computer on which the timebase is installed.

| Instruments Operational Qualification                                                                                                    | Setup                                                              | × |
|----------------------------------------------------------------------------------------------------|--------------------------------------------------------------------|---|
| <b>Choose a Timebase</b><br>Select the timebase to validate.                                                                                                    |                                                                    |   |
| Timebase:<br>C_UltiMate3000<br>Computer:<br>C-GERMHENE<br>Protocol:<br>My Computer<br>Enter connection information<br>manually or pick a timebase from<br>the list at right. | My Computer<br>C_UltiMate3000<br>Favorites<br>Network Neighborhood |   |

Figure 15: Selecting a timebase

5. Select **PQ\_OQ** as the source directory of the master sequences.

| nstruments Operational Qualification Setup  |                                                                                                    |  |
|---------------------------------------------|----------------------------------------------------------------------------------------------------|--|
| Insert the Chromeler<br>Insert the Chromele | on CD<br>on CD in the drive indicated below, or select another drive.                                                                                                    |  |
| C Get the files from                        | n CD                                                                                                    |  |
|                                             | Drive: D:                                                                                                    |  |
| Get the files fror                          | n another location:<br>Source:<br>CM_CD\PQ_0Q  Browse Use this option if you have copied the PQ/0Q master template<br>from the Chromeleon CD to a network datasource to specify the<br>folder which contains the PQ/0Q master template. |  |

Figure 16: Selecting the source directory

6. Select a unique name under which the sequence directory containing all sequence templates for this instrument is saved.

| Instruments Operational                                                                                                    | Qualification Setup                                                                                                    | ×      |
|----------------------------------------------------------------------------------------------------|----------------------------------------------------------------------------------------------------|--------|
| Instruments Operational Qualification Setup         Store Template       Please specify the desired location of your customized template.         Name:       HPLC_Templates         Directory:       LENU3000\DQ_Templates         Browse       Image: The recommended location for the templates is the subdirectory OQ_Templates inside the timebase's directory (C-GERMHENE_local/Audits\C-UltiMate3000). |                                                                                                    |        |
| Name:<br>Directory:                                                                                                    | HPLC_Templates                                                                                                    | -<br>- |
| Note:                                                                                                    | Browse<br>The recommended location for the templates is the subdirectory<br>OQ_Templates inside the timebase's directory<br>(C-GERMHENE_local/Audits\C-UltiMate3000). |        |
|                                                                                                    |                                                                                                    |        |

Figure 17: Selecting the storage location

7. Click **OK**.

A list of checks / sequences is displayed. The list is adapted to the instrument configuration of the selected timebase as defined in the Chromeleon Server Configuration program.

| Instruments Operational Qualification Setup                                                                                                    | × |
|----------------------------------------------------------------------------------------------------|---|
| Checks<br>Select the checks to be installed                                                                                                    |   |
| <ul> <li>☑ 00_WARM_UP</li> <li>☑ 00_DAD_Wavelength</li> <li>☑ 00_UV_Noise_Drift</li> <li>☑ 00_UV_Linearity</li> <li>☑ 00_SAMPLER_LIN_CO</li> <li>☑ 00_STD_GRAD</li> <li>□ 00_LONG_GRAD</li> <li>□ 00_MICRO_GRAD</li> <li>☑ 00_STOP</li> </ul> |   |

### Figure 18: List of checks for the timebase

When Chromeleon cannot automatically determine the mixing chamber volume, you can select the sequences as required. This applies to the Summit P680, UltiMate, and Vanquish Flex pumps. For details, see section 6.3.1.2, page 137. In all other cases, the selection is read-only. Select the sequences required for the checks that you want to perform (see chapter 6, page 92). The selected sequences are automatically copied to the corresponding data source. When installation is complete, the report opens on the Specification page.

**TIP** If you use the TSP UV1000 UV detector, sequences are only offered if the UV lamp is installed in the detector.

8. Adapt the report and method (see section 3.6.4, page 52).

# 3.6.4 Adapting the Report and Method

- 1. To disable the write protection of the report, click **Edit** > **Layout Mode**.
- 2. Enter:
  - a) Batch numbers
  - b) Expiration dates
  - c) Actual concentration of the standards
  - d) Names of customer and tester
  - Name of the item that is used to generate the backpressure Default: capillary (L: 15 m; ID: 0.18 mm)

For all supported modules, the device name and the limits recommended by Thermo Fisher Scientific Inc. are entered automatically in the report when the report is opened after the "Warmup" sample has finished. The information is not yet entered at the time the sequence is copied.

**NOTICE** Do not fill in the report for the supported devices (see below). The limits can be found in lines 231 and following; you must change the limits only if you want to use other limits than the limits recommended by Thermo Fisher Scientific Inc.

f) When using Summit detectors UVD 170S, UVD 340S, UVD 170U, or UVD 340U with non-analytical flow cells, enter the specifications listed in section 4.2 on page 65 and section 6.2.7 on page 127 manually in the report. Automatic detection of the flow cell is not supported.

- g) Typically, the serial number is entered automatically. If this is not the case, enter the serial number in column K from line 201 on (the fields have a yellow background). To delete the value in the related box, on the Edit menu, click Clear Values. This removes the Chromeleon variable from the cell and clears the audit.xxx entry for the cell on the status bar.
- h) For third-party devices, enter the manufacturer's name in column D from line 201 on.
- i) Typically, the model number is entered automatically. If this is not the case, adapt or enter the model name in column H (cells with a yellow background), deleting the existing audit.xxx entry as before.
- j) From line 231 on, enter the limits in the column with the related model name.
- 3. To enable the write protection, click **Edit** > **Layout Mode**.
- 4. To save the report, click **Workspace > Save Report Definition**.
- 5. To check the linearity of the UV detector, adapt the amounts in the QNT file of the sequence to the actual amounts of the used standards.
- 6. Start the checks (see section 3.7.1, page 54).

# 3.7 Performing the Checks

This section contains all descriptions about how to perform the general checks. Chapter 4, page 64 contains descriptions about how to perform special checks that require a different test setup than the standard checks.

# 3.7.1 General Checks

### **NOTICE - Sensitive LightPipe flow cells**

*If qualifying non-Vanquish column compartment in systems with Vanquish detector and LightPipe flow cell:* 

For the protection of the LightPipe flow cells, qualifying non-Vanquish column compartments in systems that include a Vanquish detector with an installed LightPipe flow cell as described in this section is *not supported*. If you want to qualify a non-Vanquish column compartment, you have to perform the qualification as described in section 3.7.2, page 57.

To create a copy of the template (see section 3.6.3, page 48), do the following:

- In the Browser, click Qualification > Instruments OQ... or Instruments PQ.... A wizard guides you through copying of the sequences.
- 2. To go to the next step, click Next.
- 3. Select the timebase for which you want to perform OQ or PQ.
- 4. Enter the name of the computer on which the timebase is installed.
- 5. Select the source directory of the template to be used.

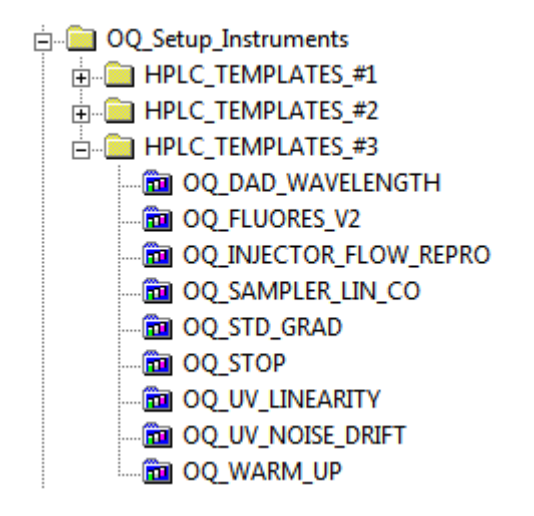

Figure 19: Selecting the source directory of the template to be used

Each directory in the **OQ\_Setup\_Instruments** folder contains a series of module-specific template sequences (see section 3.6.3, page 48), as shown for the **HPLC\_TEMPLATES\_#3** directory.

6. To select the OQ\_Setup\_Instruments directory, click **Browse**.

A list of directories with the instrument-specific sequence templates is shown:

| Instru | ments Operational Qualification                                                   | × |
|--------|-----------------------------------------------------------------------------------|---|
|        | Choose Template<br>Select one of the following templates                          |   |
|        | Templates from: \OQ_Setup_Instruments  Browse HPLC_TEMPLATES_#1 HPLC_TEMPLATES_#2 |   |
|        | HPLC_TEMPLATES_#3                                                                 |   |
|        |                                                                                   |   |
|        |                                                                                   |   |

Figure 20: Selecting a template directory

- Enter a unique name for saving the copy (default: template name + date).
   A list of all sequences of the corresponding template is displayed.
- 8. Click to select the sequences required for the checks (see chapter 6, page 92). A copy is created. After the sequences have been copied, the batch list of the corresponding timebase is automatically opened.
- Start the batch to run the sequences.
   The batch list contains the checks in the following order:

| Order | Checks                                                                     | Sequence                                                                                 |
|-------|----------------------------------------------------------------------------|------------------------------------------------------------------------------------------|
| 1.    | Fluid preparation of the system                                            | Warm up                                                                                  |
| 2.    | Temperature accuracy of the column compartment for manual data acquisition | Column Oven                                                                              |
| 3.    | Wavelength accuracy of the UV detector                                     | Wavelength                                                                               |
| 4.    | Baseline noise, and drift, of the UV detector                              | UV Noise Drift                                                                           |
| 5.    | Precision of injection volume and flow                                     | <ul> <li>Injector Flow Repro</li> <li>Injector Flow Repro_DGP_Left (optional)</li> </ul> |
| 6.    | Linearity of the UV detector                                               | UV Linearity                                                                             |

| Order | Checks                                                                                                    | Sequence                                                                                                    |
|-------|----------------------------------------------------------------------------------------------------|----------------------------------------------------------------------------------------------------|
| 7.    | Linearity of the injection volume                                                                                                    | Sampler Lin CO                                                                                                    |
| 8.    | Carry-over by the autosampler                                                                                                    | Sampler Lin CO                                                                                                    |
| 9.    | Baseline noise, signal height, and wavelength accuracy of the fluorescence detector                                                                                                    | Fluorescence or Fluores_V2                                                                                                    |
| 10.   | Baseline noise and drift of the RI detector                                                                                                    | RI_Noise_Drift                                                                                                    |
| 11.   | Linearity of the RI detector                                                                                                    | RI_Linearity                                                                                                    |
| 12.   | Baseline noise of the evaporative light scattering detector                                                                                                    | ELS_Noise                                                                                                    |
| 13.   | Baseline noise of the electrochemical detector                                                                                                    | ECD_Noise                                                                                                    |
| 14.   | Solvent composition of gradient pumps:<br>accuracy, precision, and ripple                                                                                                    | <ul> <li>STD_GRAD(_MTK)</li> <li>LONG_GRAD(_MTK)</li> <li>MICRO_GRAD</li> <li>STD_GRAD_DGP_Left</li> <li>LONG_GRAD_DGP_Left</li> </ul> |
| 15.   | Solvent composition for ternary high-pressure gradient pumps: accuracy, precision, and ripple between channels C and B                                                                    | Tern_Grad_C_B                                                                                                    |
| 16.   | Solvent composition for quaternary low-<br>pressure gradient pumps: accuracy, precision,<br>and ripple between channels C and B                                                           | Quad_Grad_C_D                                                                                                    |
| 17.   | Temperature accuracy of the Vanquish column<br>compartment (VH-C10-A or VC-C10-A) within a<br>limited temperature range during automatic<br>data acquisition – see section 3.4.6, page 40 | Column Oven_LT                                                                                                    |
| 18.   | Temperature accuracy of the column compartment during automatic data acquisition                                                                                                    | Column Oven                                                                                                    |
| 19.   | Resetting the solvent flow rate to 0.05 mL/min and customer-specific parameters                                                                                                    | Stop                                                                                                    |

**TIP** When you use a manual injection valve, make sure that no air is injected with the samples. Always inject at least three times the sample loop volume, that is, at least 30  $\mu$ L.

 TIP When you start the batch, the following warnings may appear:

 {SOLVENT\_CHANGE (91)}
 SOLVENT\_CHANGE (91): Warning P0001: The program start time is undefined.

 {SOLVENT\_CHANGE - Sampler}
 Missing inject command.

 {Pump} Eluent %A changed from Methanol to Water. Is this correct?

 {OQ\_COLUMN\_OVEN (64) - TemperatureOven}
 Setting of property 'Average' overrides channel type default.

[Warning] {LONG\_GRADIENT (161) - Pump} Ramp step duration (0.00016666666666666667 min) is out of range. Minimum supported duration is 0.01 min. Minimum duration will be used.

Warning: The flow ramp between 0.000 and 1.000 min exceeds the maximum flow acceleration. Warning: Sampler Program script for sample No. x contains no "Method" property assignment. Message: UV For acquisitions at wavelengths > 345.0 nm and <= 670.0 nm, both lamps should be on. Warning: ECDRS Cells should be turned on before starting a queue. Otherwise, loss of data will occur.

**TIP** For systems that are controlled by the Agilent Control Framework, the following warnings may appear (repeatedly):

{GRADIENT - LCSystem} Automatically resolving method inconsistencies. Inconsistencies: Parameters for Thermostat are set, but not supported in current configuration.

Warning: GRADIENT (Instrument Method) LCSystem automatically resolving method inconsistencies. Inconsistencies: Parameters for Emulation Mode are not set.

10. Proceed to one of the following tasks:

- If qualifying non-Vanquish column compartments in HPLC systems including a Vanquish detector with LightPipe flow cell, proceed to section 3.7.2, page 57.
- Otherwise, proceed to section 3.8 Evaluating the Test Sequences, page 59.

### 3.7.2 Non-Vanquish Column Compartments with LightPipe Flow Cell

Qualifying non-Vanquish column compartments in HPLC systems including a Vanquish detector and LightPipe flow cell: To protect the LightPipe flow cells, the qualification of non-Vanquish column compartments in systems with a Vanquish detector and LightPipe flow cell according to the general checks in section 3.7.1, page 54, is not supported. However, if you want to perform also qualification of a column compartment, you need to qualify the system in two steps: With installed LightPipe flow cell and without an installed LightPipe flow cell.

- 1. Qualify all modules except the column compartment with an installed LightPipe flow cell: Perform qualification according to the general checks (see section 3.7.1, page 54); the test for the qualification of the column compartment will not be offered.
- 2. Qualify the column compartment without an installed LightPipe flow cell:a) Remove the flow cell from the detector.
  - b) Disconnect the inlet and outlet capillaries from the flow cell.
  - c) Interconnect them with a connecting union.
  - d) Close the detector doors.
  - e) Start the Qualification Wizard for a second time.
  - f) Select only the temperature accuracy test for the column compartment.

- g) Add the sequence template to the batch list.
- h) Click Start.The sequences Warm up and Stop will not be repeated.
- 3. Proceed to section 3.8 Evaluating the Test Sequences, page 59.

### 3.7.3 Duration

If the column compartment and the non-UV detectors are not included in the check, the entire qualification takes approximately 3.5 hours. The additional duration for the other general checks is as follows (see chapter 4, page 64, for the duration of the special checks):

| Module Type                                                      | Variant                                                                                                    | Additional<br>Duration |
|------------------------------------------------------------------|----------------------------------------------------------------------------------------------------|------------------------|
| Pumps                                                            | <ul> <li>Pumps with mixing chamber extension (Summit, UltiMate, Vanquish)</li> <li>Dual gradient pumps (standard configuration)</li> <li>UltiMate LPG-3400M(B) pump</li> <li>UltiMate LPG-3400BM pump</li> <li>Vanquish VH-P10-A pump</li> </ul> | 2 hours                |
|                                                                  | <ul> <li>Dual gradient micro pumps (Summit, UltiMate)</li> <li>Dual gradient pumps with mixing chamber extension<br/>(Summit, UltiMate, Vanquish)</li> </ul>                                                                                     | 4 hours                |
| Thermostatted column compartment                                 | -                                                                                                    | 3 hours                |
| Detector                                                         | RI detector                                                                                                    | 1.5 hours              |
|                                                                  | ELS detector                                                                                                    | 0.5 hours              |
|                                                                  | ECD detector                                                                                                    | 1 hour                 |
|                                                                  | FLD detector                                                                                                    | 1 hour                 |
| Ternary high-pressure<br>gradient system (channels<br>C and B)   |                                                                                                    | 2 hours                |
| Vanquish Core system with method transfer kit                    | -                                                                                                    | 1 hour                 |
| System with quaternary,<br>analytical pump (channels<br>C and D) | -                                                                                                    | 2 hours                |
| System with quaternary,<br>micro pump (channels C<br>and D)      | -                                                                                                    | 4 hours                |

After the wavelength accuracy of the UV detector has been checked, that is, after approximately 15 min. or 3 h 15 min., you are prompted to change the solvent for channel A(1) from methanol to water. If necessary, connect the fluid components of the RI detector to the system. If an autosampler is installed, OQ/PQ will then run automatically.

**TIP** It is not necessary to change the solvent manually when qualifying systems with a single wavelength detector (including VWD-3400RS, VF-D40-A and VC-D40-A) as UV detector.

When qualifying the ERC RefractoMax524 RI detector (micro variant), you will be prompted to fluidically disconnect the detector from the system at the end of the **RI Linearity** sequence, as the qualification sequence uses flow rates outside the detector specification.

**NOTICE** For Agilent systems that are controlled via the Agilent Instrument Control Framework (ICF), the procedure for changing the eluent takes several samples. Check the Audit Trail for log commands that describe the necessary manual tasks. After the "Solvent change step 1" sample, the batch is aborted. You are asked to change the eluent to channel A(1) and restart the batch. No more manual tasks are required afterward.

# 3.8 Evaluating the Test Sequences

Before evaluating the detector linearity:

- 1. Enter the actual concentrations for the used standards into the amount columns of the QNT file.
- 2. Check whether the peak height of the sample with the highest concentration covers the linearity range as described in sections 6.2.6 and 6.2.7 for your detector. If it does not, adapt the injection volume for all samples used for the linearity check in a way that the peak height of the sample with the highest concentration covers the linearity range and repeat the check (see section 6.3.4.3, page 149).

The master sequences on the Chromeleon CD and, thus, all copies made from it for OQ and PQ are linked to the corresponding report.

**NOTICE** Do not change this report (except certain sheets, see section 3.6.4, page 52). The report contains many references between data sheets. If you insert or delete lines and columns, these references will be lost and the calculations will be wrong.

There are two possibilities to evaluate and sign the report:

Paper based

### Electronically

**TIP** To be able to sign a test sequence electronically, the user has to be registered in the Chromeleon user database and has to have the necessary signature privileges. If, for example, a Field Service Engineer has to sign electronically, he has to be added to the Chromeleon user database or a registered substitute has to sign the report. For detailed information about the electronic signature process, see also the *Chromeleon Help*.

#### Paper Based

- 1. Select the sequence for which you want to print the report.
- 2. Verify that no sample is selected.
- 3. Click File > Batch Report.
- 4. To start printing, click **OK**.
- 5. In the lines **Submitter / Operator:** and **Reviewer:** Sign it manually including the date. For each test, the signature area is located at the bottom of the first page.

#### Electronic Signature

- 1. Select the sequence that you want to evaluate and sign electronically.
- 2. Click File > Electronic Signature > Submit Results....
- 3. To start signing the results, click **OK**.
- 4. Check signed results and, if the results are correct, click OK.
- 5. Enter your signature password and optionally a comment.
- 6. Click **OK**.

The names and dates are automatically entered into the line Submitter / Operator:.

7. Optionally, repeat all steps above for Review Results... and / or Approve Results....

# 3.9 Repeating Individual Checks

It may be necessary to repeat one or several checks. In this case, refer to section 6.4, page 165. This section provides possible causes for the failure. According to GLP, you have to repeat all checks following the one that failed. The reason is that almost all checks require that the previous check be passed successfully.

Example: If the UV detector linearity check fails, the results regarding the linearity of the injection volume are questionable because the detector linearity is a prerequisite for checking the injection volume.

# 3.10 Known Restrictions

# 3.10.1 Thermo Scientific Vanquish System

# 3.10.1.1 Vanquish Column Compartments

The Vanquish column compartments (VH-C10-A, VC-C10-A) are not supported in Combined Mode. When using more than one column compartment within a timebase, disable the Combined Mode in the Chromeleon Server Configuration program and add the column compartment that you want to test. The column compartments need to be qualified one by one. For the qualification of the first column compartment, use the sequence template from the qualification setup. For all subsequent devices, you have to create a copy of the sequence template manually.

# 3.10.1.2 Vanquish Detector with LightPipe Flow Cell

The qualification of a column compartment for an HPLC system that includes a Vanquish detector with LightPipe flow cell is only supported for Vanquish column compartments. All other column compartments are not supported, therefore, no qualification sequence is offered for column compartments other than the Vanquish column compartment. For information about how to qualify such systems, see section 3.7.2, page 57.

# 3.10.1.3 Vanquish Detector with 60 mm LightPipe Flow Cell

The qualification of the Vanquish autosampler linearity with a sample loop volume  $\geq$  100 µL within an HPLC system that includes a Vanquish detector with 60 mm LightPipe flow cell is only performed up to an injection volume of 50 µL. If the entire volume range should be qualified, a flow cell with 10 mm light path is required.

# 3.10.1.4 Instrument with Vanquish ISQ Family Mass Spectrometry Detector

### Qualifying an HPLC front end (solved with HPLC OQ/PQ revision 9.5)

Trying to qualify an HPLC front end of an instrument containing a Vanquish ISQ Family Mass Spectrometry detector will result in queue ready check errors that prevent you from starting the front end qualification (this restriction is documented with ID CM7-25425 in the Thermo Fisher Scientific tracking system). Perform the following workaround to qualify the front end:

- 1. Remove the Vanquish ISQ Family driver in the Chromeleon Instrument Configuration Manager.
- 2. Create the qualification sequences (section 5.3, page 81).

- 3. Perform the qualification.
- 4. Add the Vanquish ISQ Family driver to the instrument in the Instrument Configuration Manager.

#### Editing Instrument Methods (1 to 3 solved with HPLC OQ/PQ revision 9.5)

Editing of instrument methods can result in the following queue ready check errors that prevent you from starting the MS detector qualification (this restriction is documented with ID SWFR-3466 and CM7-25893 in the Thermo Fisher Scientific tracking system). Either avoid editing instrument methods or perform the following workaround:

- For the following errors, move all MS detector related properties located in the Inject stage to the Run stage: Error: Instrument Method: The ResolutionTuneTable command must be in the Instrument Run stage at retention time = 0.0 s.
- For the following errors, move all MS detector related properties located in the Post Run stage to Stop Run stage.
   Error: Instrument Method: Cannot set SpectrumType to Profile in a DoSIMScan command.
   Error: Instrument Method: Command StopAcquisition must be defined in the Instrument StopRun stage.
- 3. For the following errors, select the specific instrument method device view of the MS detector.

Error: Instrument Method: Required method property FullScanAcquisitionThreshold is missing.

Error: Instrument Method: Method property FullScanAcquisitionThreshold must be a value between 1000 and 10000.

4. For the following error, set the correct associated pump info in the Chromeleon 7 instrument configuration manager. The device names of the main and pump device must be identical with the used names in the pump driver. For dual pumps, set the pump device name of the right pump unit.

Error: Instrument Method: Tuning requires a pump flow rate of 0.050 mL/min.

### 3.10.2 Agilent ICF

#### NOTICE

Notes on instrument methods:

When you change the instrument method from the Agilent ICF method editor, this will change the order of the commands in the script view, or commands will be added to the

script view. Therefore, *do not open* the Agilent ICF method editor and *do not save any changes*, as this results in an invalid instrument method.

### NOTICE

Notes on compatibility:

When incompatible versions are used (HPLC OQ/PQ versus Chromeleon versus Agilent ICF), the below error or a similar error may occur during Ready Check, depending on the instrument configuration. Therefore, only use supported version combinations (see section 2.2, page 13).

[Error] {OQ\_COLUMN\_OVEN - MySystem} Manual method resolution required. Inconsistencies: Xml schema version mismatch (xml version: 1.0.5, expected version: 1.0.3) No schema version upgrade available for xml version 1.0.5 Invalid xml

Parameters for Column Valve Position are not set.

# 3.10.3 Miscellaneous

PGM / Instrument methods: The upper pressure limit is set to the value defined in the driver (server configuration). In rare cases, this value can be above the allowed range (due to rounding discrepancies) that results in a ready check error. To solve this issue, do the following:

- 1. Open the server configuration.
- 2. Open the pump driver.
- 3. Select the Limit tab.
- 4. Enter the maximum allowed pressure value and press **OK**.
- 5. Create a new set of qualification templates via the Wizard.

# 4 Special Test Procedures for Individual Modules

# 4.1 Introduction

This section describes test procedures that fundamentally differ from the procedures described in chapter 3, page 15. These special procedures can only be used for certain modules. In addition, all test sequences must be run one after the other, as the tests require different system configurations. The test procedures described in chapter 3, page 15, and section 6.3, page 136, serve as a basis for the descriptions below and this section focuses on the differences in particular. When the test steps are identical, you will find a reference to these sections.

The sequence templates for these tests are available in the **SPECIAL\_HPLC\_TEMPLATES** directory (see Figure 1, page 46). Start the OQ/PQ Setup from this directory as described in section 3.6.3, page 48.

# 4.2 UltiMate VWD-3x00 Detectors

# 4.2.1 Noise and Drift with Dummy Flow Cells

For qualifying the VWD-3100 and VWD-3400 detectors with the dummy flow cell, two sequences will be offered.

- UV\_NOISE\_DRIFT\_VWD3x00: Noise and drift measured at a wavelength of 254 nm
- UV\_NOISE\_VWD3X00\_230nm: Noise measured at a wavelength of 230 nm

These sequences can be used only for the above detectors and the test procedure requires that the flow cell be changed twice. If you want to perform both tests in a row, you do not have to exchange the flow cell in-between the sequences. However, you still have to manually confirm the related messages.

The following table shows the drift and noise limits for dummy flow cells at a certain wavelength. You need to enter the specifications into the report manually.

| Module                      | Parameter      | Description                                                                                                    | Limits <sup>(1)</sup> |           |
|-----------------------------|----------------|----------------------------------------------------------------------------------------------------|-----------------------|-----------|
|                             |                |                                                                                                    | OQ                    | PQ        |
| VWD-3100/VWD-               | Baseline Noise | Wavelength: 254 nm<br>Measured with the dummy flow cell<br>that is shipped with the detector<br>(without fluidics). | 0.010 mAU             | 0.020 mAU |
| 3400RS<br>(dummy flow cell) | Drift          |                                                                                                    | 0.2 mAU/h             | 0.2 mAU/h |
|                             | Baseline Noise | Wavelength: 230 nm<br>Measured with the dummy flow cell<br>that is shipped with the detector<br>(without fluidics). | 0.004 mAU             | 0.008 mAU |

 $^{(1)}$  OQ limits with optimum measuring conditions, recommended PQ limits.

# 4.3 Thermo Scientific Autosamplers / Charger

# 4.3.1 Sample Temperature Accuracy

This section describes how the sample temperature accuracy is determined for the following autosamplers and chargers:

- UltiMate 3000 (all thermostatted WPS- / ACC-3000 autosampler)
- Thermo Scientific Accela
- Vanquish autosampler / Charger

# 4.3.1.1 Tips for Known Restrictions

### TIPS

- For UltiMate modules with a firmware version ≥ 4.07 and Vanquish autosampler ≥ 1.03): If the check is interrupted, the carousel movement is not automatically turned on afterward. In this case, repeat the check or use the Tray\_Rotation\_On program to turn it on again. Simply add the program to the batch (object type: Program) and start the batch.
- For UltiMate modules with firmware version < 4.07: These modules do not support carousel rotation. When you issue a command that relates to carousel rotation, the following error message is displayed in the Audit trail: [Error] 13:50:25 0.000 {Sampler} Unknown property. Perform a driver and/or firmware update.
- For Vanquish autosamplers with firmware version < 1.03: The test is not supported. Perform a firmware update to version 1.03 or a later version.

# 4.3.1.2 Parts Required

The table lists the materials required for performing the test.

| Material Required                                    | Part No.  | Remark                                                                                                    | Quantity |
|------------------------------------------------------|-----------|----------------------------------------------------------------------------------------------------|----------|
| Column Compartment PQ Kit                            | 6732.0010 | -                                                                                                    | 1        |
| Type K temperature sensor for P600/P700 thermometers | 6820.0010 | -                                                                                                    | 1        |
| Standard glass vial (1.8 mL) with water              | -         | Fill the vial with water<br>and seal it with a slotted<br>septa if available to<br>improve the fixing of the<br>sensor, otherwise do not<br>seal it | 1        |

# 4.3.1.3 Preparing the System

1. Connect the temperature sensor type K to the thermometer and make the necessary settings (sensor type and calibration values) as described in the Operating Instructions for the thermometer.

- 2. Fill a standard glass vial (1.8 mL) with water (ideally close it with slotted septa to improve the fixing of the temperature sensor, otherwise let it open) and place it at the following sample position:
  - UltiMate autosampler: RC8.
  - Vanquish autosampler: R:C8
  - Vanquish Charger: shelf position: any; position 2 is recommended due to a favorable temperature sensor cable routing.
  - Accela autosampler: C1.
- 3. Accela autosampler only: Place another standard glass vial with water at sample position A8.

# 4.3.1.4 Configuring the System

Read the information in section 3.4.5 on page 38 under " Option A: Using the Column Compartment PQ kit ".

### 4.3.1.5 Preparing Chromeleon

To qualify the sample temperature accuracy, select the following sequence: For the autosampler, select **SAMPLER\_TEMP\_ACC**. For the Charger, select **CHARGER\_TEMP\_ACC**.

# *4.3.1.6 Performing the Check*

Start the batch containing the SAMPLER\_TEMP\_ACC and / or CHARGER\_TEMP\_ACC sequence(s).

The sample temperature is set (ACC-3000T: 15°C, Accela autosampler: 30°C, all others: 10°C) automatically. If necessary, automatic carousel movement is stopped.

### NOTICE – General

Movements of the needle arm or carousel may damage the thermometer or module. Do not perform any autosampler or Charger commands during the test.

2. When a message box prompts you to position the temperature sensor, insert the temperature sensor into the vial from above at a right angle until the tip touches the vial bottom.

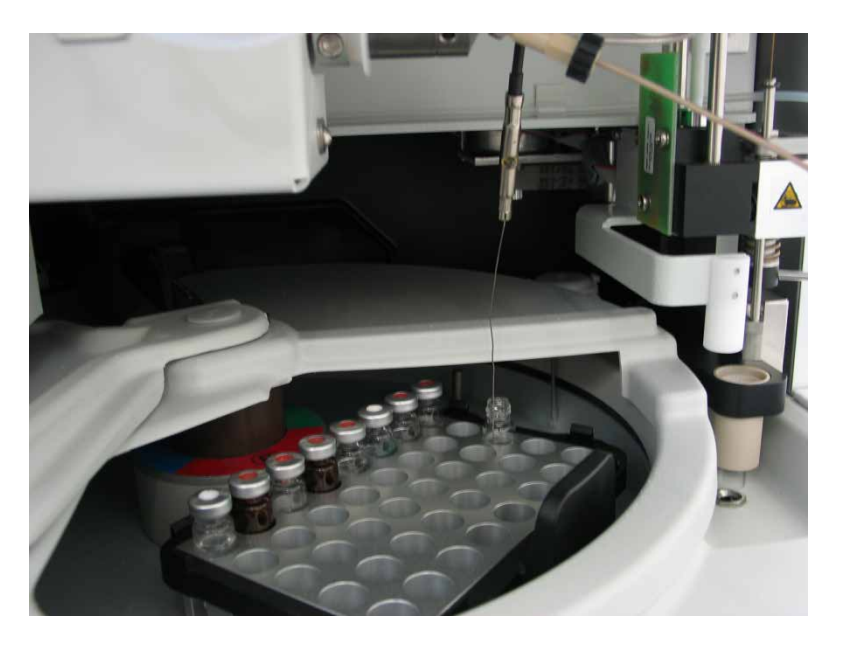

*Figure 21: Temperature sensor inserted into the vial (here: an UltiMate autosampler as an example); the sensor cable can be fixed at any available capillary.* 

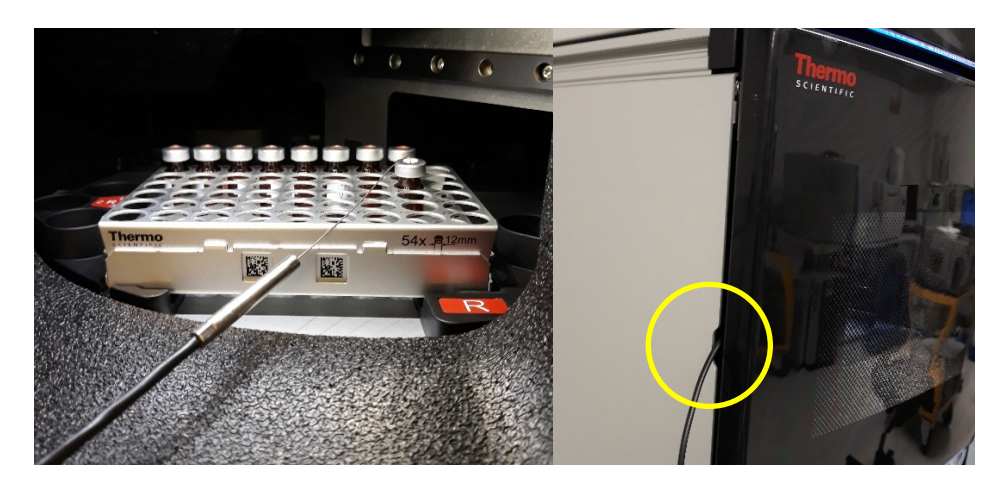

Figure 22: Positioning the temperature sensor in the vial (here: Vanquish autosampler); the sensor cable can be led out at the left door side

### **NOTICE – Vanquish Charger**

After closing the Charger door, the Charger performs an inventory scan. To avoid any collision with the mover:

- Place the temperature sensor horizontally and near the door.
- Make sure the tray position is still correct after installing the temperature sensor.

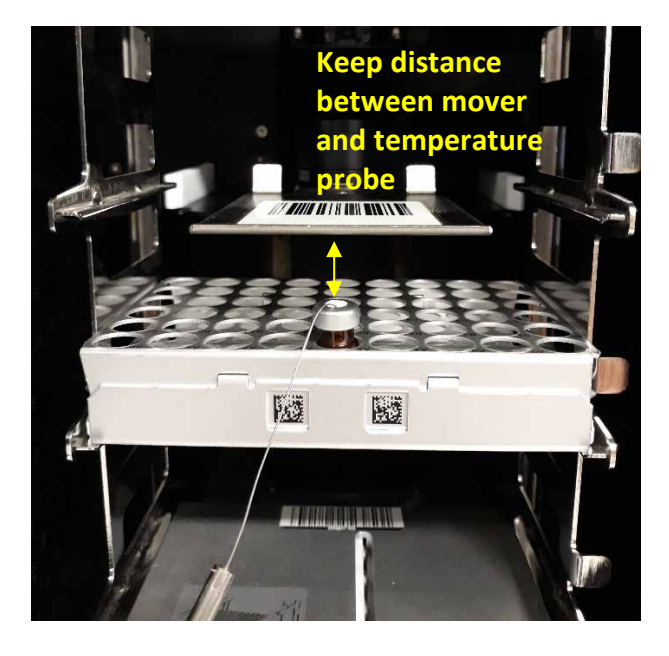

3. Charger only: When a message box prompts you to position the temperature sensor, insert the temperature sensor into the vial as shown in the image.

*Figure 23: Position of the temperature sensor and tray (Vanquish Charger)* 

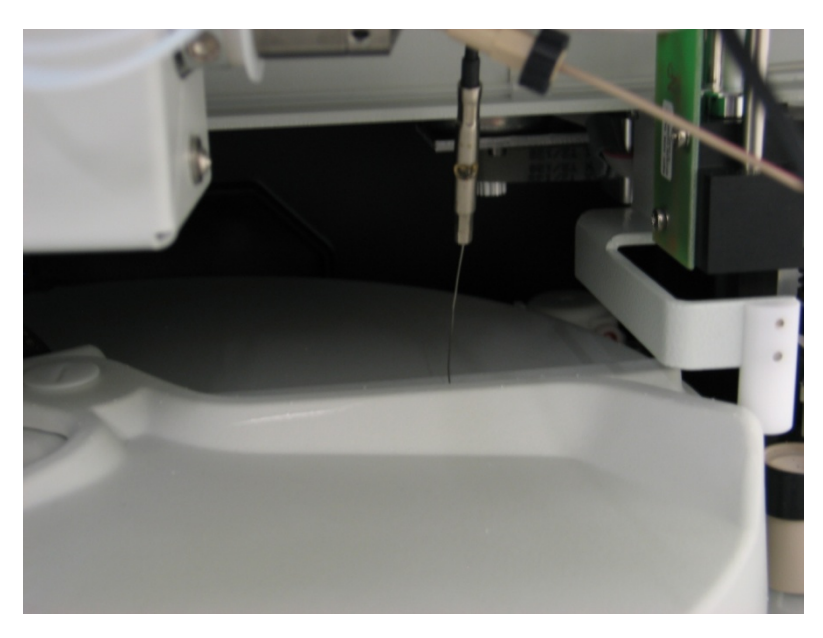

4. Only UltiMate autosampler: Rotate the carousel until the carousel cover closes completely.

Figure 24: Closed carousel cover (here: UltiMate autosampler)

5. Only Thermo Scientific autosampler: Firmly close the autosampler door(s).

- Confirm both Chromeleon messages at the start of the check.
   When the nominal temperature is reached, the external thermometer is used to record the sample temperature over a period of 60 minutes.
- 7. When you are prompted to remove the temperature sensor at the end of the check, remove the temperature sensor.
- Confirm the Chromeleon message.
   The autosampler movement is restarted.

# 4.3.1.7 Duration

The test takes approximately 75 minutes for each module (autosampler or charger).

# 4.4 Thermo Scientific Charged Aerosol / Corona Detector

In addition to the detector to be qualified, this test requires an HPLC pump and autosampler.

**TIP** A supported UV detector is required to qualify the other system modules.

# 4.4.1 Prerequisite

Before qualifying the detector, make sure that the other modules in the system (for example, the pump and autosampler) have been qualified successfully. Qualification of the other system modules requires a supported UV detector. In this case, note the information on Corona detectors in section 3.5, page 42.

# 4.4.2 Parts Required

The table lists all items required for qualifying the detector.

| Part                     | Part No.  | Description                                                                                                    |
|--------------------------|-----------|----------------------------------------------------------------------------------------------------|
| Corona Qualification Kit | 6081.2250 | <ul> <li>Includes the following parts:</li> <li>Shiseido pre-column holder, 20 mm, for 2 and 4 mm ID pre-column cartridges (part number 88-12414)</li> <li>Shiseido C18 pre-column, 20 x 4.0 mm, 3 μm (see tip below) (part number 88-12307)</li> <li>Standards kit including vials with five different caffeine solutions (part number 70-6565)</li> </ul> |

| Part                                                    | Part No. | Description                                                                                                    |
|---------------------------------------------------------|----------|----------------------------------------------------------------------------------------------------|
| Eluent A: water /<br>methanol (80:20% v/v),<br>degassed | -        | Approx. 500 mL<br>Water, ultra-pure Type 1 grade rated for resistivity of<br>18.2 MΩ cm at 25°C, TOC no more than 5 ppm, for<br>example, Water, Ultra Trace Elemental Analysis Grade<br>(part number 12038598) or Water W8-1, Optima<br>UHPLC/MS Grade (part number 15339865).<br>LC-MS-grade methanol, for example, OptimaTM LC/MS<br>Methanol from Fisher Scientific. |
| Glassware                                               | -        | Class A, triple rinsed prior to use                                                                                                    |

# 4.4.3 Configuring the System

Ensure that the digital signal of the detector is enabled in the server configuration (unit: pA).

# 4.4.4 Preparing the System

**TIP** Equilibrate new pre-columns at a flow rate of 1 mL/min for at least for 15 minutes, using 100% methanol.

1. The standards kit includes vials with five different caffeine solutions. Fill the solutions into 1.8 mL autosampler vials and position them in the autosampler as shown in the table below.

| Sample Position – Sampler Variant |                         |                         | Substance | Concentration [µg / mL] |     |
|-----------------------------------|-------------------------|-------------------------|-----------|-------------------------|-----|
| Summit /<br>UltiMate              | Vanquish <sup>(1)</sup> | Vanquish <sup>(2)</sup> | Any       |                         |     |
| RD1                               | R:C7                    | R:D1                    | 25        | Caffeine in water       | 5   |
| RD2                               | R:C8                    | R:D2                    | 26        |                         | 25  |
| RD3                               | R:C9                    | R:D3                    | 27        |                         | 125 |
| RD4                               | R:D1                    | R:D4                    | 28        |                         | 250 |
| RD5                               | R:D2                    | R:D5                    | 29        |                         | 500 |

 $\ensuremath{^{(1)}}\xspace$  For sample holder with a capacity of 54 sample vials.

 $^{\rm (2)}$  For sample holder with a capacity of 40 sample vials.
- 2. Ensure that:
  - a) Gas flow is on for a sufficient period of time (> 5 min see *Operating Instructions*).
  - b) Gas pressure is within the required range:
    - Corona, Corona ultra series: 35 psi ± 1 psi
    - ◆ Corona Veo<sup>™</sup> and Vanquish series: 55-65 psi
  - c) Pump flow is still turned off.
- 3. Change the eluent from channel A(1) to water / methanol (80:20% v/v).
- 4. Purge the system for at least 5 minutes at a flow rate of 5 mL/min.
- 5. Make sure that the capillary at the column outlet is not connected to the detector, but goes directly to the waste.
- 6. Install the required column.
- 7. Equilibrate the system at a flow rate of 1 mL/min for at least 15 minutes.
- 8. Connect the capillary from the column outlet to the detector inlet.
- 9. Equilibrate the system for another 30 minutes.

#### 4.4.5 Starting the Tests

Start the batch with the two qualification sequences **CORONA\_(VEO)\_NOISE\_DRIFT\_SNR** and **CORONA\_(VEO\_)RESP\_CALIB**.

#### 4.4.6 Duration

The qualification, that is, running the sequence templates, takes about 55 minutes.

**TIP** The pump flow and gas flow must be turned off manually after qualification. Note that the pump flow should be turned off approx. 15 minutes before the gas flow (also see related description in the Operating Instructions).

# 4.5 Thermo Scientific Mass Spectrometry Detector

In addition to the detector to be qualified, this test requires an HPLC pump and autosampler.

TIP A supported UV detector is required to qualify the other system modules.

### 4.5.1 Prerequisites

Before qualifying the mass spectrometry detector, make sure that the other modules in the system (for example, the pump and autosampler) have been qualified successfully. Qualification of the other system modules requires a supported UV detector.

**TIP** Prior to performing the qualification, completion of a preventive maintenance routine is highly recommended for the mass spectrometry detector.

## 4.5.2 Parts Required

| Part                       | Part No.                         | Description                                                                                                    |
|----------------------------|----------------------------------|----------------------------------------------------------------------------------------------------|
| Column                     | 25005-052130                     | Hypersil <sup>™</sup> Gold, 2.1 x 50 mm, 5 µm                                                                                                    |
| Reserpine                  | HAZMAT-01-00081<br>or equivalent | Stock solution (100 pg/µL); $\geq$ 98% purity; LCMS grade reagent                                                                                                    |
| p-Nitrophenol              | FM101945 or<br>equivalent        | ≥ 99% purity; LCMS grade reagent                                                                                                    |
| Calibration solution kit   | 1R120590-6204                    | -                                                                                                    |
| Water                      | W6-4                             | Fisher Scientific <sup>™</sup> Optima <sup>™</sup> LC/MS grade or Type I ultra-<br>pure water from a purification system that can provide<br>high resistivity and low conductivity water rated at<br>18.2 MΩxcm with < 5 ppb total organic content (TOC) |
| Water and 0.1% formic acid | LS118-4                          | Optima LC/MS grade                                                                                                    |
| Methanol                   | A456-4                           | Optima LC/MS grade                                                                                                    |
| Bottles                    | -                                | 1L                                                                                                    |
| Graduated cylinders        | -                                | 10, 100, 500, 1000 mL                                                                                                    |
| Precision pipettes         | -                                | Calibrated and capable of measurements in the 0.1, 1, 5 mL ranges.                                                                                                    |
| Miscellaneous              | -                                | Containers for preparing the standard dilutions and vials.                                                                                                    |

The table lists all items required for qualifying the mass spectrometry detector.

## 4.5.3 Configuring the System

Ensure that the used pump is set correctly in the **Associate pump info** tab of the detector in the Chromeleon 7 instrument configuration manager. For dual gradient pumps, apply the right pump unit in the **Associate pump info** tab (the flow rate of the left pump unit is set automatically to 0 mL/min).

#### 4.5.4 Preparations

#### 4.5.4.1 Cleaning Solvent Bottles

Prior to using a new HPLC solvent bottle, clean it as follows:

- 1. Rinse with standard laboratory detergent.
- 2. Rinse thoroughly with Fisher Scientific Water Optima LC/MS Grade (W6-4) or type I ultrapure water until no soap bubbles are seen.
- 3. Rinse with ultra-pure water.
- 4. Rinse with methanol.
- 5. Rinse with ultra-pure water.
- 6. Rinse the lid with ultra-pure water.

#### 4.5.4.2 Solvents

*Reserpine eluent preparation (for qualification of positive ion mode with HESI probe)* 

- 1. Using a clean 500-mL or larger graduated cylinder, prepare a water + 0.1% formic acid / methanol (35:65 v/v %) solution.
- 2. Transfer to a clean HPLC solvent bottle and ensure that it has been mixed thoroughly.

*p*-Nitrophenol eluent preparation (for qualification of negative ion mode with HESI probe and positive / negative ion mode with APCI probe)

- Using a clean 500-mL or larger graduated cylinder, prepare a water / methanol (35:65 v/v %) solution.
- 2. Transfer to a clean HPLC solvent bottle and ensure that it has been mixed thoroughly.

#### 4.5.4.3 Standards

**TIP** The reserpine standard is temperature sensitive and should be stored at 4 °C.

Reserpine standard preparation (for qualification of positive mode with HESI and APCI probe)

- 1. Using the prepared eluent, transfer 10-50 mL to a secondary container to use for diluting the reserpine stock (100 pg/ $\mu$ L).
- 2. Aliquot 1 mL of the prepared eluent into an empty HPLC vial for a solvent blank.

3. Prepare an accurate 1:10 dilution (10 pg/ $\mu$ L final) of the reserpine stock standard and label R1; mix thoroughly.

**TIP** Pipettes should be calibrated or an accurate dispensing manual pipette should be used. Use adequate volumes for accurate dilutions.

4. Transfer the R1 standard to an HPLC vial.

*p*-Nitrophenol standard preparation (for qualification of negative mode with HESI and APCI probe)

- 1. Using the prepared eluent, transfer 10-50 mL to a secondary container to use for diluting the p-nitrophenol stock (1 mg/mL).
- 2. Aliquot 1 mL of the prepared eluent into an empty HPLC vial for a solvent blank.
- 3. Prepare an accurate 1:100 dilution (10 ng/ $\mu$ L final) of the p-nitrophenol stock standard and label it N1.
- 4. Mix the dilution thoroughly.

**TIP** Use calibrated pipettes or an accurate dispensing manual pipette and use adequate volumes for accurate dilutions.

- 5. Prepare an accurate 1:100 dilution (100 pg/ $\mu$ L final) of the N1 standard and label it N2.
- 6. Mix the dilution thoroughly.
- 7. Prepare an accurate 1:5 dilution (20  $pg/\mu L$  final) of the N2 standard and label it N3.
- 8. Mix the dilution thoroughly.
- 9. Transfer the N3 standard to a suitable HPLC vial.

#### 4.5.4.4 Vial Placement in the Autosampler

Place the solvent blanks and standards into the autosampler at following positions:

| Sample Position                     |          | Substance | Concentration               |          |
|-------------------------------------|----------|-----------|-----------------------------|----------|
| Summit /<br>UltiMate <sup>(1)</sup> | Vanquish | Any other |                             |          |
| RD6                                 | R:D3     | 30        | Reserpine solvent blank     | -        |
| RD7                                 | R:D4     | 31        | Reserpine standard R1       | 10 pg/µL |
| RD8                                 | R:D5     | 32        | p-Nitrophenol solvent blank | -        |

| Sample Position |      | Substance | Concentration             |          |
|-----------------|------|-----------|---------------------------|----------|
| RE1             | R:D6 | 33        | p-Nitrophenol standard N3 | 20 pg/µL |

<sup>(1)</sup> Summit / UltiMate autosamplers: ASI-100(T), WPS-3000(T)SL / PL, WPS-3000TBPL Analytical, WPS-3000T(B)FC Analytical, WPS-3000(T)(X)RS, WPS-3000(T)PL RS, and ACC-3000(T)

## 4.5.5 Preparing the System

- 1. On the mass spectrometry detector, install a new internal reference calibrant reservoir.
- 2. On the mass spectrometry detector, ensure that the HESI probe is installed. If a HESI / APCI dual source is used, assure that the corona needle is in HESI position.
- 3. Ensure that the:
  - a) Outlet of the autosampler is directly connected to the column.
  - b) Capillary from the column outlet is directly connected to the detector inlet port.
- 4. Change the eluent from channel A(1) to water and 0.1% formic acid / methanol (35:65% v/v).
- 5. Purge the system for at least 5 minutes at a flow rate of 5 mL/min.
- 6. Perform the test (see section 4.5.6, page 77).

## 4.5.6 Performing the Test

General test for all module variants (with HESI probe)

- Create the test sequence [select special test: ISQ MS Detector Mass Calibration, Sensitivity (HESI)] for the sensitivity test with the HESI probe according to section 5.3, page 81.
- 2. Start the queue with the qualification sequence **ISQ\_Sensitivity** (requires HESI probe). After finishing the sensitivity test for the positive ion mode (reserpine injections), the queue is aborted after the injection **Solvent change**. Proceed manually with following steps.
- 3. Change the eluent from channel A(1) to water / methanol (35:65% v/v).
- 4. Purge the system for at least 5 minutes at a flow rate of 5 mL/min.
- 5. Start the queue.
- 6. After the sequence is finished, proceed with the additional test for the module variant with APCI probe if available.

Additional test for module variant with APCI probe option

- 7. On the mass spectrometry detector, stop pump flow, install the APCI probe and move the corona needle of the source in APCI position.
- 8. Create the test sequence [select special test: ISQ MS Detector Sensitivity (APCI)] for the sensitivity test with APCI probe according to section 5.3, page 81.
- 9. Start the queue with the qualification sequence **ISQ\_APCI\_Sensitivity** (requires APCI probe).

#### 4.5.7 Duration

- The qualification procedure for the HESI source takes about 3 hours.
- The qualification procedure for the APCI source takes an additional hour.

**TIP** The system has to be set in standby mode manually after qualification.

# 4.6 Agilent G1321 Fluorescence Detector – Linearity

#### 4.6.1 Parts Required

To determine the linearity of the Agilent 1100/12x0 series G1321 fluorescence detector, you need:

| Par        | t                                        | Description                                                                                                    |
|------------|------------------------------------------|----------------------------------------------------------------------------------------------------|
| Chr        | omatographic column                      | For example, Thermo Scientific Acclaim™ 120 (C18, 5 μm, ID:<br>4.6 mm, length: 100 mm) or similar. This column can be ordered<br>under part no. 059147. |
| Elu<br>(90 | ent A: acetonitrile / water<br>:10% v/v) | Approximately 200 mL                                                                                                    |
| Sta        | ndards                                   | Concentration                                                                                                    |
|            | Acetonitrile / water                     | 90:10 % v/v                                                                                                    |
|            | Anthracene in acetonitrile               | 0.5 mg / 100 mL                                                                                                    |
|            | Anthracene in acetonitrile               | 0.4 mg / 100 mL                                                                                                    |
|            | Anthracene in acetonitrile               | 0.3 mg / 100 mL                                                                                                    |
|            | Anthracene in acetonitrile               | 0.2 mg / 100 mL                                                                                                    |
|            | Anthracene in acetonitrile               | 0.1 mg / 100 mL                                                                                                    |

| Ра | rt                         | Description       |
|----|----------------------------|-------------------|
|    | Anthracene in acetonitrile | 0.05 mg / 100 mL  |
|    | Anthracene in acetonitrile | 0.005 mg / 100 mL |

#### 4.6.2 Preparations

Place the standard vials into the positions shown in the table.

| Substance                          | Concentration [mg / 100 mL] | Sample Position |
|------------------------------------|-----------------------------|-----------------|
| Acetonitrile / water (90:10 % v/v) | -                           | 15              |
| Anthracene in acetonitrile         | 0.5                         | 16              |
| Anthracene in acetonitrile         | 0.4                         | 17              |
| Anthracene in acetonitrile         | 0.3                         | 18              |
| Anthracene in acetonitrile         | 0.2                         | 19              |
| Anthracene in acetonitrile         | 0.1                         | 20              |
| Anthracene in acetonitrile         | 0.05                        | 21              |
| Anthracene in acetonitrile         | 0.005                       | 22              |

## 4.6.3 Performing the Check

- 1. Start the batch containing the FLUORES\_LINEARITY sequence.
- When Chromeleon prompts you in the first sample of the FLUORES\_LINEARITY sequence, exchange the eluent and install the column.
   In the next sample, the system is prepared for the measurement. Therefore, manual equilibration can be omitted.

At the end of the sequence, the eluent remains in the system.

#### TIP

Note on eluent change:

For Agilent systems that are controlled via the Agilent Instrument Control Framework (ICF), the procedure for changing the eluent is divided into several samples. Check the Audit Trail for log commands that describe the necessary manual tasks. After the "Solvent change step 1" sample, the batch is aborted. You are asked to change the eluent on channel A(1) and restart the batch (the system still includes the restriction tubing from the general qualification tests performed earlier). After the "Solvent change step 3" sample, the batch is aborted to install the required column and restart the batch.

# **5 Chromeleon 7**

# 5.1 Chromeleon 7 Terminology

**TIP** Note that Chromeleon 7 terminology is different from the terminology used in Chromeleon 6.80. For details, refer to the *Glossary - Chromeleon 7.x* that is available in the Documents folder of your Chromeleon 7 installation.

# 5.2 Supported Modules

In general, all modules listed in section 6.1 on page 93, are supported, if the driver is shipped with the CM7 version in question.

The device and channel names that are used in the instrument methods of the OQ/PQ sequences can be selected by the user as in CM6.x0 OQ/PQ. Only the additional modules required for the qualification of thermostatted column compartments and column ovens require defined names (see section 3.4.1.1, page 33).

**TIP** A qualification sequence will be offered for the supported column compartments and ovens only if the signal name for the Dostmann thermometer is **TemperatureOven** (see also section 3.4.5 Column Compartment – General Instructions, page 38.

# 5.3 Creating the Sequences for the Qualification Tests

For performing OQ and PQ tests in Chromeleon 7, it is not required to create and copy the sequence templates from a Chromeleon CD. An Instrument Qualification Wizard automatically performs these steps for you and creates the sequences to be run. No instrument-specific sequence templates are created.

**NOTICE** For instruments with a Vanquish ISQ Family Mass Spectrometry detector, see the known issue in section 3.10.1.4, page 61.

1. To start the wizard, on the Chromeleon Console, click **Tools** > **Instrument Qualification**.

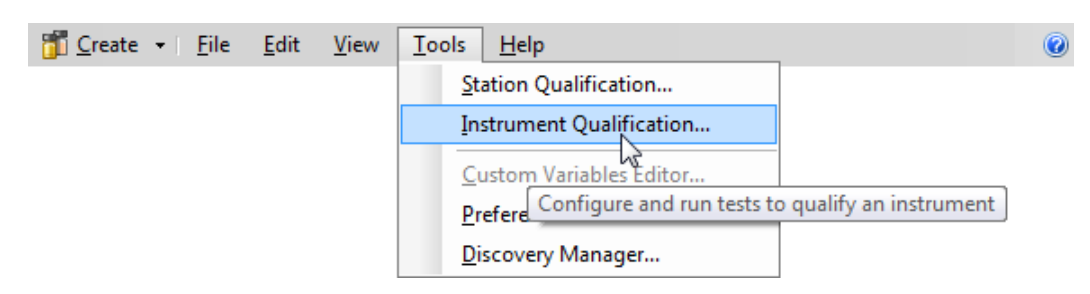

Figure 25: Starting the Instrument Qualification Wizard

- 2. Select the qualification type:
  - Installation: Qualification of the installation
  - Operational: Qualification in the working environment
  - Performance Qualification: Qualification during routine operation

| Choose Qualification Type<br>Select the type of instrument qualification to run.                           |  |
|----------------------------------------------------------------------------------------------------|--|
| Qualification Type                                                                                         |  |
| C Installation Qualification<br>Checks the general functionality of your instrument.                       |  |
| <ul> <li>Operational Qualification</li> <li>Checks the analytical operation of your instrument.</li> </ul> |  |
| Performance Qualification     Checks the analytical performance of your instrument.                        |  |
|                                                                                                    |  |
| Next >> Cancel                                                                                             |  |

Figure 26: Selecting the qualification type

3. Select the instrument that you want to qualify.

| Instrument Qualification Wizard                                                 | ? ×    |
|---------------------------------------------------------------------------------|--------|
| Choose an Instrument<br>Select the instrument where the qualification will run. |        |
| Instrument Selection                                                            |        |
| Instruments:<br>C-GERAHAUSS2                                                    |        |
|                                                                                 |        |
| Selected Instrument:<br>C_UltiMate3000                                          |        |
|                                                                                 | Cancel |

Figure 27: Selecting the instrument

To connect the selected instrument to Chromeleon, click Next >>.
 The Instrument Connection dialog box shows the connection process.

| Instrument Connection                                     |
|-----------------------------------------------------------|
| Connecting instrument "C_UltiMate3000" on<br>C-GERAHAUSS2 |
|                                                           |
| Cancel                                                    |

Figure 28: Connecting the instrument

5. On the third wizard page, you can select special test procedures for each module. This option is available only for the modules listed in chapter 4, page 64, and section 5.6, page 90.

If the selected instrument does not include one of the modules, the wizard page is skipped.

| Instrument Qualification Wizard                                                                     | ? ×    |
|----------------------------------------------------------------------------------------------------|--------|
| Choose Special Tests<br>Select either the standard instrument qualification tests or special tests. |        |
|                                                                                                    |        |
| Qualification Tests                                                                                 |        |
| General                                                                                             |        |
| Performs general checks for instrument qualification.                                               |        |
| C Special                                                                                           |        |
| Performs special instrument qualification tests that need user interaction.                         |        |
|                                                                                                    |        |
|                                                                                                    |        |
|                                                                                                    |        |
| << <u>B</u> ack Next >>                                                                             | Cancel |

Figure 29: Selecting special tests

6. Click **Next >>**.

A list of tests is displayed. The list is adapted to the instrument configuration of the selected instrument as defined in the Chromeleon Instrument Configuration Manager.

| Instrument Qualification Wizard                                                                                                    |                   | ? ×    |
|----------------------------------------------------------------------------------------------------|-------------------|--------|
| Choose Tests<br>Select the qualification tests to run.                                                                                                    |                   |        |
|                                                                                                    |                   | _      |
| V Warm up V Detector Wavelength Accuracy V UV Detector Noise and Drift Autosampler and Flow Precision V UV Detector Linearity Autosampler Linearity Autosampler Linearity                                                                     |                   |        |
| Pump Gradient Accuracy and Precision (Standard Mixing Chamber)     Pump Gradient Accuracy and Precision (Mixing Chamber Extension)     Pump Gradient Accuracy and Precision (MicroFlow Kit)     Column Oven Temperature Accuracy     Shutdown |                   |        |
|                                                                                                    |                   |        |
|                                                                                                    | (K Back Next >> ) | Cancel |
|                                                                                                    |                   | Canobi |

Figure 30: List of tests for the selected instrument

- Select the sequences that you need for the tests you want to perform. Mandatory tests, such as Warm up, are shown in the list, but the selection cannot be changed.
- 8. Click **Next >>**.

| Instrument Qualification Wizard                                                                  | ? ×    |
|--------------------------------------------------------------------------------------------------|--------|
| Define A Storage Location<br>Specify where to store the results.                                 |        |
|                                                                                                  |        |
|                                                                                                  |        |
| Destination<br>chrom://c-gerahauss2/ChromeleonLocal/Instrument Data/C_UltiMate3000/Qualification |        |
| Browse                                                                                           |        |
|                                                                                                  |        |
|                                                                                                  |        |
| << Back Finish                                                                                   | Cancel |

9. On the last wizard page, select a unique name under which the OQ and/or PQ sequence directory for this instrument is saved.

Figure 31: Selecting the storage location

10. Click Finish.

A progress window shows which steps have been performed:

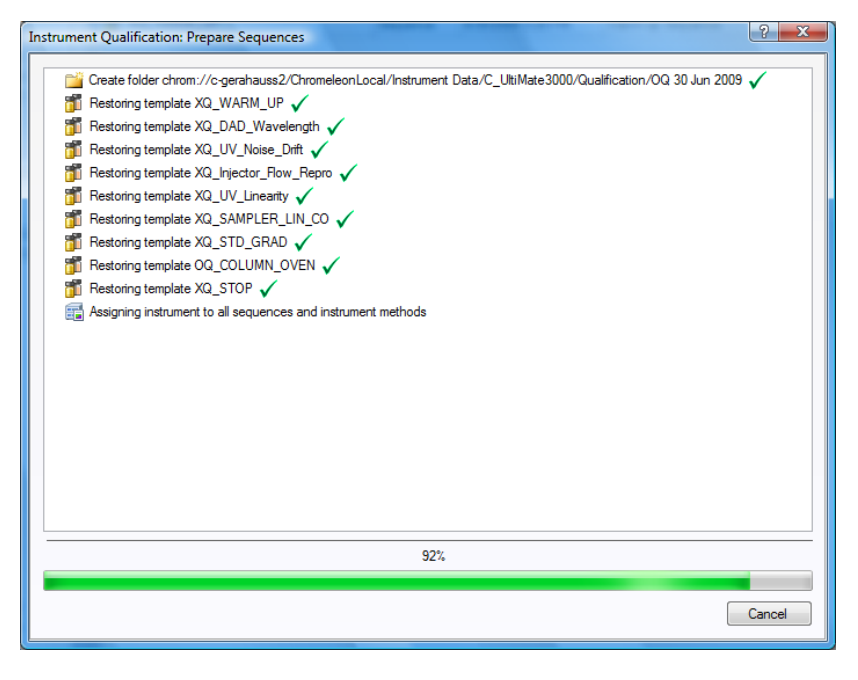

Figure 32: Progress during sequence creation

| C_UltiMate3000                                                                                      | -       |             |
|----------------------------------------------------------------------------------------------------|---------|-------------|
| 🗠 «Autogenerated» + 💟 Montor Baseline 🛞 Command 🔬 Take Control Controlled by: ahauss                |         |             |
| Illiviate 200045 Home VPG-2-00/VPS SD) TCC-2-00 WPS-2000 PI Directe Area Datactor Audit Oceans      |         |             |
|                                                                                                    |         |             |
| Name                                                                                                | Status  | Add         |
| /ChromeleonLocal/Instrument Data/C UltiMate3000/Qualification/OQ 30 Jun 2009/OQ WARM UP             | Pending |             |
| /ChromeleonLocal/Instrument Data/C_UltiMate3000/Qualification/OQ 30 Jun 2009/OQ_DAD_WAVELENGTH      | Pending | Remove      |
| /ChromeleonLocal/Instrument Data/C_UltiMate3000/Qualification/OQ_30 Jun 2009/OQ_UV_NOISE_DRIFT      | Pending | Move Up     |
| /ChromeleonLocal/Instrument Data/C UltiMate3000/Qualification/OQ 30 Jun 2009/OQ INJECTOR FLOW REPRO | Pending |             |
| /ChromeleonLocal/Instrument Data/C UltiMate3000/Qualification/OQ 30 Jun 2009/OQ UV LINEARITY        | Pending | Move Down   |
| /ChromeleonLocal/Instrument Data/C_UltiMate3000/Qualification/OQ 30 Jun 2009/OQ_SAMPLER_LIN_CO      | Pending |             |
| /ChromeleonLocal/Instrument Data/C_UltiMate3000/Qualification/OQ 30 Jun 2009/OQ_STD_GRAD            | Pending | Start       |
| /ChromeleonLocal/Instrument Data/C_UltiMate3000/Qualification/OQ 30 Jun 2009/OQ_COLUMN_OVEN         | Pending |             |
| /ChromeleonLocal/Instrument Data/C UltiMate3000/Qualification/OQ 30 Jun 2009/OQ STOP                | Pending | Ready Check |
|                                                                                                    |         |             |
|                                                                                                    |         |             |
| ▶                                                                                                   |         |             |
| Ready check result: Successful.                                                                     |         |             |
|                                                                                                    |         |             |
|                                                                                                    |         |             |
|                                                                                                    |         |             |
|                                                                                                    |         |             |
|                                                                                                    |         |             |
|                                                                                                    |         |             |
|                                                                                                    |         |             |

Finally, the Instrument View dialog box opens, showing the **Queue** tab. It contains all the created sequences.

Figure 33: Sequence queue

**TIP** For ready check warnings that may appear, see section 3.7.1, page 54.

# 5.4 Performing the Checks

To start the instrument qualification, click **Start** on the **Queue** tab. Chromeleon then runs the sequences.

# 5.5 Evaluating the Test Sequences

The qualification sequences are saved under the path that was selected in the wizard (see section 5.3, page 81). All sequences are linked to the same report template.

Before evaluating the detector linearity:

- 1. Enter the actual concentrations for the used standards into the amount columns of the processing method.
- Check whether the peak height of the injection with the highest concentration covers the linearity range as described in sections 6.2.6 and 6.2.7 for your detector. If it does not, adapt the injection volume for all injections used for the linearity test in a way that the peak height of the injection with the highest concentration covers the linearity range and repeat the test (see section 6.3.4.3, page 149).

### 5.5.1 Adapting the Report

To adapt the report:

**TIP** Manual inputs are applied automatically to all test sequences.

1. Open the report.

**NOTICE** Do not change any of the other report sheets. The report contains many references between data sheets. If you insert or delete lines and columns, these references will be lost and the calculations will be wrong.

- 2. Following cells should be unlocked by default. Otherwise, remove the protection from the SPECIFICATION sheet via the **Home** ribbon and **Protection** group.
- 3. Enter the following information:
  - Names of customer and tester
  - Sample information such as:
    - Batch number
    - Expiration date
    - Actual concentration of the standard
  - Name of the item that is used to generate the backpressure Default: capillary (L: 15 m; ID: 0.18 mm)

**TIP** Notes regarding the qualification can be documented on the **Specification** sheet of the report on the **Notes** page (field B175). If a remark is entered, delete the text **No remarks**.

- 4. If applicable, enable the protection of the SPECIFICATION sheet.
- 5. Save the report.

#### 5.5.2 Evaluation and Signing

There are two main possibilities to evaluate and sign the report:

- Paper based
- Electronically

**TIP** To be able to sign a test sequence electronically, the user has to be registered in the Chromeleon user database and has to have the necessary signature privileges. If, for example, a Field Service Engineer has to sign electronically, he has to be added to the Chromeleon user database or a registered substitute has to sign the report. For detailed information about the electronic signature process, see also the *Chromeleon Help*.

Paper Based

**TIP** To make sure that Chromeleon reads and processes the data in the report correctly, always print (paper based or electronically) the report from the Chromeleon Console.

To print the report, there are two possibilities:

 In the Data category, right-click the sequence for which you want to print the report and then, click Print Report.

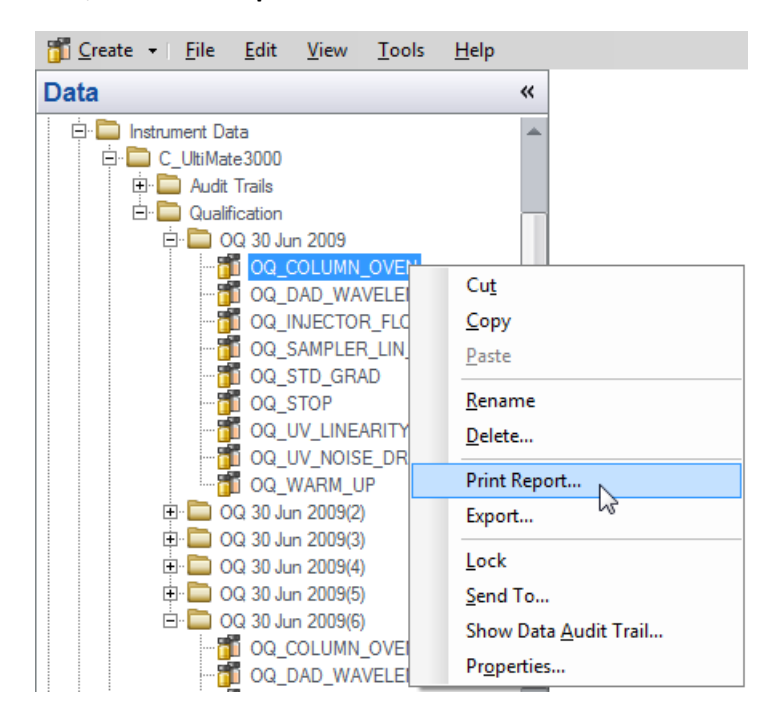

Figure 34: Printing the report via the Data category

• On the Sequence Editor toolbar, click Print.

| Run Finished                 |                                  |             |      |             | C_UltiMate3000 | (Idle) |
|------------------------------|----------------------------------|-------------|------|-------------|----------------|--------|
| Save Studio Fint Fischer Row | r 👻 📳 Fill Down 🛛 🖓 Filtering On | Grouping On | 📩 Up | Find Next 🔸 |                |        |

Figure 35: Printing the report via the Sequence Editor toolbar

#### Electronic Signature

- 1. Select the sequence that you want to evaluate and sign electronically.
- 2. On the Sequence Control toolbar, click Submit.
- 3. To create an electronic report, click **Finish**.
- 4. Check the results, and, if the tests have passed, enter your signature password and optionally a comment.
- 5. Click **OK**. The names and dates are automatically entered into the line **Submitter / Operator:**.
- 6. Optionally, repeat all steps above for **Review Results...** and / or **Approve Results...**.

# 5.6 Selecting Special Test Procedures in Chromeleon 7

In Chromeleon 7, sequence templates for these tests must not be downloaded from the Chromeleon CD - they can be selected directly in the wizard. A wizard page for special tests is displayed for the following modules (also see chapter 4 on page 64 and section 5.3 on page 81):

- VWD-3100
- VWD-3400RS
- Corona (all supported variants)
- Vanquish ISQ Family
- Vanquish autosamplers and chargers (and Dostmann Thermometer with channel **TemperatureOVEN**)
- WPS-3000T (+ Dostmann thermometer with channel TemperatureOVEN)
- ACC-3000T (+ Dostmann thermometer with channel TemperatureOVEN)
- Accela autosampler (+ Dostmann thermometer with channel **TemperatureOVEN**)
- Agilent G1321A/B

**TIP** The test for determining the sample temperature accuracy is available only if the instrument configuration includes a Dostmann thermometer with a **TemperatureOVEN** temperature channel.

The tests are prepared and performed as described in chapter 4, page 64. Exception: CM7 includes a new driver for the Dostmann thermometer that allows you to record temperature data directly as a signal channel. Go to the **Signals** tab page in the driver configuration and enter the signal name **TemperatureOVEN**:

| Dostmann Thermometer P5xx/P6xx/P7xx |              |
|-------------------------------------|--------------|
| General Signals                     |              |
| <u>C</u> hannel Name                | <u>U</u> nit |
| TemperatureOVEN                     | <b>°C ▼</b>  |
| MeasureChannel_2                    | <b>▼</b> 3°  |
| Second channel                      |              |
|                                     |              |
|                                     |              |
|                                     |              |
|                                     |              |
|                                     |              |
|                                     |              |
| OK Cancel                           | Help         |

*Figure 36: Configuring the Dostmann thermometer* 

# 6 Appendix

# 6.1 Supported Modules

The procedures described below apply to the following modules:

## 6.1.1 Pumps

The procedures described below apply to the following modules.

## 6.1.1.1 Thermo Scientific

| Series   | Variant                                                                   |
|----------|---------------------------------------------------------------------------|
| Vanquish | • VH-P10-A                                                                |
|          | • VF-P10-A                                                                |
|          | • VF-P20-A                                                                |
|          | • VF-P32-A                                                                |
|          | <ul> <li>VC-P10-A (including the optional method transfer kit)</li> </ul> |
|          | <ul> <li>VC-P20-A (including the optional method transfer kit)</li> </ul> |
|          | <ul> <li>VC-P21-A (including the optional method transfer kit)</li> </ul> |
|          | • VC-P32-A                                                                |
|          | • VC-P33-A                                                                |
|          | • VC-P40-A                                                                |

| Series               | Variant         |
|----------------------|-----------------|
| UltiMate 3000        | • ISO-3100A     |
|                      | • ISO-3100SD    |
|                      | • ISO-3100BM    |
|                      | • LPG-3400A(B)  |
|                      | • LPG-3400XRS   |
|                      | • LPG-3400RS    |
|                      | • LPG-3400SD(N) |
|                      | • LPG-3400M(B)  |
|                      | • LPG-3400BM    |
|                      | • DGP-3600A(B)  |
|                      | • DGP-3600RS    |
|                      | • DGP-3600SD(N) |
|                      | • DGP-3600M(B)  |
|                      | • HPG-3200A     |
|                      | • HPG-3200M     |
|                      | • HPG-3200RS    |
|                      | • HPG-3200SD    |
|                      | • HPG-3400M     |
|                      | • HPG 3400RS    |
|                      | • HPG 3400SD    |
| Summit / Gynkotek    | • P680          |
|                      | • P580          |
|                      | • M300          |
| Accela               | Pump            |
| Spectra System (TSP) | • P2000         |
|                      | • P4000         |

# 6.1.1.2 Third-Party Modules

| Supplier | Variant                                            |
|----------|----------------------------------------------------|
| Agilent  | • 1100/12x0 series G1310A <sup>(1,2)</sup>         |
|          | • 1100/12x0 series G1310B <sup>(1)</sup>           |
|          | • 1100/12x0 series G1311A <sup>(1,2)</sup>         |
|          | • 1100/12x0 series G1311B <sup>(1)</sup>           |
|          | • 1100/12x0 series G1311C <sup>(1)</sup>           |
|          | • 1100/12x0 series G5611A <sup>(1)</sup>           |
|          | • 1100/12x0 series G1312A <sup>(1,2)</sup>         |
|          | • 1100/12x0 series G1312B <sup>(1,2)</sup>         |
|          | • 1100/12x0 series G1312C <sup>(1)</sup>           |
|          | • 1100/12x0 series G4220A <sup>(1)</sup>           |
|          | • 1100/12x0 series G4220B <sup>(1)</sup>           |
| Waters   | Pump of the Waters Alliance 2690 Separation Module |
| Shimadzu | • LC-2010 Pump                                     |
|          | • LC-10Ai                                          |
|          | • LC-10AD                                          |
|          | • LC-10ADvp                                        |
|          | • LC-10AT                                          |
|          | • LC-10ATvp                                        |
|          | • LC-20AD                                          |
|          | • LC-20ADXR                                        |
|          | • LC-20AT                                          |

<sup>(1)</sup> Supported for control via Agilent Instrument Control Framework (ICF).

 $^{\rm (2)}\,{\rm Supported}$  for control via 1100/1200 HPLC system driver.

# 6.1.2 Autosampler / Charger

The procedures described below apply to the following modules.

# 6.1.2.1 Thermo Scientific

| Series               | Variant                   |
|----------------------|---------------------------|
| Vanquish             | • VH-A10-A                |
|                      | • VH-A40-A                |
|                      | • VH-A90-A                |
|                      | • VF-A10-A                |
|                      | • VF-A40-A                |
|                      | • VC-A12-A                |
|                      | • VC-A13-A                |
| UltiMate 3000        | • ACC-3000(T)             |
|                      | • OAS-3300TXRS            |
|                      | • WPS-3000TXRS            |
|                      | • WPS-3000(T)(B)RS        |
|                      | • WPS-3000(T)(B)SL        |
|                      | • WPS-3000(T)(B)PL(RS)    |
|                      | WPS-3000TBPL Analytical   |
|                      | WPS-3000T(B)FC Analytical |
| Summit               | • ASI 100                 |
|                      | • GINA 50                 |
| Accela               | Autosampler               |
|                      | Open Autosampler          |
| Spectra System (TSP) | • AS3000                  |
|                      | • AS3500                  |

## 6.1.2.2 Third-Party Modules

| Supplier | Variant                                                                           |
|----------|-----------------------------------------------------------------------------------|
| Agilent  | • 1100/12x0 series G1313A <sup>(1,2)</sup>                                        |
|          | • 1100/12x0 series G1329A <sup>(1,2)</sup>                                        |
|          | • 1100/12x0 series G1329B <sup>(1,2)</sup>                                        |
|          | • 1100/12x0 series G1367A <sup>(1,2)</sup>                                        |
|          | • 1100/12x0 series G1367B <sup>(1,2)</sup>                                        |
|          | • 1100/12x0 series G1367C <sup>(1,2)</sup>                                        |
|          | • 1100/12x0 series G1367D <sup>(1)</sup>                                          |
|          | • 1100/12x0 series G1367E <sup>(1)</sup>                                          |
|          | • 1100/12x0 series G4226A <sup>(1)</sup>                                          |
|          | • 1100/12x0 series G5667A <sup>(1)</sup>                                          |
| Waters   | <ul> <li>Autosampler of the Waters Alliance 2690 Separation<br/>Module</li> </ul> |
|          | • Waters WISP 717plus                                                             |
| Shimadzu | LC-2010 Autosampler                                                               |
|          | • SIL-10A                                                                         |
|          | • SIL-10Ai                                                                        |
|          | • SIL-10AF                                                                        |
|          | • SIL-HTA                                                                         |
|          | • SIL-HTC                                                                         |
|          | • SIL-10AD <i>vp</i>                                                              |
|          | • SIL-20AHT                                                                       |
|          | • SIL-20ACHT                                                                      |
|          | • SIL-20AXR                                                                       |
|          | • SIL-20ACXR                                                                      |

<sup>(1)</sup> Supported for control via Agilent Instrument Control Framework (ICF).

<sup>(2)</sup> Supported for control via 1100/1200 HPLC system driver.

## 6.1.3 Thermostatted Column Compartments

# 6.1.3.1 Thermo Scientific

| Series   | Variant  |
|----------|----------|
| Vanquish | VH-C10-A |
|          | VC-C10-A |

| Series               | Variant                          |
|----------------------|----------------------------------|
| UltiMate 3000        | • ACC-3000(T)                    |
|                      | • TCC-3000RS                     |
|                      | • TCC-3000SD                     |
|                      | • TCC-3000                       |
|                      | • TCC-3100                       |
|                      | • TCC-3200(B)                    |
| Summit               | • STH 585                        |
|                      | • TCC-100                        |
| Accela               | Autosampler (Column Compartment) |
| Spectra System (TSP) | • AS3000                         |
|                      | AS3500 optional                  |

# 6.1.3.2 Third-Party Modules

| Supplier | Variant                                                          |
|----------|------------------------------------------------------------------|
| Agilent  | • 1100/12x0 series G1316A <sup>(1,2)</sup>                       |
|          | • 1100/12x0 series G1316B <sup>(1,2)</sup>                       |
|          | • 1100/12x0 series G1316C <sup>(1)</sup>                         |
| Waters   | Column Compartment of the Waters Alliance 2690 Separation Module |
| Shimadzu | LC-2010 Column Compartment                                       |
|          | • CTO-10A                                                        |
|          | • CTO-10A <i>vp</i>                                              |
|          | • CTO-10AC                                                       |
|          | • CTO-10AC <i>vp</i>                                             |
|          | • CTO-10ASvp                                                     |
|          | • CTO-20A                                                        |
|          | • CTO-20AC                                                       |

<sup>(1)</sup> Supported for control via Agilent Instrument Control Framework (ICF).

<sup>(2)</sup> Supported for control via 1100/1200 HPLC system driver.

# 6.1.4 UV Detectors

# 6.1.4.1 Thermo Scientific

| Series               | Variant                                                          |
|----------------------|------------------------------------------------------------------|
| Vanquish             | • VH-D10-A                                                       |
|                      | • VF-D11-A                                                       |
|                      | • VF-D40-A                                                       |
|                      | • VC-D11-A                                                       |
|                      | • VC-D12-A                                                       |
|                      | • VC-D40-A                                                       |
| UltiMate 3000        | • DAD-3000(RS)                                                   |
|                      | • MWD-3000(RS)                                                   |
|                      | • VWD-3100                                                       |
|                      | • VWD-3400RS                                                     |
|                      | • PDA-3000                                                       |
| Summit               | • PDA-100                                                        |
|                      | • PDA-100U                                                       |
|                      | • UVD 340U                                                       |
|                      | • UVD 170U                                                       |
|                      | • UVD 340S                                                       |
|                      | • UVD 170S                                                       |
| Dionex               | AD25                                                             |
| Accela               | Accela PDA                                                       |
| Spectra System (TSP) | • UV1000 Single Lambda Detector                                  |
|                      | • UV2000 Dual Lambda Detector                                    |
|                      | <ul> <li>UV3000 (analog and digital data acquisition)</li> </ul> |
|                      | • UV6000 PDA                                                     |

# 6.1.4.2 Third-Party Modules

| Supplier | Variant                                    |
|----------|--------------------------------------------|
| Agilent  | • 1100/12x0 series G1315A <sup>(1,2)</sup> |
|          | • 1100/12x0 series G1315B <sup>(1,2)</sup> |
|          | • 1100/12x0 series G1315C <sup>(1,2)</sup> |
|          | • 1100/12x0 series G1315D <sup>(1,2)</sup> |
|          | • 1100/12x0 series G4212A <sup>(1)</sup>   |
|          | • 1100/12x0 series G4212B <sup>(1)</sup>   |
|          | • 1100/12x0 series G1314A <sup>(1,2)</sup> |
|          | • 1100/12x0 series G1314B <sup>(1,2)</sup> |
|          | • 1100/12x0 series G1314C <sup>(1,2)</sup> |
|          | • 1100/12x0 series G1314D <sup>(1)</sup>   |
|          | • 1100/12x0 series G1314E <sup>(1)</sup>   |
|          | • 1100/12x0 series G1314F <sup>(1)</sup>   |
|          | • 1100/12x0 series G1365A <sup>(1,2)</sup> |
|          | • 1100/12x0 series G1365B <sup>(1,2)</sup> |
|          | • 1100/12x0 series G1365C <sup>(1,2)</sup> |
|          | • 1100/12x0 series G1365D <sup>(1,2)</sup> |
| Waters   | PDA996 Diode Array Detector                |
|          | PDA2996 Diode Array Detector               |
|          | • 2487 Dual Lambda Absorbance Detector     |
| Shimadzu | • LC-2010 SPD                              |
|          | • SPD-10A                                  |
|          | • SPD-10Avp                                |
|          | • SPD-10AV                                 |
|          | • SPD-10AVvp                               |
|          | • SPD-20A                                  |
|          | • SPD-20AV                                 |

<sup>(1)</sup> Supported for control via Agilent Instrument Control Framework (ICF).

 $^{\rm (2)}$  Supported for control via 1100/1200 HPLC system driver.

## 6.1.5 Florescence Detectors

# 6.1.5.1 Thermo Scientific

| Series        | Variant      |
|---------------|--------------|
| Vanquish      | • VF-D50-A   |
|               | • VF-D51-A   |
|               | • VC-D50-A   |
|               | • VC-D51-A   |
| UltiMate 3000 | • FLD-3100   |
|               | • FLD-3400RS |
| Summit        | • RF2000     |
|               | • RF1002     |

## 6.1.5.2 Third-Party Modules

| Supplier                                      | Variant                                    |
|-----------------------------------------------|--------------------------------------------|
| Agilent                                       | • 1100/12x0 series G1321A <sup>(1,2)</sup> |
|                                               | • 1100/12x0 series G1321B <sup>(1)</sup>   |
| (1) Supported for control via Agilant Instrum | aant Cantral Framework (ICE)               |

<sup>(1)</sup> Supported for control via Agilent Instrument Control Framework (ICF).
 <sup>(2)</sup> Supported for control via 1100/1200 HPLC system driver.

## 6.1.6 Corona Detectors

# 6.1.6.1 Thermo Scientific

| Series   | Variant                  |
|----------|--------------------------|
| Vanquish | • VH-D20-A<br>• VF-D20-A |
| -        | Corona Veo SD            |
|          | Corona Veo RS            |
|          | • Corona ultra           |
|          | • Corona ultra RS        |
|          | • Corona                 |
|          | Corona plus              |

## 6.1.7 Mass Spectrometry Detectors

# 6.1.7.1 Thermo Scientific

| Series   | Variant                         |
|----------|---------------------------------|
| Vanquish | Vanquish ISQ Family:            |
|          | Device Model:                   |
|          | • EC (Source Type: HESI)        |
|          | • EM (Source Type: HESI / APCI) |

#### 6.1.8 Electrochemical Detectors

#### 6.1.8.1 Thermo Scientific

| Series        | Variant    |
|---------------|------------|
| UltiMate 3000 | ECD-3000RS |

#### 6.1.9 Refractive Index Detectors

#### 6.1.9.1 Third-Party Modules

| Supplier | Variant                                                   |
|----------|-----------------------------------------------------------|
| Agilent  | 1100/12x0 series G1362A <sup>(1,2)</sup>                  |
| ERC      | <ul><li> RefractoMax521</li><li> RefractoMax524</li></ul> |
| Shodex   | RI-101                                                    |

<sup>(1)</sup> Supported for control via Agilent Instrument Control Framework (ICF).

<sup>(2)</sup> Supported for control via 1100/1200 HPLC system driver.

## 6.1.10 Evaporative Light Scattering Detectors

#### 6.1.10.1 Third-Party Modules

| Supplier             | Variant                                                             |
|----------------------|---------------------------------------------------------------------|
| Polymer Laboratories | • ELS2100<br>• ELS 2100 Ice                                         |
| Varian               | <ul><li> 380-LC ELS detector</li><li> 385-LC ELS detector</li></ul> |

# 6.1.11 Modules not Requiring any Re-Calibration

# 6.1.11.1 Thermo Scientific

| Series            | Variant                   |
|-------------------|---------------------------|
| Thermo Scientific | A2D Analog to USB Adapter |
| Thermo Scientific | Vanquish Solvent Monitor  |

# 6.2 Overview of the Checks and Limits

The following tables provide an overview of the parameters checked by Chromeleon and list the recommended PQ limits for each HPLC module.

## 6.2.1 Pumps

For a detailed description of the test procedures, see section 6.3.1, page 136.

## 6.2.1.1 Thermo Scientific

The Vanquish Core binary and quaternary pump qualification includes also the qualification of the optional method transfer kit.

| Module                                                                                                    | Parameter         | Nominal values and conditions                                                                                                    | Limits <sup>(1)</sup>               |                                    |
|----------------------------------------------------------------------------------------------------|-------------------|----------------------------------------------------------------------------------------------------|-------------------------------------|------------------------------------|
|                                                                                                    |                   |                                                                                                    | OQ                                  | PQ                                 |
| VH-P10-A         VF-P10-A         VF-P20-A         VF-P32-A         VC-P10-A         VC-P20-A         VC-P21-A         VC-P32-A         VC-P33-A         VC-P40-A         ISO-3100A         ISO-3100BM         LPG-3400A(B)         LPG-3400XRS         LPG-3400XRS         LPG-3400M(B)         LPG-3400BM         DGP-3600A(B)         DGP-3600SD(N)         DGP-3600SD(N)         DGP-3600SD(N)         DGP-3600SD(N)         DGP-3600SD(N)         DGP-3600SD(N)         DGP-3600SD(N)         DGP-3600SD(N)         DGP-3600BM         HPG-3200A         HPG-3200SD         HPG-3200SD         HPG-3400A         HPG-3400A         HPG-3400SD         P680 and P580 with         analytical pump heads | Flow<br>Precision | Flow rate: 0.3 mL/min<br>Determined using the retention<br>time precision (standard<br>deviation and relative standard<br>deviation) of caffeine. The<br>greater value is the valid limit. | RSD ≤ 0.05 %<br>or<br>SD ≤ 0.01 min | RSD ≤ 0.1 %<br>or<br>SD ≤ 0.02 min |

| Module                                                                                                    | Parameter             | Nominal values and conditions                                                                                                    | Limits <sup>(1)</sup>                                         |                                        |
|----------------------------------------------------------------------------------------------------|-----------------------|----------------------------------------------------------------------------------------------------|---------------------------------------------------------------|----------------------------------------|
|                                                                                                    |                       |                                                                                                    | OQ                                                            | PQ                                     |
| LPG-3400A(B)<br>DGP-3600A(B)<br>HPG-3200A<br>HPG-3200M<br>HPG-3400A                                                | Gradient<br>Accuracy  | Step gradient channel A/B and<br>C/D<br>(C/D: only LPG-3400A(B)):<br>Steps: 1, 50, 99% channel B or D<br>Flow rate: 2 mL/min          | HPG:<br>≤ 0.2 %<br>LPG/DGP:<br>≤ 1.0 % (A/B)<br>≤ 2.0 % (C/D) | HPG:<br>≤ 0.5 %<br>LPG/DGP:<br>≤ 2.0 % |
| P580 (HPG und LPG)<br>and                                                                                          | Gradient<br>Precision |                                                                                                    | SD ≤ 0.2 %                                                    | SD ≤ 0.5 %                             |
| P680 (HPG, LPG, and<br>DGP: all mixing<br>chamber variants with<br>analytical pump heads                           | Ripple                | -                                                                                                    | ≤ 0.5 %                                                       | ≤ 0.5 %                                |
| LPG-3400M(B)<br>DGP-3600M(B)                                                                                       | Gradient<br>Accuracy  | Step gradient channel A/B and C/D                                                                                                    | ≤ 2.0 % (A/B)<br>≤ 3.0 % (C/D)                                | ≤ 3.0 %                                |
|                                                                                                    | Gradient<br>Precision | (C/D: only LPG-3400LPG-<br>3400M(B)):<br>Steps: 10, 50, 90% channel B or D                                                            | SD ≤ 0.5 %                                                    | SD ≤ 0.5 %                             |
|                                                                                                    | Ripple                | Flow rate: 1 mL/min                                                                                                    | ≤ 0.5 %                                                       | ≤ 0.5 %                                |
| VF-P10-A<br>VF-P20-A<br>VF-P32-A<br>VC-P10-A<br>VC-P20-A<br>VC-P21-A<br>VC-P32-A                                   | Gradient<br>Accuracy  | Step gradient channel A(1)/B(1)<br>and C/D<br>(C/D: only quaternary pumps:<br>Steps: 1, 50, 99% channel B or D<br>Flow rate: 2 mL/min | P10:<br>≤ 0.2 %<br><> P10:<br>≤ 1.0 %                         | P10:<br>≤ 0.5 %<br><> P10:<br>≤ 2.0 %  |
|                                                                                                    | Gradient<br>Precision |                                                                                                    | SD ≤ 0.15%                                                    | SD ≤ 0.5%                              |
| VC-P33-A                                                                                                    | Ripple                | -                                                                                                    | ≤ 0.5 %                                                       | ≤ 0.5 %                                |
| Vanquish Core<br>Method transfer kit                                                                               | Gradient<br>Accuracy  | Step gradient channel A(1)/B(1)<br>Flow rate: 2 mL/min                                                                                | Equal to<br>Vanquish                                          | Equal to<br>Vanquish Core              |
| (Extension valve test)                                                                                             | Ripple                |                                                                                                    | Core Pump                                                     | Pump                                   |
|                                                                                                    | Loop<br>Volume        |                                                                                                    | ≥ 100 µL                                                      | ≥ 100 µL                               |
| HPG-3200RS<br>HPG-3200SD<br>HPG-3400RS<br>HPG-3400SD<br>LPG-3400SD<br>LPG-3400SD(N)<br>DGP-3600RS<br>DGP-3600SD(N) | Gradient<br>Accuracy  | Step gradient channel A(1)/B(1)<br>and C/D<br>(C/D: only quaternary pumps:<br>Steps: 1, 50, 99% channel B or D<br>Flow rate: 2 mL/min | HPG:<br>≤ 0.2 %<br>LPG/DGP:<br>≤ 1.0 % (A/B)<br>≤ 2.0 % (C/D) | HPG:<br>≤ 0.5 %<br>LPG/DGP:<br>≤ 2.0 % |
|                                                                                                    | Gradient<br>Precision |                                                                                                    | SD ≤ 0.15%                                                    | SD ≤ 0.5%                              |
|                                                                                                    | Ripple                |                                                                                                    | ≤ 0.5 %                                                       | ≤ 0.5 %                                |
| LPG-3400BM<br>DGP-3600BM                                                                                           | Gradient<br>Accuracy  | Step gradient channel A/B and C/D                                                                                                    | ≤ 1.0 % (A/B)<br>≤ 2.0 % (C/D)                                | ≤ 2.0 %                                |

| Module                                        | Parameter             | Nominal values and conditions                                                                                                    | Limits <sup>(1)</sup>               |                                 |
|-----------------------------------------------|-----------------------|----------------------------------------------------------------------------------------------------|-------------------------------------|---------------------------------|
|                                               |                       |                                                                                                    | OQ                                  | PQ                              |
|                                               | Gradient<br>Precision | (C/D: only LPG-3400BM)<br>Steps: 10, 50, 90% channel B or D                                                                                                    | SD ≤ 0.3 %                          | SD ≤ 0.5 %                      |
|                                               | Ripple                | Flow rate. I mil/min                                                                                                    | ≤ 0.5 %                             | ≤ 0.5 %                         |
| LPG-3400XRS                                   | Gradient              | Step gradient channel A/B and                                                                                                    | ≤ 1.0 % (A/B)                       | ≤ 2.0 %                         |
|                                               | Accuracy              | C/D:<br>Steps: 10, 50, 90% channel B or D<br>Flow rate: 1 mL/min                                                                                                    | ≤ 2.0 % (C/D)                       |                                 |
|                                               | Gradient<br>Precision |                                                                                                    | SD ≤ 0.2 %                          | SD ≤ 0.5 %                      |
|                                               | Ripple                |                                                                                                    | ≤ 0.5 %                             | ≤ 0.5 %                         |
| VH-P10-A                                      | Gradient<br>Accuracy  | Step gradient channel A1/B1:<br>Steps: 10, 50, 90% channel B1                                                                                                    | ≤ 0.2 %                             | ≤ 0.4 %                         |
|                                               | Gradient<br>Precision | Flow rate: 1 mL/min                                                                                                    | SD ≤ 0.15 %                         | SD ≤ 0.3 %                      |
|                                               | Ripple                |                                                                                                    | ≤ 0.5 %                             | ≤ 0.5 %                         |
| Accela Pump                                   | Flow<br>Precision     | Flow rate: 0.3 mL/min<br>Determined using the retention<br>time precision (standard<br>deviation and relative standard<br>deviation) of caffeine. The<br>greater value is the valid limit. | RSD ≤ 0.05 %<br>or<br>SD ≤ 0.01 min | RSD ≤ 0.1 % or<br>SD ≤ 0.02 min |
|                                               | Gradient<br>Accuracy  | Step gradient channels A/B and<br>C/D<br>Steps: 10, 50, 90% channel B or D<br>Flow rate: 1 mL/min                                                                                          | ≤ 2.0 %                             | ≤ 2.0 %                         |
|                                               | Gradient<br>Precision |                                                                                                    | SD ≤ 0.5 %                          | SD ≤ 0.5 %                      |
|                                               | Ripple                | -                                                                                                    | ≤ 0.5 %                             | ≤ 0.5 %                         |
| TSP P2000 <sup>(2)</sup> Flo<br>TSP P4000 Pro | Flow<br>Precision     | Flow rate: 0.3 mL/min<br>Determined using the retention<br>time precision (standard<br>deviation and relative standard<br>deviation) of caffeine. The<br>greater value is the valid limit. | RSD ≤ 1.5 %<br>or SD ≤<br>0.04 min  | RSD ≤ 2.0% or<br>SD ≤ 0.06 min  |
|                                               | Gradient<br>accuracy  | Step gradient channel A/B<br>Step: 50% channel B                                                                                                    | ≤ 1.0 %                             | ≤ 2.0 %                         |
|                                               | Gradient precision    | Flow rate: 2 mL/min                                                                                                    | SD ≤ 1.0 %                          | SD ≤ 2.0 %                      |
|                                               | Ripple                |                                                                                                    | ≤ 0.5 %                             | ≤ 0.5 %                         |
| TSP P4000                                     | Gradient<br>accuracy  | Step gradient channel C/D<br>Step: 50% channel D                                                                                                    | ≤ 1.0 %                             | ≤ 2.0 %                         |
|                                               | Gradient precision    | Flow rate: 2 mL/min                                                                                                    | SD ≤ 1.0 %                          | SD ≤ 2.0 %                      |

| Module                                                                 | Parameter | Nominal values and conditions | Limits <sup>(1)</sup> |         |  |  |
|------------------------------------------------------------------------|-----------|-------------------------------|-----------------------|---------|--|--|
|                                                                        |           |                               | OQ                    | PQ      |  |  |
|                                                                        | Ripple    |                               | ≤ 0.5 %               | ≤ 0.5 % |  |  |
| (1) OO limits with optimum measuring conditions, recommended PO limits |           |                               |                       |         |  |  |

(1) OQ limits with optimum measuring conditions, recommended PQ limits.

(2) To determine the gradient accuracy and the gradient precision for the TSP P2000 pump, the solvent composition must be as follows: 0, 50, and 100% of solvent B. This is because the pump does not support a gradient program with more than 9 steps.

# 6.2.1.2 Third-Party Modules – Agilent

| Module                                                              | Parameter             | Nominal values and conditions                                                                                                    | Limits <sup>(1)</sup>                             |                                                |
|---------------------------------------------------------------------|-----------------------|----------------------------------------------------------------------------------------------------|---------------------------------------------------|------------------------------------------------|
| 1100/12x0 Series:<br>G1310A/B<br>G1311A/B/C<br>G5611A<br>G1312A/B/C | Flow<br>Precision     | Flow rate: 0.3 mL/min<br>Determined using the retention<br>time precision (standard<br>deviation and relative standard<br>deviation) of caffeine. The<br>greater value is the valid limit.        | OQ<br>RSD ≤ 0.07 %<br>or<br>SD ≤ 0.02 min         | PQ<br>RSD ≤ 0.07 %<br>or<br>SD ≤ 0.02 min      |
| 1100/12x0 Series:<br>G1311A/B/C<br>G5611A<br>G1312A/B               | Gradient<br>Accuracy  | Step gradient channel A/B<br>(G1312A/B only):<br>Steps: 1, 50, 99% channel B<br>Step gradient channel A/B<br>(G1311A/B/C and G5611A only):<br>Steps: 20, 50, 80% channel B<br>Flow rate: 2 mL/min | G1311 /<br>G5611:<br>≤ 1.5 %<br>G1312:<br>≤ 0.7 % | G1311 / G5611:<br>≤ 1.5 %<br>G1312:<br>≤ 0.7 % |
|                                                                     | Gradient<br>Precision |                                                                                                    | SD ≤ 0.5 %                                        | SD ≤ 0.5 %                                     |
|                                                                     | Ripple                | Step gradient channel C/D<br>(G1311A/B/C only):<br>Steps: 20, 50, 80% channel D<br>Flow rate: 2 mL/min                                                                                            | ≤ 0.5 %                                           | ≤ 0.5 %                                        |
| 1290 Series:<br>G4220A/B                                            | Flow<br>Precision     | Flow rate: 0.3 mL/min<br>Determined using the retention<br>time precision (standard<br>deviation and relative standard<br>deviation) of caffeine. The<br>greater value is the valid limit.        | RSD ≤ 0.07 %<br>or SD ≤<br>0.005 min              | RSD ≤ 0.07 % or<br>SD ≤ 0.005 min              |
|                                                                     | Gradient<br>Accuracy  | Step gradient channel A/B<br>Steps: 1, 50, 99% channel B<br>Flow rate: 2 mL/min                                                                                                    | ≤ 0.7 %                                           | ≤ 0.7 %                                        |
|                                                                     | Gradient<br>Precision |                                                                                                    | SD ≤ 0.5 %                                        | SD ≤ 0.5 %                                     |
|                                                                     | Ripple                |                                                                                                    | ≤ 0.5 %                                           | ≤ 0.5 %                                        |

(1) OQ limits with optimum measuring conditions, recommended PQ limits.
#### Module Limits<sup>(1)</sup> Parameter Nominal values and conditions OQ PQ Pump module of the Flow Flow rate: 0.3 mL/min RSD ≤ 4.0 % RSD ≤ 4.0% or Alliance 2690 Precision Determined using the retention or SD ≤ $SD \le 0.1 \text{ min}$ Separation Module time precision (standard 0.1 min deviation and relative standard deviation) of caffeine. The greater value is the valid limit. Step gradient channel A/B ≤ 0.5 % Gradient ≤ 0.5 % Accuracy Steps: 1, 50, 99% channel B Flow rate: 2 mL/min Gradient SD ≤ 0.5 % SD ≤ 0.5 % Precision ≤ 0.5 % Ripple ≤ 0.5 %

## 6.2.1.3 Third-Party Modules – Waters

(1) OQ limits with optimum measuring conditions, recommended PQ limits.

## 6.2.1.4 Third-Party Modules – Shimadzu

| Module                                                             | Parameter             | Nominal values and conditions                                                                                                    | Limits <sup>(1)</sup>                |                                     |
|--------------------------------------------------------------------|-----------------------|----------------------------------------------------------------------------------------------------|--------------------------------------|-------------------------------------|
|                                                                    |                       |                                                                                                    | OQ                                   | PQ                                  |
| LC-2010<br>LC-10Ai<br>LC-10AD<br>LC-10ADvp<br>LC-10AT<br>LC-10ATvp | Flow<br>Precision     | Flow rate: 0.3 mL/min<br>Determined using the retention<br>time precision (standard<br>deviation and relative standard<br>deviation) of caffeine. The<br>greater value is the valid limit. | RSD ≤ 0.075 %<br>or<br>SD ≤ 0.02 min | RSD ≤ 0.15 %<br>or<br>SD ≤ 0.04 min |
| LC-20AD(XR)<br>LC-20AT                                             | Gradient<br>Accuracy  | Step gradient channel A/B<br>Steps: 1, 50, 99% channel B                                                                                                    | ≤ 1.0 %                              | ≤ 2.0 %                             |
|                                                                    | Gradient<br>Precision | Flow rate: 2 mL/min                                                                                                    | SD ≤ 0.5 %                           | SD ≤ 0.5 %                          |
|                                                                    | Ripple                |                                                                                                    | ≤ 0.5 %                              | ≤ 0.5 %                             |

## 6.2.2 Manual Injection Valve

For a detailed description of the test procedure, see section 6.3.2, page 140.

| Device                 | Parameter                           | Nominal values and conditions | Limits <sup>(1)</sup> |              |
|------------------------|-------------------------------------|-------------------------------|-----------------------|--------------|
|                        |                                     |                               | OQ                    | PQ           |
| Manual injection valve | Precision of<br>Injection<br>Volume | Injection volume: 10 μL       | RSD ≤ 0.30 %          | RSD ≤ 0.50 % |

(1) OQ limits with optimum measuring conditions, recommended PQ limits.

## 6.2.3 Autosamplers

For a detailed description of the test procedures, see section 6.3.2, page 140.

## 6.2.3.1 Thermo Scientific

### Vanquish

| Module                                       | Parameter                        | Nominal values and conditions                                                                                          | Limits <sup>(1)</sup>       |                            |
|----------------------------------------------|----------------------------------|----------------------------------------------------------------------------------------------------|-----------------------------|----------------------------|
|                                              |                                  |                                                                                                    | OQ                          | PQ                         |
| VH-A10-A<br>VH-A40-A<br>VF-A10-A<br>VF-A40-A | Precision of Injection<br>Volume | Injection volume: 1 μL                                                                                                 | RSD ≤<br>0.25 %             | RSD ≤ 0.50 %               |
|                                              | Linearity of Injection<br>Volume | Inject volume range: 1 – 25 μL (25 μL<br>sample loop, –<br>part no. 6850.1911)                                         | r ≥ 99.999 %<br>RSD ≤ 0.5 % | r ≥ 99.90 %<br>RSD ≤ 1.0 % |
|                                              |                                  | Inject volume range: 1 – 10 μL (10 μL<br>sample loop –<br>part no. 6850.1915)                                          |                             |                            |
|                                              |                                  | Inject volume range: 1 – 100 μL<br>(100 μL sample loop –<br>part no. 6850.1913 and flow cell with<br>10 mm light path) |                             |                            |
|                                              |                                  | Inject volume range: 1 – 50 μL<br>(100 μL sample loop – and Vanquish<br>60-mm-LightPipe flow cell)                     |                             |                            |
|                                              | Carry-Over                       | Injection volume: 10 μL<br>(10 and 25 μL sample loop)<br>Injection volume: 20 μL<br>(100 μL sample loop)               | ≤ 0.01 %                    | ≤ 0.01 %                   |
|                                              | Temperature Accuracy             | Temperature: 10°C                                                                                                    | - 2 / + 4 °C <sup>(2)</sup> | ± 4 °C <sup>(2)</sup>      |
| VC-A12-A                                     | Precision of Injection<br>Volume | Injection volume: 3 μL                                                                                                 | RSD ≤<br>0.25 %             | RSD ≤ 0.50 %               |

| Module   | Parameter                        | Nominal values and conditions                                                                                            | Limits <sup>(1)</sup>       |                            |
|----------|----------------------------------|----------------------------------------------------------------------------------------------------|-----------------------------|----------------------------|
|          |                                  |                                                                                                    | OQ                          | PQ                         |
| VC-A13-A | Linearity of Injection<br>Volume | Inject volume range: 3 – 100 μL<br>(100 μL sample loop –<br>part no. 6850.1913 and flow cell with<br>10 mm light path)   | r ≥ 99.999 %<br>RSD ≤ 0.5 % | r ≥ 99.90 %<br>RSD ≤ 1.0 % |
|          |                                  | Inject volume range: 1 – 10 μL (10 μL<br>sample loop –<br>part no. 6850.1915)                                            |                             |                            |
|          |                                  | Inject volume range: 3 – 25 μL (25 μL<br>sample loop, –<br>part no. 6850.1911)                                           |                             |                            |
|          |                                  | Inject volume range: 3 – 250 μL<br>(250 μL sample loop –<br>part no. 6851.1970 and flow cell with<br>10 mm light path)   |                             |                            |
|          |                                  | Inject volume range: 3 – 1000 μL<br>(1000 μL sample loop –<br>part no. 6851.1980 and flow cell with<br>10 mm light path) |                             |                            |
|          |                                  | Inject volume range: 3 – 50 μL<br>(≥ 100 μL sample loop – and<br>Vanquish 60-mm-LightPipe flow cell)                     |                             |                            |
|          | Carry-Over                       | Injection volume: 10 μL<br>(10 and 25 μL sample loop)<br>Injection volume: 20 μL<br>(100 μL sample loop)                 | ≤ 0.01 %                    | ≤ 0.01 %                   |
|          | Temperature Accuracy             | Temperature: 10°C                                                                                                    | - 2 / + 4 °C <sup>(2)</sup> | ± 4 °C <sup>(2)</sup>      |

(2) Valid for ambient temperatures of < 33 °C (nominal test temperature: 10 °C, cooling performance: ≥ 23 K below ambient temperature) and a relative humidity of ≤ 80%.</p>

#### UltiMate 3000

| Module      | Parameter                           | Nominal values and conditions                                                                           | Limits <sup>(1)</sup> |             |
|-------------|-------------------------------------|----------------------------------------------------------------------------------------------------|-----------------------|-------------|
|             |                                     |                                                                                                    | OQ                    | PQ          |
| ACC-3000(T) | Precision of<br>Injection<br>Volume | Injection volume: 5 μL<br>(20 and 50 μL sample loop)<br>Injection volume: 20 μL<br>(200 μL sample loop) | RSD ≤ 0.5 %           | RSD ≤ 1.0 % |

| Module                                                                                                    | Parameter                           | Nominal values and conditions                                                                                                    | Limits <sup>(1)</sup>      |                            |
|----------------------------------------------------------------------------------------------------|-------------------------------------|----------------------------------------------------------------------------------------------------|----------------------------|----------------------------|
|                                                                                                    |                                     |                                                                                                    | OQ                         | PQ                         |
|                                                                                                    | Linearity of<br>Injection<br>Volume | Inject volume range: 1 – 10 μL<br>(20 μL sample loop)<br>Inject volume range: 5 – 25 μL<br>(50 μL sample loop)<br>Inject volume range: 5 – 80 μL<br>(200 μL sample loop) | r ≥ 99.95 %<br>RSD ≤ 1.0 % | r ≥ 99.90 %<br>RSD ≤ 1.0 % |
|                                                                                                    | Carry-Over                          | Injection volume: 10 μL<br>(20 and 50 μL sample loop)<br>Injection volume: 20 μL<br>(200 μL sample loop)                                                                 | ≤ 0.02 %                   | ≤ 0.02 %                   |
|                                                                                                    | Temperature<br>Accuracy             | Temperature: 15°C                                                                                                    | ± 2°C                      | ± 4°C                      |
| OAS-3300TXRS                                                                                                    | Precision of<br>Injection<br>Volume | Injection Volume: 10 μL                                                                                                    | RSD ≤ 0.5 %                | RSD ≤ 1.0 %                |
|                                                                                                    | Linearity of<br>Injection<br>Volume | Inject volume range: 4 – 12 μL                                                                                                    | r ≥ 99.99 %<br>RSD ≤ 1.0 % | r ≥ 99.90 %<br>RSD ≤ 1.0 % |
|                                                                                                    | Carry-Over                          | Injection Volume: 10 μL                                                                                                    | ≤ 0.10 %                   | ≤ 0.10 %                   |
| WPS-3000(T)(B)RS<br>WPS-3000(T)(B)SL<br>(Analytical variant,<br>micro option and<br>250 µL injection<br>volume kit) | Precision of<br>Injection<br>Volume | Injection volume: 5 μL<br>(analytical)<br>Injection volume: 2 μL<br>(micro + XRS)<br>Injection volume: 10 μL<br>(250 μL kit)                                             | RSD ≤ 0.3 %                | RSD ≤ 0.5 %                |
| WPS-3000TXRS                                                                                                    | Linearity of<br>Injection<br>Volume | Inject volume range: 5 – 90 μL<br>(analytical)<br>Inject volume range: 1 – 20 μL<br>(micro + XRS)<br>Inject volume range: 10 – 160 μL<br>(250 μL kit)                    | r ≥ 99.99 %<br>RSD ≤ 0.5 % | r ≥ 99.90 %<br>RSD ≤ 1.0 % |
|                                                                                                    | Carry-Over                          | Injection volume: 10 μL<br>(micro + XRS)<br>Injection volume: 20 μL<br>(other variants)                                                                                  | ≤ 0.01 %                   | ≤ 0.01 %                   |
|                                                                                                    | Temperature<br>Accuracy             | Temperature: 10°C                                                                                                    | ± 2°C <sup>(2)</sup>       | ± 4°C <sup>(2)</sup>       |
| WPS-3000(T)(B)PL<br>WPS-3000(T)(B)<br>PLRS                                                                          | Precision of<br>Injection<br>Volume | Injection Volume: 5 μL                                                                                                    | RSD ≤ 0.3 %                | RSD ≤ 0.5 %                |

| Module                                                                          | Parameter                           | Nominal values and conditions                                                  | Limits <sup>(1)</sup>      |                            |
|---------------------------------------------------------------------------------|-------------------------------------|--------------------------------------------------------------------------------|----------------------------|----------------------------|
|                                                                                 |                                     |                                                                                | OQ                         | PQ                         |
| (only with upgrade<br>kit for 250 μL<br>svringe)                                | Linearity of<br>Injection           | Inject volume range: 1 – 12 μL<br>(20 μL sample loop)                          | r ≥ 99.99 %<br>RSD ≤ 0.5 % | r ≥ 99.90 %<br>RSD ≤ 1.0 % |
| -,                                                                              | volume                              | Inject volume range: 1 – 20 μL<br>(50 μL sample loop)                          |                            |                            |
|                                                                                 |                                     | Inject volume range: 5 – 50 μL<br>(100 μL sample loop)                         |                            |                            |
|                                                                                 |                                     | Inject volume range: 5 – 80 μL<br>(125 μL sample loop)                         |                            |                            |
|                                                                                 | Carry-Over                          | Injection volume: 10 μL (20 and<br>50 μL sample loops)                         | ≤ 0.05 %                   | ≤ 0.05 %                   |
|                                                                                 |                                     | Injection volume: 20 μL (other variants)                                       |                            |                            |
|                                                                                 | Temperature<br>Accuracy             | Temperature: 10°C                                                              | ± 2°C <sup>(2)</sup>       | ± 4°C <sup>(2)</sup>       |
| WPS-3000TBPL<br>Analytical<br>(Standard and                                     | Precision of<br>Injection<br>Volume | Injection volume: 5 μL (standard)<br>Injection volume: 20 μL<br>(large volume) | RSD ≤ 0.3 %                | RSD ≤ 0.5 %                |
| Large Volume                                                                    | Linearity of                        | Inject volume range: 5 – 25 μL                                                 | r ≥ 99.99 %                | r ≥ 99.90 %                |
| WPS-3000T(B)FC<br>Analytical<br>(Standard and<br>Large Volume<br>configuration) | Volume                              | (standard)<br>Inject volume range: 20 – 140 μL<br>(large volume)               | RSD ≤ 0.5 %                | RSD ≤ 1.0 %                |
|                                                                                 | Carry-Over                          | Injection volume: 10 μL<br>(standard)                                          | TBPL:<br>≤ 0.03 %          | TBPL:<br>≤ 0.05 %          |
|                                                                                 |                                     | Injection volume: 20 μL<br>(large volume)                                      | T(B)FC:<br>≤ 0.05 %        | T(B)FC:<br>≤ 0.10 %        |
|                                                                                 | Temperature<br>Accuracy             | Temperature: 10°C                                                              | ± 2°C <sup>(2)</sup>       | ± 4°C <sup>(2)</sup>       |

(2) Valid for ambient temperatures of  $\leq$  25 °C and a relative humidity of  $\leq$  50%.

#### Accela

| Module                                          | Parameter                           | Nominal values and conditions         | Limits <sup>(1)</sup>      |                            |
|-------------------------------------------------|-------------------------------------|---------------------------------------|----------------------------|----------------------------|
|                                                 |                                     |                                       | OQ                         | PQ                         |
| Accela<br>Autosampler<br>(25 μL sample<br>loop) | Precision of<br>Injection<br>Volume | Injection Volume: 10 μL               | RSD ≤ 1.0 %                | RSD ≤ 2.0 %                |
|                                                 | Linearity of<br>Injection<br>Volume | Inject volume range:<br>2.5 – 12.5 μL | r ≥ 99.95 %<br>RSD ≤ 1.0 % | r ≥ 99.90 %<br>RSD ≤ 1.0 % |
|                                                 | Carry-Over                          | Injection Volume: 10 µL               | ≤ 0.1 %                    | ≤0.1 %                     |

| Module | Parameter               | Nominal values and conditions | Limits <sup>(1)</sup> |      |
|--------|-------------------------|-------------------------------|-----------------------|------|
|        |                         |                               | OQ                    | PQ   |
|        | Temperature<br>Accuracy | Temperature: 30°C             | ± 2°C                 | ±4°C |

#### Summit

| Module                      | Parameter                           | Nominal values and conditions   | Limits <sup>(1)</sup> |             |
|-----------------------------|-------------------------------------|---------------------------------|-----------------------|-------------|
|                             |                                     |                                 | OQ                    | PQ          |
| ASI 100<br>(250 μL syringe) | Precision of<br>Injection<br>Volume | Injection Volume: 5 μL          | RSD ≤ 0.3 %           | RSD ≤ 0.5 % |
|                             | Linearity of                        | Inject volume range: 5 – 80 μL  | r ≥ 99.99 %           | r ≥ 99.90 % |
|                             | Injection<br>Volume                 |                                 | RSD ≤ 0.5 %           | RSD ≤ 1.0 % |
|                             | Carry-Over                          | Injection Volume: 20 µL         | ≤ 0.1 %               | ≤ 0.1 %     |
| Gina 50                     | Precision of<br>Injection<br>Volume | Injection Volume: 10 μL         | RSD ≤ 0.4 %           | RSD ≤ 0.5 % |
|                             | Linearity of                        | Inject volume range: 10 – 80 μL | r ≥ 99.99 %           | r ≥ 99.90 % |
|                             | Injection<br>Volume                 |                                 | RSD ≤ 0.5 %           | RSD ≤ 1.0 % |
|                             | Carry-Over                          | Injection Volume: 20 µL         | ≤ 0.1 %               | ≤ 0.1 %     |

(1) OQ limits with optimum measuring conditions, recommended PQ limits.

#### TSP

| Module          | Parameter                           | Nominal values and conditions  | Limits <sup>(1)</sup>      |                            |
|-----------------|-------------------------------------|--------------------------------|----------------------------|----------------------------|
|                 |                                     |                                | OQ                         | PQ                         |
| TSP AS3000/3500 | Precision of<br>Injection<br>Volume | Injection Volume: 5 μL         | RSD ≤ 1.0 %                | RSD ≤ 2.0 %                |
|                 | Linearity of<br>Injection<br>Volume | Inject volume range: 5 – 80 μL | r ≥ 99.90 %<br>RSD ≤ 1.5 % | r ≥ 99.90 %<br>RSD ≤ 1.5 % |
|                 | Carry-Over                          | Injection Volume: 20 μL        | ≤ 0.1 %                    | ≤ 0.1 %                    |

## 6.2.3.2 Third-Party Modules – Agilent

| Module                                  | Parameter                           | Nominal values and conditions                                                     | Limits <sup>(1)</sup>      |                            |
|-----------------------------------------|-------------------------------------|-----------------------------------------------------------------------------------|----------------------------|----------------------------|
|                                         |                                     |                                                                                   | OQ                         | PQ                         |
| 1100/12x0 Series:<br>G1313A<br>G1329A/B | Precision of<br>Injection<br>Volume | Injection Volume: 5 μL                                                            | RSD ≤ 1.0 %                | RSD ≤ 1.0 %                |
| G1367A/B/C/D                            | Linearity of<br>Injection<br>Volume | Inject volume range: 5 – 80 μL<br>Inject volume range: 5 – 40 μL<br>(G1367D only) | r ≥ 99.90 %<br>RSD ≤ 1.0 % | r ≥ 99.90 %<br>RSD ≤ 1.0 % |
|                                         | Carry-Over                          | Injection Volume: 20 µL                                                           | ≤ 0.2 %                    | ≤ 0.2 %                    |
| 12x0 Series:<br>G1367E<br>G5667A        | Precision of<br>Injection<br>Volume | Injection Volume: 5 μL                                                            | RSD ≤ 0.5 %                | RSD ≤ 0.5 %                |
| G4226A                                  | Linearity of<br>Injection<br>Volume | Inject volume range: 5 – 80 μL<br>Inject volume range: 1 – 20 μL<br>(G4226A only) | r ≥ 99.90 %<br>RSD ≤ 1.0 % | r ≥ 99.90 %<br>RSD ≤ 1.0 % |
|                                         | Carry-Over                          | Injection Volume: 10 µL                                                           | ≤ 0.2 %                    | ≤ 0.2 %                    |

(1) OQ limits with optimum measuring conditions, recommended PQ limits.

## 6.2.3.3 Third-Party Modules – Waters

| Module                                                      | Parameter                           | Nominal values and conditions  | Limits <sup>(1)</sup>      |                            |  |
|-------------------------------------------------------------|-------------------------------------|--------------------------------|----------------------------|----------------------------|--|
|                                                             |                                     |                                | OQ                         | PQ                         |  |
| Sampler module of<br>the Alliance 2690<br>Separation Module | Precision of<br>Injection<br>Volume | Injection Volume: 5 μL         | RSD ≤ 1.0 %                | RSD ≤ 1.0 %                |  |
|                                                             | Linearity of<br>Injection<br>Volume | Inject volume range: 5 – 80 μL | r ≥ 99.90 %<br>RSD ≤ 1.0 % | r ≥ 99.90 %<br>RSD ≤ 1.0 % |  |
|                                                             | Carry-Over                          | Injection Volume: 20 µL        | ≤0.1%                      | ≤ 0.1 %                    |  |
| WISP 717plus<br>autosampler                                 | Precision of<br>Injection<br>Volume | Injection Volume: 5 μL         | RSD ≤ 1.0 %                | RSD ≤ 1.0 %                |  |
|                                                             | Linearity of<br>Injection<br>Volume | Inject volume range: 5 – 80 μL | r ≥ 99.90 %<br>RSD ≤ 1.0 % | r ≥ 99.90 %<br>RSD ≤ 1.0 % |  |
|                                                             | Carry-Over                          | Injection Volume: 20 µL        | ≤0.1%                      | ≤ 0.1 %                    |  |

| Module                            | Parameter                           | Nominal values and conditions  | Limits <sup>(1)</sup> |             |  |
|-----------------------------------|-------------------------------------|--------------------------------|-----------------------|-------------|--|
|                                   |                                     |                                | OQ                    | PQ          |  |
| SIL-10A<br>SIL-10Ai<br>SIL-10AF   | Precision of<br>Injection<br>Volume | Injection Volume: 5 μL         | RSD ≤ 1.0 %           | RSD ≤ 2.0 % |  |
|                                   | Linearity of                        | Inject volume range: 5 – 50 μL | r ≥ 99.90 %           | r ≥ 99.90 % |  |
|                                   | injection<br>volume                 |                                | RSD ≤ 1.0 %           | RSD ≤ 1.0 % |  |
|                                   | Carry-Over                          | Injection Volume: 20 μL        | ≤ 0.02 %              | ≤ 0.02 %    |  |
| LC-2010<br>SIL-10HTA<br>SIL-10HTC | Precision of<br>Injection<br>Volume | Injection Volume: 5 μL         | RSD ≤ 0.3 %           | RSD ≤ 0.5 % |  |
| SIL-10ADvp<br>SIL-20A(C)HT        | Linearity of                        | Inject volume range: 5 – 50 μL | r ≥ 99.90 %           | r ≥ 99.90 % |  |
| SIL-20A(C)XR                      | injection                           | (SIL-10ADvp, SIL-20A(C)XR)     | RSD ≤ 1.0 %           | RSD ≤ 1.0 % |  |
|                                   | volume                              | Inject volume range: 5 – 80 μL |                       |             |  |
|                                   |                                     | (Other autosamplers)           |                       |             |  |
|                                   | Carry-Over                          | Injection Volume: 20 μL        | ≤ 0.02 %              | ≤ 0.02 %    |  |

## 6.2.3.4 Third-Party Modules – Shimadzu

(1) OQ limits with optimum measuring conditions, recommended PQ limits.

### 6.2.4 Charger

For a detailed description of the test procedure, see section 6.3.2.4, page 145.

| Module   | Parameter                    | Nominal values and conditions | Limits <sup>(1)</sup>       |                       |
|----------|------------------------------|-------------------------------|-----------------------------|-----------------------|
|          |                              |                               | OQ                          | PQ                    |
| VH-A90-A | Tempera-<br>ture<br>Accuracy | Temperature: 10 °C            | - 2 / + 4 °C <sup>(2)</sup> | ± 4 °C <sup>(2)</sup> |

(1) OQ limits with optimum measuring conditions, recommended PQ limits.

(2) Valid for ambient temperatures of < 32 °C (nominal test temperature: 10 °C, cooling performance: ≥ 22 K below ambient temperature) and a relative humidity of ≤ 80%.</p>

## 6.2.5 Thermostatted Column Compartments and Column Ovens

For a detailed description of the test procedure, see section 6.3.3, page 145.

## 6.2.5.1 Thermo Scientific

| Module                                    | Parameter               | Nominal values and conditions                                                                  | Limits <sup>(1)</sup> |        |
|-------------------------------------------|-------------------------|------------------------------------------------------------------------------------------------|-----------------------|--------|
|                                           |                         |                                                                                                | OQ                    | PQ     |
| VH-C10-A                                  | Temperature<br>Accuracy | Without post-column cooler, but with VH-D10-A LightPipe flow cell:                             | ±1°C                  | ± 2 °C |
|                                           |                         | OQ: Measured at: 5, 20, 35, 50 °C                                                              |                       |        |
|                                           |                         | PQ: Measured at: 10, 20, 35, 50 °C                                                             |                       |        |
|                                           |                         | With post-column cooler and VH-D10-A<br>LightPipe flow cell or without LightPipe<br>flow cell: |                       |        |
|                                           |                         | OQ: Measured at: 5, 40, 80, 120 °C                                                             |                       |        |
|                                           |                         | PQ: Measured at: 10, 40, 80, 100 °C                                                            |                       |        |
| VC-C10-A                                  | Temperature             | With VH-D10-A LightPipe flow cell:                                                             | ±1°C                  | ± 2 °C |
|                                           | Accuracy                | OQ: Measured at: 5, 20, 35, 50 °C                                                              |                       |        |
|                                           |                         | PQ: Measured at: 10, 20, 35, 50 °C                                                             |                       |        |
|                                           |                         | Without LightPipe flow cell:                                                                   |                       |        |
|                                           |                         | OQ: Measured at: 5, 30, 60, 85 °C                                                              |                       |        |
|                                           |                         | PQ: Measured at: 10, 30, 45, 60 °C                                                             |                       |        |
| Column compartment                        | Temperature             | OQ: Measured at <sup>(2)</sup> : 35, 40, 50°C                                                  | ± 2°C                 | ± 3°C  |
| module of the ACC-<br>3000(T) autosampler | Accuracy                | PQ: Measured at <sup>(2)</sup> : 35, 40, 45°C                                                  |                       |        |
| Column compartment of                     | Temperature             | OQ: Measured at <sup>(3)</sup> : 35, 40°C                                                      | ± 2°C                 | ± 3°C  |
| the ECD-3000RS<br>detector                | Accuracy                | PQ: Measured at <sup>(3)</sup> : 35, 40°C                                                      |                       |        |
| TCC-3000RS                                | Temperature             | OQ: Measured at: 10, 30, 60, 105°C                                                             | ± 1°C                 | ± 2°C  |
|                                           | Accuracy                | PQ: Measured at: 15, 30, 60, 90°C                                                              |                       |        |
| TCC-3000SD                                | Temperature<br>Accuracy | OQ: Measured at (firmware < 1.30):<br>10, 30, 50, 65°C                                         | ± 1°C                 | ± 2°C  |
|                                           |                         | OQ: Measured at (firmware ≥ 1.30):<br>10, 30, 50, 80°C                                         |                       |        |
|                                           |                         | PQ: Measured at: 15, 30, 45, 60°C                                                              |                       |        |
| TCC-3000                                  | Temperature             | OQ: Measured at: 10, 30, 60, 80°C                                                              | ± 1°C                 | ± 2°C  |
| TCC-3100                                  | Accuracy                | PQ: Measured at: 15, 30, 45, 60°C                                                              |                       |        |
| TCC-3200(B)<br>TCC-100                    |                         |                                                                                                |                       |        |
|                                           |                         |                                                                                                |                       |        |

| Module                                                  | Parameter               | Nominal values and conditions                                                  | Limits <sup>(1)</sup> |       |
|---------------------------------------------------------|-------------------------|--------------------------------------------------------------------------------|-----------------------|-------|
|                                                         |                         |                                                                                | οα                    | PQ    |
| STH 585                                                 | Temperature<br>Accuracy | OQ: Measured at: 5, 20, 60, 85°C<br>PQ: Measured at: 15, 30, 45, 60°C          | ±1°C                  | ±2°C  |
| Column compartment of the Accela autosampler            | Temperature<br>Accuracy | OQ: Measured at <sup>(4)</sup> : 30°C<br>PQ: Measured at <sup>(4)</sup> : 30°C | ±2°C                  | ±3°C  |
| Column oven of the TSP<br>AS3000/AS3500<br>autosamplers | Temperature<br>Accuracy | OQ: Measured at: 20, 40, 60, 80°C<br>PQ: Measured at: 25, 35, 45, 60°C         | ± 2°C                 | ± 3°C |

(2) According to the specification of the column compartment module, only target temperatures above ambient are permitted. That is why measuring points below 35°C are not evaluated.

- (3) Due to the supported temperature range, the temperature accuracy is tested at two measuring points only.
- (4) According to the specification of the column compartment, a target temperature can only be set within the context of a sample. Therefore, the temperature accuracy is tested at a single measuring point only.

### 6.2.5.2 Third-Party Modules – Agilent

| Module                                | Parameter               | Nominal values and conditions                                                                         | Limits <sup>(1)</sup> |       |
|---------------------------------------|-------------------------|----------------------------------------------------------------------------------------------------|-----------------------|-------|
|                                       |                         |                                                                                                    | OQ                    | PQ    |
| 1100/12x0 Series:<br>G1316A<br>G1316B | Temperature<br>Accuracy | OQ: Measured at <sup>(2)</sup> : 5, 20, 60, 80°C<br>PQ: Measured at <sup>(2)</sup> : 15, 30, 45, 60°C | ± 2°C                 | ± 2°C |
| 1290 Series:<br>G1316C                | Temperature<br>Accuracy | OQ: Measured at <sup>(3)</sup> : 20, 60, 95°C<br>PQ: Measured at <sup>(3)</sup> : 30, 50, 75°C        | ± 2°C                 | ± 2°C |

(1) OQ limits with optimum measuring conditions, recommended PQ limits.

(2) Qualification of the first measuring point is omitted for the above-mentioned Agilent column thermostats when controlled by Agilent ICF (also see footnote <sup>(3)</sup>).

(3) It is not possible to set the temperature on the column compartment module when the retention time is negative. The first measurement reading is 10 minutes after the sample has been started. At this time, equilibration of the column compartment may not be complete. Therefore, the same temperature is set for the second measuring point. The column compartment module has passed the check even if the target temperature is reached only for the second measuring point.

### 6.2.5.3 Third-Party Modules – Waters

| Module                                                                 | Parameter               | Nominal values and conditions                                                                      | Limits <sup>(1)</sup> |       |
|------------------------------------------------------------------------|-------------------------|----------------------------------------------------------------------------------------------------|-----------------------|-------|
|                                                                        |                         |                                                                                                    | οα                    | PQ    |
| Column compartment<br>module of the Alliance<br>2690 Separation Module | Temperature<br>Accuracy | OQ: Measured at <sup>(2.3)</sup> : 35, 45, 55°C<br>PQ: Measured at <sup>(2.3)</sup> : 35, 45, 55°C | ±1°C                  | ± 2°C |

(1) OQ limits with optimum measuring conditions, recommended PQ limits.

- (2) It is not possible to set the temperature on the column compartment module when the retention time is negative. The first measurement reading is 10 minutes after the sample has been started. At this time, equilibration of the column compartment may not be complete. Therefore, the same temperature is set for the second measuring point. The column compartment module has passed the check even if the target temperature is reached only for the second measuring point.
- (3) According to the specification of the column compartment module, only target temperatures above ambient are permitted. That is why measuring points below 35°C are not evaluated.

### 6.2.5.4 Third-Party Modules – Shimadzu

| Module                                                                                  | Parameter               | Nominal values and conditions                                                                      | Limits <sup>(1)</sup> |      |
|-----------------------------------------------------------------------------------------|-------------------------|----------------------------------------------------------------------------------------------------|-----------------------|------|
|                                                                                         |                         |                                                                                                    | OQ                    | PQ   |
| Thermostatted column<br>compartment<br>• LC-2010<br>• CTO-10ASvp                        | Temperature<br>Accuracy | OQ: Measured at <sup>(2)</sup> : 20, 40, 60°C<br>PQ: Measured at <sup>(2)</sup> : 25, 35, 50°C     | ±3℃                   | ±3℃  |
| Thermostatted column<br>compartment<br>• CTO-10A<br>• CTO-10Avp<br>• CTO-20A            | Temperature<br>Accuracy | OQ: Measured at <sup>(2.3)</sup> : 35, 60, 80°C<br>PQ: Measured at <sup>(2.3)</sup> : 35, 45, 60°C | ±3°C                  | ±3°C |
| Thermostatted column<br>compartment<br>• CTO-10AC<br>• CTO-10AC <i>vp</i><br>• CTO-20AC | Temperature<br>Accuracy | OQ: Measured at <sup>(2)</sup> : 20, 60, 80°C<br>PQ: Measured at <sup>(2)</sup> : 25, 45, 60°C     | ± 3°C                 | ±3°C |

- (1) OQ limits with optimum measuring conditions, recommended PQ limits.
- (2) It is not possible to set the temperature on the column compartment module when the retention time is negative. The first measurement reading is 10 minutes after the sample has been started. At this time, equilibration of the column compartment may not be complete. Therefore, the same temperature is set for the second measuring point. The column compartment module has passed the check even if the target temperature is reached only for the second measuring point.
- (3) According to the specification of the column compartment module, only target temperatures above ambient are permitted. That is why measuring points below 35°C are not evaluated.

## 6.2.6 UV Detectors with Analytical Flow Cells

For a detailed description of the test procedures, see section 6.3.4, page 146.

When qualifying a detector with a non-analytical flow cell, see section 6.2.7, page 127.

### 6.2.6.1 Thermo Scientific

| Module                                   | Parameter              | Nominal values and conditions                                                                      | Limits <sup>(1)</sup>    |                          |
|------------------------------------------|------------------------|----------------------------------------------------------------------------------------------------|--------------------------|--------------------------|
|                                          |                        |                                                                                                    | OQ                       | PQ                       |
| VH-D10-A (10-mm-<br>LightPipe flow cell) | Baseline<br>Noise      | Measuring wavelength: 230 nm                                                                       | ≤ 0.030 mAU              | ≤ 0.050 mAU              |
|                                          | Drift                  | -                                                                                                  | ≤ 0.5 mAU/h              | ≤ 1.0 mAU/h              |
|                                          | Wavelength<br>Accuracy | Nominal wavelength 1:272.1 nm<br>Nominal wavelength 1:333.3 nm<br>(maxima of pyrene)               | ± 1.0 nm                 | ± 1.0 nm                 |
|                                          | Linearity              | Absorption range: up to 2.0 AU                                                                     | r≥99.95 %                | r≥99.90 %                |
|                                          |                        |                                                                                                    | RSD ≤ 3 %                | RSD ≤ 5 %                |
| VF-D11-A<br>VC-D11-A<br>VC-D12-A         | Baseline<br>Noise      | Measuring wavelength: 254 nm                                                                       | ≤ 0.030 mAU              | ≤ 0.050 mAU              |
| (standard (bio) flow cell)               | Drift                  |                                                                                                    | ≤ 1.0 mAU/h              | ≤ 1.0 mAU/h              |
|                                          | Wavelength<br>Accuracy | Nominal wavelength 1:272.1 nm<br>(D11 only)<br>Nominal wavelength 1:333.3 nm<br>(maxima of pyrene) | ± 1.0 nm                 | ± 1.0 nm                 |
|                                          | Linearity              | Absorption range: up to 2.2 AU                                                                     | r≥99.97 %                | r≥99.90 %                |
|                                          |                        |                                                                                                    | RSD ≤ 3 %                | RSD ≤ 5 %                |
| VF-D40-A<br>VC-D40-A                     | Baseline<br>Noise      | Measuring wavelength: 254 nm                                                                       | ≤ 0.025 mAU              | ≤ 0.050 mAU              |
| (standard (bio) flow cell)               | Drift                  | -                                                                                                  | ≤ 0.1 mAU/h              | ≤ 0.2 mAU/h              |
|                                          | Wavelength<br>Accuracy | Nominal wavelength: 272.5 nm<br>(maximum of caffeine)                                              | ± 2.0 nm                 | ± 2.0 nm                 |
|                                          | Linearity              | Absorption range: up to 2.5 AU                                                                     | r ≥ 99.97 %<br>RSD ≤ 3 % | r ≥ 99.90 %<br>RSD ≤ 5 % |

#### UltiMate 3000

| Module                       | Parameter              | Nominal values and conditions                                                                        | Limits <sup>(1)</sup>    |                          |
|------------------------------|------------------------|----------------------------------------------------------------------------------------------------|--------------------------|--------------------------|
|                              |                        |                                                                                                    | OQ                       | PQ                       |
| VWD-3100<br>VWD-3400RS       | Baseline<br>Noise      | Measuring wavelength: 254 nm                                                                         | ≤ 0.025 mAU              | ≤ 0.050 mAU              |
| (analytical flow cell)       | Drift                  |                                                                                                    | ≤ 0.3 mAU/h              | ≤ 0.3 mAU/h              |
|                              | Wavelength<br>Accuracy | Nominal wavelength: 272.5 nm<br>(maximum of caffeine)                                                | ± 2.0 nm                 | ± 2.0 nm                 |
|                              | Linearity              | Absorption range: up to 2.5 AU                                                                       | r ≥ 99.97 %              | r ≥ 99.90 %              |
|                              |                        |                                                                                                    | RSD ≤ 3 %                | RSD ≤ 5 %                |
| DAD-3000(RS)<br>MWD-3000(RS) | Baseline<br>Noise      | Measuring wavelength: 254 nm.                                                                        | ≤ 0.03 mAU               | ≤ 0.10 mAU               |
| (analytical flow cell)       | Drift                  |                                                                                                    | ≤ 1.0 mAU/h              | ≤ 1.0 mAU/h              |
|                              | Wavelength<br>Accuracy | Nominal wavelength 1: 272.1 nm<br>(DAD only)<br>Nominal wavelength 2: 333.3 nm<br>(maxima of pyrene) | ± 1.0 nm                 | ± 1.0 nm                 |
|                              | Linearity              | Absorption range: up to 1.5 AU                                                                       | r ≥ 99.95 %<br>RSD ≤ 3 % | r ≥ 99.90 %<br>RSD ≤ 5 % |

#### Summit

| Module                 | Parameter              | Nominal values and conditions                                                                             | Limits <sup>(1)</sup>    |                          |
|------------------------|------------------------|----------------------------------------------------------------------------------------------------|--------------------------|--------------------------|
|                        |                        |                                                                                                    | OQ                       | PQ                       |
| UVD 340S<br>UVD 170S   | Baseline<br>Noise      | Measuring wavelength: 254 nm                                                                              | ≤ 0.03 mAU               | ≤ 0.05 mAU               |
| UVD 340U<br>UVD 170U   | Drift                  |                                                                                                    | ≤ 0.8 mAU/h              | ≤ 2.0 mAU/h              |
| (analytical flow cell) | Wavelength<br>Accuracy | Nominal wavelength 1: 272.1 nm<br>(UVD-340x only)<br>Nominal wavelength 2: 333.3 nm<br>(maxima of pyrene) | ± 0.75 nm                | ± 0.75 nm                |
|                        | Linearity              | Absorption range: up to 1.5 AU                                                                            | r ≥ 99.98 %              | r ≥ 99.90 %              |
|                        |                        |                                                                                                    | RSD ≤ 5 %                | RSD ≤ 5 %                |
| PDA-3000<br>PDA 100    | Baseline<br>Noise      | Measuring wavelength: 254 nm                                                                              | ≤ 0.03 mAU               | ≤ 0.10 mAU               |
| PDA 100U               | Drift                  |                                                                                                    | ≤ 1.0 mAU/h              | ≤ 1.0 mAU/h              |
|                        | Wavelength<br>Accuracy | Nominal wavelength 1: 272.1 nm<br>Nominal wavelength 2: 333.3 nm<br>(maxima of pyrene)                    | ± 1.0 nm                 | ± 1.0 nm                 |
|                        | Linearity              | Absorption range: up to 1.5 AU                                                                            | r ≥ 99.90 %<br>RSD ≤ 5 % | r ≥ 99.90 %<br>RSD ≤ 5 % |

(1) OQ limits with optimum measuring conditions, recommended PQ limits.

#### Accela

| Module                                                        | Parameter              | Nominal values and conditions                                                          | Limits <sup>(1)</sup>    |                          |
|---------------------------------------------------------------|------------------------|----------------------------------------------------------------------------------------|--------------------------|--------------------------|
|                                                               |                        |                                                                                        | OQ                       | PQ                       |
| Accela PDA<br>(analytical flow cell with<br>1 cm path length) | Baseline<br>Noise      | Measuring wavelength: 254 nm.                                                          | ≤ 0.30 mAU               | ≤ 0.50 mAU               |
|                                                               | Drift                  |                                                                                        | ≤ 2.0 mAU/h              | ≤ 2.0 mAU/h              |
|                                                               | Wavelength<br>Accuracy | Nominal wavelength 1: 272.1 nm<br>Nominal wavelength 2: 333.3 nm<br>(maxima of pyrene) | ± 2.0 nm                 | ± 2.0 nm                 |
|                                                               | Linearity              | Absorption range: up to 1.2 AU                                                         | r ≥ 99.90 %<br>RSD ≤ 5 % | r ≥ 99.90 %<br>RSD ≤ 5 % |

#### Dionex

| Module | Parameter              | Nominal values and conditions                         | Limits <sup>(1)</sup>    |                          |
|--------|------------------------|-------------------------------------------------------|--------------------------|--------------------------|
|        |                        |                                                       | OQ                       | PQ                       |
| AD25   | Baseline<br>Noise      | Measuring wavelength: 254 nm                          | ≤ 0.03 mAU               | ≤ 0.04 mAU               |
|        | Drift                  |                                                       | ≤ 0.2 mAU/h              | ≤ 0.2 mAU/h              |
|        | Wavelength<br>Accuracy | Nominal wavelength: 272.5 nm<br>(maximum of caffeine) | ± 2.0 nm                 | ± 2.0 nm                 |
|        | Linearity              | Absorption range: up to 1.5 AU                        | r ≥ 99.90 %<br>RSD ≤ 5 % | r ≥ 99.90 %<br>RSD ≤ 5 % |

(1) OQ limits with optimum measuring conditions, recommended PQ limits.

### Spectra System (TSP)

| Module     | Parameter              | Nominal values and conditions                     | Limits <sup>(1)</sup>  |                        |
|------------|------------------------|---------------------------------------------------|------------------------|------------------------|
|            |                        |                                                   | OQ                     | PQ                     |
| TSP UV1000 | Baseline<br>Noise      | Measuring wavelength: 254 nm                      | ≤ 0.50 mAU             | ≤ 0.10 mAU             |
|            | Drift                  |                                                   | ≤<br>0.5 mAU/h         | ≤<br>1.0 mAU/h         |
|            | Wavelength<br>Accuracy | Not checked                                       | Not<br>checked         | Not<br>checked         |
|            | Linearity              | Absorption range: up to 1.5 AU                    | r ≥ 99.90%<br>RSD ≤ 5% | r ≥ 99.90%<br>RSD ≤ 5% |
| TSP UV2000 | Baseline<br>Noise      | Measuring wavelength: 254 nm                      | ≤ 0.05 mAU             | ≤ 0.10 mAU             |
|            | Drift                  |                                                   | ≤ 0.5 mAU/h            | ≤ 1.0 mAU/h            |
|            | Wavelength<br>Accuracy | Nominal wavelength: 239 nm<br>(maximum of pyrene) | ± 1.0 nm               | ± 1.0 nm               |
|            | Linearity              | Absorption range: up to 1.5 AU                    | r ≥ 99.90%<br>RSD ≤ 5% | r ≥ 99.90%<br>RSD ≤ 5% |

| Module     | Parameter              | Nominal values and conditions                                                          | Limits <sup>(1)</sup>  |                        |
|------------|------------------------|----------------------------------------------------------------------------------------|------------------------|------------------------|
|            |                        |                                                                                        | OQ                     | PQ                     |
| TSP UV3000 | Baseline<br>Noise      | Measuring wavelength: 254 nm                                                           | ≤ 0.08 mAU             | ≤ 0.15 mAU             |
|            | Drift                  |                                                                                        | ≤<br>0.5 mAU/h         | ≤<br>1.0 mAU/h         |
|            | Wavelength<br>Accuracy | Nominal wavelength: 333.3 nm<br>(maximum of pyrene)                                    | ± 1.0 nm               | ± 1.0 nm               |
|            | Linearity              | Absorption range: up to 1.5 AU                                                         | r ≥ 99.90%<br>RSD ≤ 5% | r ≥ 99.90%<br>RSD ≤ 5% |
| TSP UV6000 | Baseline<br>Noise      | Measuring wavelength: 254 nm                                                           | ≤ 0.06 mAU             | ≤ 0.10 mAU             |
|            | Drift                  |                                                                                        | ≤<br>2.0 mAU/h         | ≤<br>4.0 mAU/h         |
|            | Wavelength<br>Accuracy | Nominal wavelength 1: 272.1 nm<br>Nominal wavelength 2: 333.3 nm<br>(maxima of pyrene) | ± 1.0 nm               | ± 1.0 nm               |
|            | Linearity              | Absorption range: up to 1.2 AU                                                         | r ≥ 99.90%<br>RSD ≤ 5% | r ≥ 99.90%<br>RSD ≤ 5% |

## 6.2.6.2 Third-Party Modules – Agilent

| Module                                           | Parameter              | Nominal values and conditions                                                                        | Limits <sup>(1)</sup>                        |                                              |
|--------------------------------------------------|------------------------|----------------------------------------------------------------------------------------------------|----------------------------------------------|----------------------------------------------|
|                                                  |                        |                                                                                                    | OQ                                           | PQ                                           |
| 1100/12x0 Series:                                | Drift                  | Measuring wavelength: 254 nm                                                                         | ≤ 5.0 mAU/h                                  | ≤ 5.0 mAU/h                                  |
| G1314A/B/C/D/E/F<br>G1315A/B/C/D<br>G1365A/B/C/D | Linearity              | Absorption range: up to 1.5 AU<br>Absorption range: up to 2.5 AU<br>(G1314D/E/F only)                | r ≥ 99.90 %<br>RSD ≤ 5 %                     | r ≥ 99.90 %<br>RSD ≤ 5 %                     |
| G1315A/B/C/D                                     | Baseline Noise         | Measuring wavelength: 254 nm.                                                                        | ≤ 0.05 mAU                                   | ≤ 0.05 mAU                                   |
| G1365A/B/C/D                                     | Wavelength<br>Accuracy | Nominal wavelength 1: 272.1 nm<br>(DAD only)<br>Nominal wavelength 2: 333.3 nm<br>(maxima of pyrene) | ± 2.0 nm                                     | ± 2.0 nm                                     |
| G1314A/B/C/D/E/F                                 | Baseline Noise         | Measuring wavelength: 254 nm                                                                         | G1314A-E:<br>0.04 mAU<br>G1314F:<br>0.05 mAU | G1314A-E:<br>0.04 mAU<br>G1314F:<br>0.05 mAU |
|                                                  | Wavelength<br>Accuracy | Nominal wavelength: 272.5 nm<br>(maximum of caffeine)                                                | ± 2.0 nm                                     | ± 2.0 nm                                     |

| Module                   | Parameter              | Nominal values and conditions                                                          | Limits <sup>(1)</sup>    |                          |
|--------------------------|------------------------|----------------------------------------------------------------------------------------|--------------------------|--------------------------|
|                          |                        |                                                                                        | OQ                       | PQ                       |
| 1290 Series:<br>G4212A/B | Baseline Noise         | Measuring wavelength: 254 nm                                                           | ≤ 0.03 mAU               | ≤ 0.05 mAU               |
|                          | Drift                  |                                                                                        | ≤ 3.0 mAU/h              | ≤ 3.0 mAU/h              |
|                          | Wavelength<br>Accuracy | Nominal wavelength 1: 272.1 nm<br>Nominal wavelength 2: 333.3 nm<br>(maxima of pyrene) | ± 1.0 nm                 | ± 1.0 nm                 |
|                          | Linearity              | Absorption range: up to 2.0 AU                                                         | r ≥ 99.90 %<br>RSD ≤ 5 % | r ≥ 99.90 %<br>RSD ≤ 5 % |

## 6.2.6.3 Third-Party Modules – Waters

| Module                        | Parameter              | Nominal values and conditions                                                          | Limits <sup>(1)</sup>  |                        |
|-------------------------------|------------------------|----------------------------------------------------------------------------------------|------------------------|------------------------|
|                               |                        |                                                                                        | OQ                     | PQ                     |
| Waters PDA996                 | Baseline Noise         | Measuring wavelength: 254 nm                                                           | ≤ 0.10 mAU             | ≤ 0.10 AU              |
| Waters PDA2996                | Drift                  |                                                                                        | ≤ 1.0 mAU/h            | ≤ 1.0 mAU/h            |
|                               | Wavelength<br>Accuracy | Nominal wavelength 1: 272.1 nm<br>Nominal wavelength 2: 333.3 nm<br>(maxima of pyrene) | ± 1.0 nm               | ± 1.0 nm               |
|                               | Linearity              | Absorption range: up to 1.5 AU                                                         | r ≥ 99.90%<br>RSD ≤ 5% | r ≥ 99.90%<br>RSD ≤ 5% |
| Waters 2487 Dual              | Baseline Noise         | Measuring wavelength: 254 nm                                                           | ≤ 0.05 mAU             | ≤ 0.05 mAU             |
| Lambda Absorbance<br>Detector | Drift                  |                                                                                        | ≤ 0.5 mAU/h            | ≤ 0.5 mAU/h            |
|                               | Wavelength<br>Accuracy | Nominal wavelength: 239 nm<br>(maximum of pyrene)                                      | ± 1.0 nm               | ± 1.0 nm               |
|                               | Linearity              | Absorption range: up to 1.5 AU                                                         | r ≥ 99.90%<br>RSD ≤ 5% | r ≥ 99.90%<br>RSD ≤ 5% |

| Module                                                                      | Parameter              | Nominal values and conditions                       | Limits <sup>(1)</sup>  |                        |
|-----------------------------------------------------------------------------|------------------------|-----------------------------------------------------|------------------------|------------------------|
|                                                                             |                        |                                                     | OQ                     | PQ                     |
| Shimadzu<br>LC-2010 SPD<br>SPD-10A(V)<br>SPD-10A(V) <i>vp</i><br>SPD-20A(V) | Baseline Noise         | Measuring wavelength: 254 nm                        | ≤ 0.05 mAU             | ≤ 0.10 mAU             |
|                                                                             | Drift                  |                                                     | ≤ 0.8 mAU/h            | ≤ 2.0 mAU/h            |
|                                                                             | Wavelength<br>Accuracy | Nominal wavelength: 333.3 nm<br>(maximum of pyrene) | ± 1.0 nm               | ± 1.0 nm               |
|                                                                             | Linearity              | Absorption range: up to 2.5 AU                      | r ≥ 99.90%<br>RSD ≤ 5% | r ≥ 99.90%<br>RSD ≤ 5% |

## 6.2.6.4 Third-Party Modules – Shimadzu

(1) OQ limits with optimum measuring conditions, recommended PQ limits.

### 6.2.7 UV Detectors with Non-Analytical Flow Cells

When qualifying a detector with a non-analytical flow cell, such as, a micro, nano, or dummy flow cell, you may have to enter the corresponding specifications manually into the report, depending on the detector type. The reason is that automatic recognition of micro and nano flow cells is not always possible or not supported. For information about the limits for non-analytical flow cells, refer to the table below.

**TIP** When a detector of the Vanquish and UltiMate series (VWD-3x00 or DAD / MWD-3000) is qualified, the flow cell type is automatically detected and specifications are automatically entered in the report. When a detector of the Summit series (UVD) is qualified, the specifications must be entered manually.

For a detailed description of the test procedures, see section 6.3.4, page 146.

## 6.2.7.1 Thermo Scientific

### Vanquish

| Module                                          | Parameter              | Nominal values and conditions                                                                        | Limits <sup>(1)</sup>   |                        |
|-------------------------------------------------|------------------------|----------------------------------------------------------------------------------------------------|-------------------------|------------------------|
|                                                 |                        |                                                                                                    | OQ                      | PQ                     |
| VH-D10-A<br>(60-mm-LightPipe flow<br>cell)      | Baseline<br>Noise      | Measuring wavelength: 230 nm<br>Response Time: 4 s;                                                  | ≤ 0.030 mAU             | ≤ 0.050 mAU            |
|                                                 | Drift                  | Slit / bandwidth: 4 nm.                                                                              | ≤ 3.0 mAU/h             | ≤ 5.0 mAU/h            |
|                                                 | Wavelength<br>Accuracy | Nominal wavelength 1: 272.1 nm<br>Nominal wavelength 2: 333.3 nm<br>(maxima of pyrene)               | ± 1.0 nm                | ± 1.0 nm               |
|                                                 | Linearity              | Absorption range: up to 2.0 AU                                                                       | r≥99.95 %<br>RSD≤3 %    | r≥99.90 %<br>RSD ≤ 5 % |
| VF-D11-A<br>VC-D11-A<br>VC-D12-A                | Baseline<br>Noise      | Measuring wavelength: 254 nm<br>Response Time: 4 s;<br>Slit / bandwidth: 4 nm.                       | ≤ 0.030 mAU             | ≤ 0.050 mAU            |
| (semi-micro (bio), semi-<br>analytic flow cell) | Drift                  |                                                                                                    | ≤ 1.0 mAU/h             | ≤ 1.0 mAU/h            |
|                                                 | Wavelength<br>Accuracy | Nominal wavelength 1: 272.1 nm<br>(D11 only)<br>Nominal wavelength 2: 333.3 nm<br>(maxima of pyrene) | ± 1.0 nm                | ± 1.0 nm               |
|                                                 | Linearity              | Absorption range: up to 2.2 AU                                                                       | r≥99.97 %<br>RSD≤3 %    | r≥99.90 %<br>RSD≤5 %   |
| VF-D40-A<br>VC-D40-A                            | Baseline<br>Noise      | Measuring wavelength: 254 nm                                                                         | ≤ 0.035 mAU             | ≤ 0.070 mAU            |
| (semi-micro (bio) flow                          | Drift                  |                                                                                                    | ≤ 0.1 mAU/h             | ≤ 0.2 mAU/h            |
| cell)                                           | Wavelength<br>Accuracy | Nominal wavelength: 272.5 nm<br>(maximum of caffeine)                                                | ± 2.0 nm                | ± 2.0 nm               |
|                                                 | Linearity              | Absorption range: up to 2.5 AU                                                                       | r≥ 99.95 %<br>RSD ≤ 3 % | r≥99.90 %<br>RSD ≤ 5 % |

(1) OQ limits with optimum measuring conditions, recommended PQ limits.

#### UltiMate 3000

| Module                 | Parameter         | Nominal values and conditions | Limits <sup>(1)</sup> |             |
|------------------------|-------------------|-------------------------------|-----------------------|-------------|
|                        |                   |                               | OQ                    | PQ          |
| VWD-3100<br>VWD-3400RS | Baseline<br>Noise | Measuring wavelength: 254 nm  | ≤ 0.035 mAU ≤         | ≤ 0.070 mAU |
| (micro flow cell       | Drift             |                               | ≤ 0.3 mAU/h           | ≤ 0.3 mAU/h |

| Module                                                         | Parameter              | Nominal values and conditions                                                                        | Limits <sup>(1)</sup>    |                          |
|----------------------------------------------------------------|------------------------|----------------------------------------------------------------------------------------------------|--------------------------|--------------------------|
|                                                                |                        |                                                                                                    | OQ                       | PQ                       |
| semi-micro flow cell)                                          | Wavelength<br>Accuracy | Nominal wavelength: 272.5 nm<br>(maximum of caffeine)                                                | ± 2.0 nm                 | ± 2.0 nm                 |
|                                                                | Linearity              | Absorption range: up to 1.7 AU                                                                       | r ≥ 99.95 %              | r ≥ 99.90 %              |
|                                                                |                        |                                                                                                    | RSD ≤ 3 %                | RSD ≤ 5 %                |
| DAD-3000(RS)<br>MWD-3000(RS)<br>(semi-analytical flow<br>cell) | Baseline<br>Noise      | Measuring wavelength: 254 nm                                                                         | ≤ 0.04 mAU               | ≤ 0.15 mAU               |
|                                                                | Drift                  |                                                                                                    | ≤ 1.0 mAU/h              | ≤ 1.0 mAU/h              |
|                                                                | Wavelength<br>Accuracy | Nominal wavelength 1: 272.1 nm<br>(DAD only)<br>Nominal wavelength 2: 333.3 nm<br>(maxima of pyrene) | ± 1.0 nm                 | ± 1.0 nm                 |
|                                                                | Linearity              | Absorption range: up to 1.5 AU                                                                       | r ≥ 99.95 %              | r ≥ 99.90 %              |
|                                                                |                        |                                                                                                    | RSD ≤ 3 %                | RSD ≤ 5 %                |
| DAD-3000(RS)<br>MWD-3000(RS)                                   | Baseline<br>Noise      | Measuring wavelength: 254 nm                                                                         | ≤ 0.06 mAU               | ≤ 0.20 mAU               |
| (semi-micro flow cell)                                         | Drift                  |                                                                                                    | ≤ 1.0 mAU/h              | ≤ 1.0 mAU/h              |
|                                                                | Wavelength<br>Accuracy | Nominal wavelength 1: 272.1 nm<br>(DAD only)<br>Nominal wavelength 2: 333.3 nm<br>(maxima of pyrene) | ± 1.0 nm                 | ± 1.0 nm                 |
|                                                                | Linearity              | Absorption range: up to 1.5 AU                                                                       | r ≥ 99.95 %<br>RSD ≤ 3 % | r ≥ 99.90 %<br>RSD ≤ 5 % |

#### Summit

| Module                                                                                                    | Parameter              | Nominal values and conditions                                                                             | Limits <sup>(1)</sup>    |                          |
|----------------------------------------------------------------------------------------------------|------------------------|----------------------------------------------------------------------------------------------------|--------------------------|--------------------------|
|                                                                                                    |                        |                                                                                                    | OQ                       | PQ                       |
| UVD 340S <sup>(2)</sup><br>UVD 170S <sup>(2)</sup><br>UVD 340U <sup>(2)</sup><br>UVD 170U <sup>(2)</sup><br>(micro flow cell) | Baseline<br>Noise      | Measuring wavelength: 254 nm.                                                                             | ≤ 0.15 mAU               | ≤ 0.20 mAU               |
|                                                                                                    | Drift                  | -                                                                                                    | ≤ 1.5 mAU/h              | ≤ 2.0 mAU/h              |
|                                                                                                    | Wavelength<br>Accuracy | Nominal wavelength 1: 272.1 nm<br>(UVD-340x only)<br>Nominal wavelength 2: 333.3 nm<br>(maxima of pyrene) | ± 0.75 nm                | ± 0.75 nm                |
|                                                                                                    | Linearity              | Absorption range: up to 1.5 AU                                                                            | r ≥ 99.98 %<br>RSD ≤ 5 % | r ≥ 99.90 %<br>RSD ≤ 5 % |

| Module                                                                                                    | Parameter              | Nominal values and conditions                                                                             | Limits <sup>(1)</sup>    |                          |
|----------------------------------------------------------------------------------------------------|------------------------|----------------------------------------------------------------------------------------------------|--------------------------|--------------------------|
|                                                                                                    |                        |                                                                                                    | OQ                       | PQ                       |
| UVD 340S <sup>(2)</sup><br>UVD 170S <sup>(2)</sup><br>UVD 340U <sup>(2)</sup><br>UVD 170U <sup>(2)</sup><br>(nano flow cell) | Baseline<br>Noise      | Measuring wavelength: 254 nm                                                                              | ≤ 0.20 mAU               | ≤ 0.30 mAU               |
|                                                                                                    | Drift                  | -                                                                                                    | ≤ 3.0 mAU/h              | ≤ 4.0 mAU/h              |
|                                                                                                    | Wavelength<br>Accuracy | Nominal wavelength 1: 272.1 nm<br>(UVD-340x only)<br>Nominal wavelength 2: 333.3 nm<br>(maxima of pyrene) | ± 0.75 nm                | ± 0.75 nm                |
|                                                                                                    | Linearity              | Absorption range: up to 1.0 AU at<br>8 μL                                                                 | r ≥ 99.90 %<br>RSD ≤ 5 % | r ≥ 99.90 %<br>RSD ≤ 5 % |

(2) The specifications have to be entered into the report manually.

### 6.2.8 Fluorescence Detectors with Analytical Flow Cells

For a detailed description of the test procedures, see section 6.3.5, page 151.

### 6.2.8.1 Thermo Fisher

| Module                                                                                           | Parameter                            | Nominal values and conditions                                                                                                 | Limits <sup>(1)</sup>                    |                                          |
|--------------------------------------------------------------------------------------------------|--------------------------------------|----------------------------------------------------------------------------------------------------|------------------------------------------|------------------------------------------|
|                                                                                                  |                                      |                                                                                                    | OQ                                       | PQ                                       |
| VF-D50-A<br>VF-D51-A<br>VC-D50-A<br>VC-D51-A<br>FLD-3100<br>FLD-3400RS<br>(analytical flow cell) | Signal-to-<br>Noise Ratio            | Excitation wavelength 350 nm;<br>emission wavelength 397 nm for<br>the first 20 minutes and 450 nm for<br>another 20 minutes. | ASTM:<br>≥ 550<br>Dark Signal:<br>≥ 2100 | ASTM:<br>≥ 225<br>Dark Signal:<br>≥ 1100 |
|                                                                                                  | Wavelength<br>Accuracy<br>Excitation | Emission wavelength 397 nm.<br>Nominal excitation wavelength:<br>350 nm<br>(maximum of the Raman signal of<br>water)          | ± 3 nm                                   | ± 3 nm                                   |
|                                                                                                  | Wavelength<br>Accuracy<br>Emission   | Excitation wavelength: 350 nm.<br>Nominal emission wavelength:<br>397 nm<br>(maximum of the Raman signal of<br>water)         | ± 3 nm                                   | ± 3 nm                                   |

| Module | Parameter                             | Nominal values and conditions                                                                                                    | Limits <sup>(1)</sup> |                |
|--------|---------------------------------------|----------------------------------------------------------------------------------------------------|-----------------------|----------------|
|        |                                       |                                                                                                    | OQ                    | PQ             |
| RF2000 | Baseline<br>Noise                     | Excitation wavelength: 350 nm;<br>emission wavelength: 397 nm                                                                                | ≤ 0.30 mV             | ≤ 0.30 mV      |
|        | Signal<br>Minimum                     | Excitation wavelength: 350 nm;<br>Emission wavelength range:                                                                                 | ≥ 40 mV               | ≥ 40 mV        |
|        | Signal<br>Maximum                     | 450 - 397 nm                                                                                                    | ≤ 80 mV               | ≤ 80 mV        |
|        | Wavelength<br>Accuracy <sup>(2)</sup> | Excitation wavelength: 350 nm<br>Emission wavelength range:<br>380 - 410 nm (step: 1 nm)<br>Nominal emission wavelength:<br>397 nm (maximum) | ± 10 nm               | ± 10 nm        |
| RF1002 | Baseline noise                        | Excitation wavelength: 350 nm;<br>emission wavelength: 397 nm                                                                                | ≤ 0.60 mV             | $\leq$ 0.60 mV |
|        | Signal<br>Minimum                     | Excitation wavelength: 350 nm;<br>Emission wavelength range:                                                                                 | ≥ 40 mV               | ≥ 40 mV        |
|        | Signal<br>Maximum                     | 450 - 397 nm                                                                                                    | ≤ 80 mV               | ≤ 80 mV        |
|        | Wavelength<br>Accuracy <sup>(2)</sup> | Excitation wavelength: 350 nm<br>Emission wavelength range:<br>380 - 410 nm (step: 1 nm)<br>Nominal emission wavelength:<br>397 nm (maximum) | ± 10 nm               | ± 10 nm        |

## 6.2.8.2 Third-Party Modules – Agilent

| Module                                             | Parameter                 | Nominal values and conditions                                                                                                 | Limits <sup>(1)</sup>                    |                                          |
|----------------------------------------------------|---------------------------|----------------------------------------------------------------------------------------------------|------------------------------------------|------------------------------------------|
|                                                    |                           |                                                                                                    | OQ                                       | PQ                                       |
| 1100/12x0 Series<br>G1321A<br>(standard flow cell) | Signal-to-<br>Noise Ratio | Excitation wavelength 350 nm;<br>emission wavelength 397 nm for<br>the first 20 minutes and 450 nm for<br>another 20 minutes. | Dark Signal:<br>≥ 500                    | Dark Signal:<br>≥ 200                    |
| G1321B                                             | Signal-to-<br>Noise Ratio | Excitation wavelength 350 nm;<br>emission wavelength 397 nm for<br>the first 20 minutes and 450 nm for<br>another 20 minutes. | ASTM:<br>≥ 500<br>Dark Signal:<br>≥ 2000 | ASTM:<br>≥ 200<br>Dark Signal:<br>≥ 1000 |

<sup>(2)</sup> The manufacturer specification of ± 2 nm for the excitation and emission wavelengths can be checked only by using a special flow cell and a mercury lamp. For OQ and PQ, the module should preferably be checked with the components used for the measurements.

| Module   | Parameter                            | Nominal values and conditions                                                                                         | Limits <sup>(1)</sup>                       |                                            |
|----------|--------------------------------------|----------------------------------------------------------------------------------------------------|---------------------------------------------|--------------------------------------------|
|          |                                      |                                                                                                    | OQ                                          | PQ                                         |
| G1321A/B | Wavelength<br>accuracy<br>Excitation | Emission wavelength 397 nm.<br>Nominal excitation wavelength:<br>350 nm<br>(maximum of the Raman signal of<br>water)  | ± 3 nm                                      | ± 3 nm                                     |
|          | Wavelength<br>accuracy<br>Emission   | Excitation wavelength: 350 nm.<br>Nominal emission wavelength:<br>397 nm<br>(maximum of the Raman signal of<br>water) | ± 3 nm                                      | ± 3 nm                                     |
|          | Linearity                            | Excitation wavelength: 250 nm.<br>Emission wavelength: 400 nm<br>Absorption range: up to approx.<br>10 LU             | r ≥ 99.8 %<br>RSD≤1.5%<br>Offset:<br>≤1.5 % | r ≥ 99.0 %<br>RSD ≤ 3 %<br>Offset:<br>≤3 % |

### 6.2.9 Fluorescence Detectors with Non-Analytical Flow Cells

For a detailed description of the test procedures, see section 6.3.5, page 151.

**TIP** When a detector of the Vanquish or UltiMate series is qualified, the flow cell type is automatically detected and specifications are automatically entered in the report.

### 6.2.9.1 Thermo Scientific

| Module                                                                                      | Parameter                            | Nominal values and conditions                                                                                                 | Limits <sup>(1)</sup>                    |                                         |
|---------------------------------------------------------------------------------------------|--------------------------------------|----------------------------------------------------------------------------------------------------|------------------------------------------|-----------------------------------------|
|                                                                                             |                                      |                                                                                                    | OQ                                       | PQ                                      |
| VF-D50-A<br>VF-D51-A<br>VC-D50-A<br>VC-D51-A<br>FLD-3100<br>FLD-3400RS<br>(micro flow cell) | Signal-to-<br>Noise Ratio            | Excitation wavelength 350 nm;<br>emission wavelength 397 nm for<br>the first 20 minutes and 450 nm for<br>another 20 minutes. | ASTM:<br>≥ 225<br>Dark Signal:<br>≥ 1025 | ASTM:<br>≥ 110<br>Dark Signal:<br>≥ 500 |
|                                                                                             | Wavelength<br>accuracy<br>Excitation | Emission wavelength 397 nm.<br>Nominal excitation wavelength:<br>350 nm<br>(maximum of the Raman signal of<br>water)          | ± 3 nm                                   | ± 3 nm                                  |
|                                                                                             | Wavelength<br>Accuracy<br>Emission   | Emission wavelength 350 nm.<br>Nominal excitation wavelength:<br>397 nm<br>(maximum of the Raman signal of<br>water)          | ± 3 nm                                   | ± 3 nm                                  |

(1) OQ limits with optimum measuring conditions, recommended PQ limits.

### 6.2.10 Corona Detectors

For a detailed description of the test procedures, see section 6.3.6, page 155.

| Module                                     | Parameter                | Nominal values and conditions        | Limits <sup>(1)</sup> |               |
|--------------------------------------------|--------------------------|--------------------------------------|-----------------------|---------------|
|                                            |                          |                                      | OQ                    | PQ            |
| VH-D20-A                                   | Baseline noise           | Filter: 5 s                          | ≤ 20.0 fA             | ≤ 20.0 fA     |
| VF-D20-A<br>Corona Veo SD<br>Corona Veo RS | Height of spikes         |                                      | ≤ 60.0 fA             | ≤ 60.0 fA     |
|                                            | Drift                    |                                      | ≤ 40.0 fA/min         | ≤ 40.0 fA/min |
|                                            | Signal-to-Noise<br>Ratio | Caffeine concentration: 5 $\mu$ g/mL | ≥ 10                  | ≥ 10          |
|                                            | Precision (height)       |                                      | RSD ≤ 10.0 %          | RSD ≤ 10.0 %  |
|                                            | Signal calibration       | Signal range: up to approx. 40 pA    | r2 ≥ 99.90 %          | r2 ≥ 99.90 %  |

| Module                                     | Parameter                | Nominal values and conditions                                                                      | Limits <sup>(1)</sup> |               |
|--------------------------------------------|--------------------------|----------------------------------------------------------------------------------------------------|-----------------------|---------------|
|                                            |                          |                                                                                                    | OQ                    | PQ            |
| Corona<br>Corona plus<br>Corona ultra (RS) | Baseline noise           | Filter: None (Corona, Corona plus)<br>Filter: Corona (Corona ultra)<br>Filter: 4 (Corona ultra RS) | ≤ 40.0 fA             | ≤ 40.0 fA     |
|                                            | Height of spikes         |                                                                                                    | ≤ 200.0 fA            | ≤ 200.0 fA    |
|                                            | Drift                    |                                                                                                    | ≤ 40.0 fA/min         | ≤ 40.0 fA/min |
|                                            | Signal-to-Noise<br>Ratio | caffeine concentration: 25 $\mu$ g/mL                                                              | ≥ 10                  | ≥ 10          |
|                                            | Precision (height)       | -                                                                                                  | RSD ≤ 10.0 %          | RSD ≤ 10.0 %  |
|                                            | Signal calibration       | Signal range: up to approx. 40 pA                                                                  | r2 ≥ 99.90 %          | r2 ≥ 99.90 %  |

## 6.2.11 Mass Spectrometry Detectors

For a detailed description of the test procedure, see section 6.3.7, page 158.

| Module          | Parameter   | Nominal values and conditions     | Limits <sup>(1)</sup> |                   |
|-----------------|-------------|-----------------------------------|-----------------------|-------------------|
|                 |             |                                   | OQ                    | PQ                |
| Vanquish ISQ EC | Autotune    | Positive and negative ion mode    | ok <sup>(2)</sup>     | ok <sup>(2)</sup> |
|                 | Sensitivity | HESI positive mode                | ≥ 400 : 1 RMS         | ≥ 400 : 1 RMS     |
|                 |             | HESI negative mode                | ≥ 500 : 1 RMS         | ≥ 500 : 1 RMS     |
| Vanquish ISQ    | Autotune    | Positive and negative ion mode    | ok <sup>(2)</sup>     | ok <sup>(2)</sup> |
| EM              | Sensitivity | HESI positive mode                | ≥ 400 : 1 RMS         | ≥ 400 : 1 RMS     |
|                 |             | HESI negative mode                | ≥ 500 : 1 RMS         | ≥ 500 : 1 RMS     |
|                 |             | APCI positive mode (if available) | ≥ 1000 : 1 RMS        | ≥ 1000 : 1 RMS    |
|                 |             | APCI negative mode (if available) | ≥ 80 : 1 RMS          | ≥ 80 : 1 RMS      |

(1) OQ limits with optimum measuring conditions, recommended PQ limits.

(2) See section 6.3.7.1, page 158.

### 6.2.12 Electrochemical Detectors

For a detailed description of the test procedure, see section 6.3.7, page 158.

| Module                    | Parameter             | Nominal values and conditions | Limits <sup>(1)</sup> |            |
|---------------------------|-----------------------|-------------------------------|-----------------------|------------|
|                           |                       |                               | OQ                    | PQ         |
| ECD-3000RS Baseline Noise | DC mode, Filter: 10 s | < 0.75 pA                     | < 1.50 pa             |            |
|                           |                       | Pulse mode, Filter: medium    | < 5.00 pC             | < 10.00 pC |

### 6.2.13 Refractive Index Detectors

For a detailed description of the test procedures, see section 6.3.9, page 162.

| Module                                                                                 | Parameter      | Nominal values and conditions           | Limits <sup>(1)</sup> |                     |
|----------------------------------------------------------------------------------------|----------------|-----------------------------------------|-----------------------|---------------------|
|                                                                                        |                |                                         | OQ                    | PQ                  |
| ERC RefractoMax521 /<br>RefractoMax524<br>Shodex RI-101<br>Agilent 1100/1200<br>G1362A | Baseline noise | Temperature: 35°C                       | ≤ 50 nRIU             | ≤ 50 nRIU           |
|                                                                                        | Drift          |                                         | ≤ 500 nRIU/h          | ≤2500 nRIU/h        |
|                                                                                        | Linearity      | Signal range: up to approx.<br>500 µRIU | r <u>&gt;</u> 99.9%   | r <u>&gt;</u> 99.9% |

(1) OQ limits with optimum measuring conditions, recommended PQ limits.

### 6.2.14 Evaporative Light Scattering Detectors

For a detailed description of the test procedure, see section 6.3.10, page 163.

| Module                                                                                  | Parameter      | Nominal values and conditions                                                          | Limits <sup>(1)</sup> |            |
|-----------------------------------------------------------------------------------------|----------------|----------------------------------------------------------------------------------------|-----------------------|------------|
|                                                                                         |                |                                                                                        | OQ                    | PQ         |
| Polymer Laboratories<br>ELS 2100 /<br>ELS 2100 Ice<br>Varian 380/385-LC ELS<br>detector | Baseline noise | Evaporator temperature: 90°C<br>Carrier gas flow: 1.6 SLM <sup>(2)</sup> at<br>4.1 bar | ≤ 0.300 mV            | ≤ 0.300 mV |

(1) OQ limits with optimum measuring conditions, recommended PQ limits.

(2) SLM: Standard liter per minute.

# 6.3 Test Design

#### 6.3.1 Pump

#### 6.3.1.1 Flow Precision

#### Theory

The flow precision can be determined very exactly by weighing out which quantity of solvent is delivered over a specific period. For statistic evaluation of the results, repeat this measurement several times. However, this requires a lot of work: The measuring time must be at least five minutes if it is not electronically linked to the weighing process. Otherwise, inaccuracies in the timing affect the results. An additional disadvantage is that the procedure cannot be automated and that the used scales must be very exact.

As an alternative, the flow precision can be determined by injecting the same sample standard multiple times. The flow precision primarily affects the precision of the retention time. This method is used during automated OQ and PQ.

#### Procedure and evaluation

The precision of the flow and the precision of the injection volume are established with the **Injector\_Flow\_Repro** sequence. Standard 4 is injected ten times, using an injection volume of 5  $\mu$ L for each injection (deviations see the table in section 6.3.2.1, page 140).

The relative standard deviation (RSD) or the standard deviation (SD) of the retention times of the ten injections indicates the flow precision. The larger of the values is the valid limit.

The expression "The greater value is the valid limit" refers to comparable values. This means that either the RSD must be converted to an SD value or vice versa. This conversion takes the absolute retention time  $t_R$  of the peak of the interest into account

For the pumps of the UltiMate 3000 series with analytical pump head, the values are  $RSD \le 0.05\%$  or  $SD \le 0.01$  min. We assume that caffeine elutes at about 1.5 min.

including

 $RSD = SD / t_R$  or  $SD = RSD * t_R$ :

RSD  $\leq$  0.05 % corresponds to SD  $\leq$  0.00075 min SD  $\leq$  0.01 min corresponds to RSD  $\leq$  0.67 % This means that SD  $\leq$  0.01 min is greater than RSD  $\leq$  0.05%. The test is passed when the measured result for SD is below or equal to 0.01 min.

## 6.3.1.2 Solvent Composition of the Gradient Pump, Accuracy, Precision, and Ripple (includes the qualification of the extension valve of the method transfer kit)

### Theory

If the gradient pump composes the solvent inaccurately, this will mainly effect the retention times. To keep the measuring effort low, different compositions are checked based on the ASTM instructions. Use 100% water for solvent A. Solvent B is a mixture of water and acetone (0.1% Vol. for flow cells with 1 cm light path). Acetone is highly absorbing in the range of  $\lambda$  = 265 nm. The gradient can be observed in a chromatogram. There are no sample injections required.

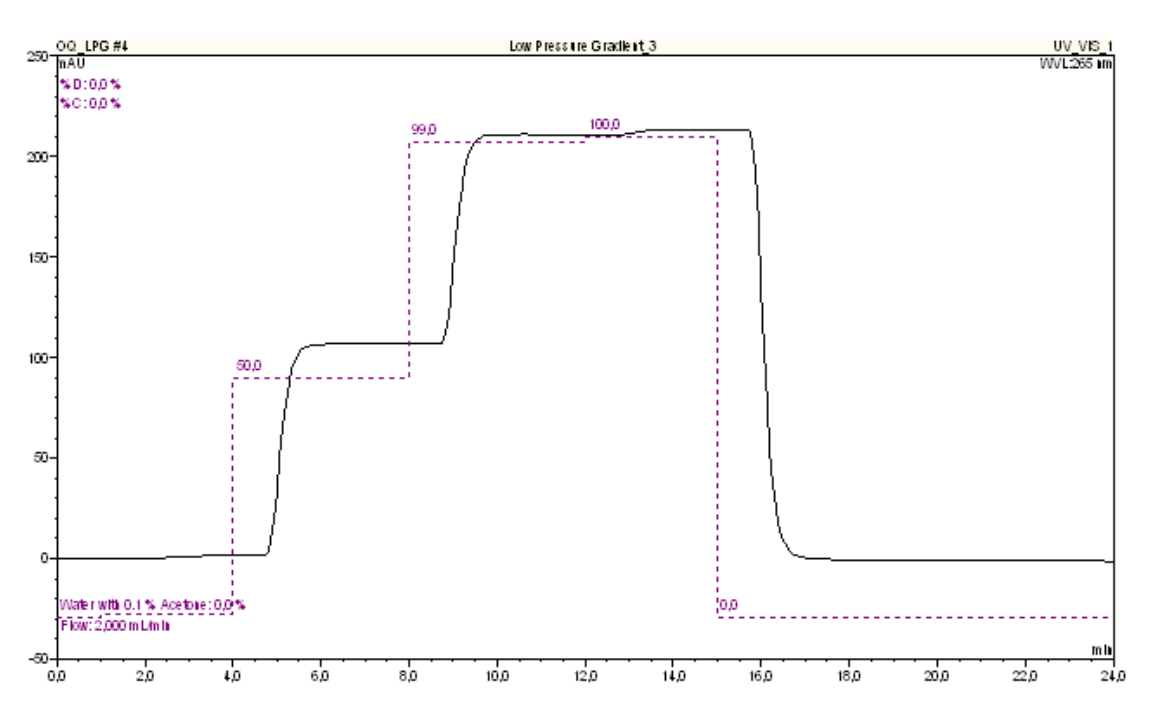

*Figure 37: Theoretical (broken line) and real gradients (STD\_GRAD standard sequence for gradient pumps)* 

#### Procedure

The following solvent compositions (in %B) are mixed: 0, 1, 50, 99, and 100 (example for the standard step gradient). However, some pumps are qualified using different step gradients, for example, due to restricted specifications. Section 6.2.1 on page 104 provides more details on the eluent composition that is used for each of the supported pumps.

For the described arrangement and non-changing solvent composition, the ripple is indicated by the signal noise.

The Vanquish Core extension valve of the method transfer kit is qualified by evaluating the extension valve loop volume.

To qualify a gradient pump, the **STD\_GRAD** or **Long\_GRAD** sequence is automatically selected by the Wizard. Dependent on the pump type, additional or optional sequences are offered (see below).

For the qualification of the Vanquish Core method transfer kit extension valve, the Wizard automatically selects the sequence **STD\_GRAD\_MTK** or **Long\_GRAD\_MTK** (supported only for Vanquish Core systems with binary or quaternary pump) instead of the **STD\_GRAD** or **Long\_GRAD** sequence.

For the ternary high-pressure gradient systems from Shimadzu, the Wizard automatically selects the additional sequence **TERN\_GRAD\_C\_B**. This sequence is used to determine the accuracy and the precision of the gradient and the ripple between the solvent channels C and B.

For the quaternary low-pressure gradient systems from Thermo Scientific (Vanquish, UltiMate, Accela, and Spectra System), and Agilent, the Wizard automatically selects the additional sequence **QUAT\_GRAD\_C\_D**. This sequence is used to determine the accuracy and the precision of the gradient and the ripple between the solvent channels C and D.

For dual gradient pumps, the qualification is performed for both pump units. The sequence **STD\_GRAD** is used to check the right pump unit. The sequence **STD\_GRAD\_DGP\_Left** is used to check the left pump unit.

For specific Summit P680, UltiMate, and Vanquish pumps, up to two optional sequences may be offered. According to the installed pump option (MicroFlow kit or mixer volume), select the correct sequence manually.

#### • MICRO\_GRAD (offered only for Summit and UltiMate pumps)

The **MICRO\_GRAD** sequence is used for pumps with an installed MicroFlow kit. The gradient composition timetable corresponds to the program of the **STD\_GRAD** sequence. However, because of the lowered mixing volume compared to a pump with standard mixer, the detector signal is shifted to earlier retention times. The evaluation of the check considers this time shift.

#### LONG\_GRAD

The LONG\_GRAD, LONG\_GRAD\_DPG\_LEFT, LONG\_QUAT\_GRAD sequences are used if a mixer with a volume above 400  $\mu$ L is installed. A larger mixing chamber volume increases the equilibration time of the gradient. The gradient composition timetable and the evaluation were adapted accordingly.

**TIP** For the UltiMate LPG-3400M(B) and LPG-3400BM micro pumps, only the **LONG\_GRAD** sequence is available.

**TIP** For the UltiMate DGP-3600M(B) and DGP-3600BM micro pumps, only the **LONG\_GRAD** and **LONG\_GRAD\_DGP\_Left** sequences are available.

#### Evaluation

To facilitate the comparison, the absorption values are converted and expressed as %B (quaternary pumps also as %D). To compensate the detector drift, the absorption of the pure solvent A (quaternary pumps as %C) is measured at the beginning and at the end of the gradient. These values are the basis for the regression line that is used to correct the baseline of the entire chromatogram.

To define the gradient accuracy, the measured step height is compared to the height that must theoretically result from the solvent composition.

To define the precision, three gradients are recorded. The standard deviations of the step heights indicate the precision.

The ripple is determined for all steps. A 0.4 minutes interval is defined for each step. For each interval, Chromeleon uses the data to calculate a regression line, based on the method of least squares. Parallel to the regression line, two lines are drawn through the measured minimum and maximum value. The noise values in relation to the absorption signal when 100% eluent B or D is pumped, is an indication for the ripple in [%].

To qualify the extension valve of the method transfer kit, the step gradient accuracy test is performed with and without extension valve loop. The gradient delay of the step gradient runs with and without extension valve loop is evaluated and converted, with help of the used flow rate, into a volume. This reflects the theoretical loop volume of the extension valve. The calculated loop volume of the extension valve, the gradient accuracy and the ripple are a measure for the qualification of the extension valve.

### 6.3.2 Autosampler

#### 6.3.2.1 Precision of Injection Volume

#### Theory

The precision of the injection volume is mainly influenced by the quality of the autosampler syringe / metering device and the volume that has been adjusted to the injection volume. In addition, the mechanics for the syringe movement / metering device is a decisive factor for the accuracy and precision of the injection volume.

Especially when you use a manual injection valve:

- Verify that there are no air bubbles in the sample.
- Inject at least five times the sample loop volume; that is, inject at least 50 μL.

Varying injection volumes affect the peak areas even if the same standard is injected.

#### Procedure and evaluation

With the **Injector\_Flow\_Repro** sequence, a caffeine standard (solvent: water at a flow rate of 0.3 mL/min; wavelength: 272 nm) is injected six or ten times. The autosampler type determines the injection volume and the standard to be used (see the table below). The relative standard deviation of the peak areas of the ten injections indicates the precision of the injection volume.

| Autosampler                                      |                                             | Standard <sup>(1)</sup> used | Injection volume / μL |
|--------------------------------------------------|---------------------------------------------|------------------------------|-----------------------|
| Other                                            |                                             | Standard 4                   | 5                     |
| Summit Gina 50                                   |                                             | Standard 3                   | 10                    |
| UltiMate ACC-3000(T)                             |                                             |                              |                       |
| Sample loop volume: 200 µL                       |                                             | Standard 3                   | 20                    |
| UltiMate OAS-3300TXRS                            |                                             | Standard 3                   | 10                    |
| UltiMate WPS-3000(T)SL                           |                                             |                              |                       |
|                                                  | Micro                                       | Standard 5                   | 2                     |
|                                                  | with 250 $\mu\text{L}$ injection volume kit | Standard 3                   | 10                    |
| UltiMate WPS-3000TBPL / WPS3000T(B)FC Analytical |                                             |                              |                       |
| Large Volume Configuration                       |                                             | Standard 3                   | 20                    |
| UltiMate WPS-3000(T)RS Micro option              |                                             | Standard 5                   | 2                     |
| UltiMate WPS-3000TBRS                            |                                             | Standard 5                   | 2                     |
| UltiMate WPS-3000TXRS                            |                                             | Standard 5                   | 2                     |

| Autosampler                                                                                                  | Standard <sup>(1)</sup> used | Injection volume / µL |
|----------------------------------------------------------------------------------------------------|------------------------------|-----------------------|
| Accela Autosampler                                                                                           | Standard 3                   | 10                    |
| Vanquish Horizon and Flex Autosampler with any flow cell except 60-mm-LightPipe flow cell of Vanquish VH-D10 | Standard 6                   | 1                     |
| Vanquish Horizon and Flex Autosampler and Vanquish VH-D10 with 60-mm-LightPipe flow cell                     | Standard 3                   | 1                     |
| Vanquish Core Autosampler and Vanquish VH-D10 with 60-mm-<br>LightPipe flow cell                             | Standard 2                   | 3                     |

(1) Also, see section 3.1, page 16.

### 6.3.2.2 Carry-Over

#### Theory

After a highly concentrated sample, a sample containing only solvent is injected. Ideally, only the signal for the solvent is displayed in the chromatogram. However, if a signal for the sample is displayed, this indicates the carry-over by the autosampler. As the highly concentrated sample exceeds the linearity range of the detector, a reference sample with a considerably lower concentration is also injected.

#### Procedure and evaluation

The carry-over by the autosampler is measured with samples 6 to 9 of the **Sampler\_Lin\_CO** sequence (solvent: water at a flow rate of 1.0 mL/min, wavelength: 272 nm).

| Sample no. | Content                       | Concentration                                 |
|------------|-------------------------------|-----------------------------------------------|
| 6          | Water (same vial as sample 9) | -                                             |
| 7          | Solution of caffeine in water | 10 $\mu$ g/mL (standard 2 - reference sample) |
| 8          | Solution of caffeine in water | 2000 μg/mL (standard 7)                       |
| 9          | Water (same vial as sample 6) | -                                             |

The carry-over (CO in [%]) is calculated as follows:

$$CO = \frac{Area_{Water,corr}}{Area_{Conc:2000\,\mu\text{g/ml}}} = \frac{Area_{Water,CarryOver} - Area_{Water}}{Area_{\text{Re ference}}} \times \frac{c_{HighConcentratedSample}}{c_{\text{Re ference}}}$$
$$= \frac{Area_{Water,CarryOver} - Area_{Water}}{Area_{\text{Re ference}}} \times \frac{c_{\text{Re ference}}}{c_{Conc2000\,\mu\text{g/ml}}}$$

with:

| Symbol                           | Description                                                                                                    |
|----------------------------------|----------------------------------------------------------------------------------------------------|
| Area <sub>water</sub> ,corr      | Area of the caffeine peak in the water sample (sample 9 – sample 6)                                                |
| Area <sub>Conc:2000µg/mL</sub>   | Peak area of the highly concentrated caffeine sample (sample 8)                                                    |
| Area <sub>water</sub> ,CarryOver | Peak area of the water injection (sample 9: solvent and caffeine peaks) after the carry-<br>over sample (sample 8) |
| Area <sub>water</sub>            | Peak area of the water injection (sample 6: solvent peak) before the carry-over sample (sample 8)                  |
| Area <sub>Reference</sub>        | Peak area of the reference sample (sample 7)                                                                       |
| C <sub>Reference</sub>           | Caffeine concentration of the reference solution (conc.: 10 $\mu\text{g}/\text{mL})$                               |
| C <sub>Conc</sub> :2000µg/mL     | Caffeine concentration of the carry-over solution (conc.: 2000 $\mu$ g/mL)                                         |

**TIP** The detection parameter settings for automatic peak integration aim to reliably and precisely determine the integration line. However, as the peak shape of water injections may be very small and noisy, it is not always possible to ensure a correct automatic integration. In this case, we recommend correcting peak integration manually.

### 6.3.2.3 Linearity of Injection Volume

#### Theory

The linearity of the injection volume and its precision depend on the quality of the syringe and the syringe volume that has been adjusted to the injection volume. Besides, the quality of the autosampler mechanics also affects the result.

Select the concentration of the standard, which is injected in different volumes, in such a way that the detector works in the linear range for all injections, usually between 10 mAU and 1000 mAU.

#### Procedure and evaluation

With the **Sampler\_Lin\_CO** sequence, a caffeine standard (solvent: water at a flow rate of 1 mL/min, wavelength: 272 nm) is injected five times. The autosampler type determines the injection volume and the standard (see table).

| Autosampler                                                               |                                               | Standard <sup>(1)</sup><br>used | Injection volume / μL     |
|---------------------------------------------------------------------------|-----------------------------------------------|---------------------------------|---------------------------|
| Other                                                                     |                                               | Standard 2                      | 5 / 10 / 20 / 40 / 80     |
| Agilent G1367D                                                            |                                               | Standard 2                      | 5 / 10 / 20 / 30 / 40     |
| Agile                                                                     | ent G4226A                                    | Standard 3                      | 1 / 5 / 10 / 15 / 20      |
| Shimadzu SIL-10A / SIL-10Ai / SIL-10AF / SIL-10ADvp / SIL-<br>20A(C)XR    |                                               | Standard 2                      | 5 / 10 / 20 / 40 / 50     |
| Sum                                                                       | mit Gina 50                                   | Standard 2                      | 10 / 20 / 40 / 60 / 80    |
| Ultiľ                                                                     | Mate ACC-3000(T)                              |                                 |                           |
|                                                                           | Sample loop volume: 20 μL                     | Standard 3                      | 1/3/5/7/10                |
|                                                                           | Sample loop volume: 50 µL                     | Standard 3                      | 5 / 10 / 15 / 20 / 25     |
| UltiMate OAS-3300TXRS                                                     |                                               | Standard 3                      | 4/6/8/10/12               |
| Ultil                                                                     | Mate WPS-3000(T)SL / WPS-3000(T)RS            |                                 |                           |
|                                                                           | Analytical                                    | Standard 2                      | 5 / 10 / 20 / 40 / 90     |
|                                                                           | Micro                                         | Standard 3                      | 1 / 5 / 10 / 15 / 20      |
|                                                                           | with 250 $\mu\text{L}$ injection volume kit   | Standard 2                      | 10 / 20 / 40 / 80 / 160   |
| UltiMate WPS-3000(T)PL / WPS-3000(T)PLRS                                  |                                               |                                 |                           |
|                                                                           | Sample loop volume: 20 µL                     | Standard 3                      | 1/3/6/9/12                |
|                                                                           | Sample loop volume: 50 μ                      | Standard 3                      | 1 / 5 / 10 / 15 / 20      |
|                                                                           | Sample loop volume: 100 µL                    | Standard 2                      | 5 / 10 / 20 / 40 / 50     |
| Ultil                                                                     | Nate WPS-3000TBPL / WPS-3000T(B)FC Analytical |                                 |                           |
|                                                                           | Standard configuration                        | Standard 3                      | 5 / 10 / 15 / 20 / 25     |
|                                                                           | Large Volume configuration                    | Standard 2                      | 20 / 50 / 80 / 110 / 140  |
| Ultil                                                                     | Nate WPS-3000(T)RS Micro option               | Standard 3                      | 1 / 5 / 10 / 15 / 20      |
| UltiMate WPS-3000TBRS                                                     |                                               | Standard 3                      | 1 / 5 / 10 / 15 / 20      |
| UltiMate WPS-3000TXRS                                                     |                                               | Standard 3                      | 1 / 5 / 10 / 15 / 20      |
| Accela Autosampler S                                                      |                                               | Standard 3                      | 2.5 / 5 / 7.5 / 10 / 12.5 |
| Vanquish Horizon and Flex Autosampler and flow cell with 10-mm light path |                                               |                                 |                           |
|                                                                           | Sample loop volume: 10 µL                     | Standard 3                      | 1/3/5/7/10                |
|                                                                           | Sample loop volume: 25 µL                     | Standard 3                      | 1 / 5 / 12.5 / 20 / 25    |

| Autosampler                                                   |                                                                     | Standard <sup>(1)</sup><br>used | Injection volume / μL      |  |
|---------------------------------------------------------------|---------------------------------------------------------------------|---------------------------------|----------------------------|--|
|                                                               | Sample loop volume: 100 µL                                          | Standard 2                      | 1 / 25 / 50 / 75 / 100     |  |
| Van                                                           | Vanquish Horizon and Flex Autosampler and 60-mm-LightPipe flow cell |                                 |                            |  |
|                                                               | Sample loop volume: 10 µL                                           | Standard 2                      | 1/3/5/7/10                 |  |
|                                                               | Sample loop volume: 25 µL                                           | Standard 2                      | 1 / 5 / 12.5 / 20 / 25     |  |
|                                                               | Sample loop volume: 100 µL                                          | Standard 2                      | 1 / 10 / 25 / 40 / 50      |  |
| Vanquish Core Autosampler and flow cell with 10-mm light path |                                                                     |                                 |                            |  |
|                                                               | Sample loop volume: 10 µL                                           | Standard 3                      | 1/3/5/7/10                 |  |
|                                                               | Sample loop volume: 25 µL                                           | Standard 3                      | 3 / 5 / 12.5 / 20 / 25     |  |
|                                                               | Sample loop volume: 100 µL                                          | Standard 2                      | 3 / 25 / 50 / 75 / 100     |  |
|                                                               | Sample loop volume: 250 µL                                          | Standard 2                      | 3 / 50 / 100 / 200 / 250   |  |
|                                                               | Sample loop volume: 1000 µL                                         | Standard 2                      | 3 / 200 / 400 / 800 / 1000 |  |
| Vanquish Core Autosampler and 60-mm-LightPipe flow cell       |                                                                     |                                 |                            |  |
|                                                               | Sample loop volume: 10 µL                                           | Standard 2                      | 1/3/5/7/10                 |  |
|                                                               | Sample loop volume: 25 µL                                           | Standard 2                      | 3 / 5 / 12.5 / 20 / 25     |  |
|                                                               | Sample loop volume: $\geq$ 100 µL                                   | Standard 2                      | 3 / 10 / 25 / 40 / 50      |  |

(1) Also, see section 3.1, page 16.

The peak area and injection volume are represented in a graph and the regression line is determined. The correlation coefficient and the standard deviation of this line indicate the linearity.

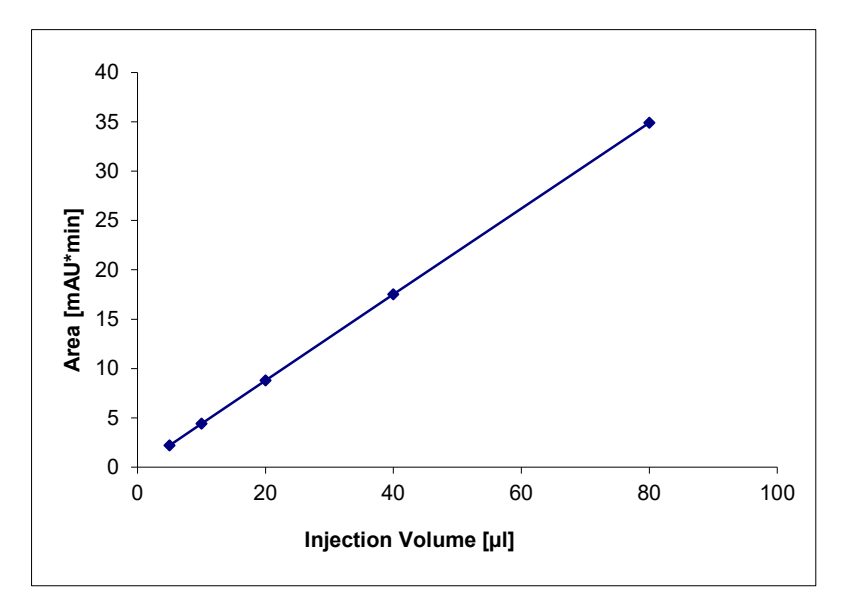

Figure 38: Linearity of injection volume
### 6.3.2.4 Sample Temperature Accuracy of Autosamplers / Chargers

Special test for certain devices – see also section 4.3, page 66.

#### Theory

The sample temperature accuracy mainly depends on the cooling and heating accuracy of the autosampler / Charger, the insulation of the sample compartment, and the thermal transfer to the vial.

#### Procedure and evaluation

The sample temperature accuracy is determined with the help of an external thermometer. The temperature sensor is placed in a standard vial (1.8 mL) filled with water. The carousel cover or autosampler / Charger door must be closed during the test. The autosampler temperature is set to a nominal temperature (e.g., 10°C), depending on the autosampler type. The sample (water) temperature is recorded over a period of 60 minutes. Within the 60 minutes, the sample temperature reaches a stable value. The temperature accuracy is the temperature difference between the sample temperature and the nominal autosampler temperature.

### 6.3.3 Column Compartment

#### 6.3.3.1 Temperature Accuracy

#### Theory

Depending on the type of application, temperature fluctuations of the solvent and especially of the column can result in considerable retention time fluctuations. In addition to the precision of the temperature achieved with the column compartment, the accuracy is important as well. Only high accuracy allows transferring applications to different systems.

#### Procedure and evaluation

Four measuring points are used to check the temperature accuracy of the column compartment. The check is performed with the **Column\_Oven(\_LT)** sequence. An external, calibrated thermometer is used to measure the achieved temperature.

The achieved temperatures are compared to the set values. The difference indicates the temperature accuracy.

#### Remarks:

**TIP** If it is not allowed to modify the Chromeleon Server Configuration due to customer restrictions, perform the manual qualification according to the description in section 3.7.2, page 57.

- Depending on the system configuration, the Column\_Oven and the Column\_Oven\_LT sequence might be offered, e.g, for Vanquish column compartments (see also section 3.4.6, page 40).
- It is not possible to set the temperature on certain column compartment modules (Waters Alliance 2690 Separation Module, Shimadzu, and Agilent G1316) when the retention time is negative. The first measurement reading is 10 minutes after the sample has been started. At this time, equilibration of the column compartment may not be complete. Therefore, the same temperature is set for the second measuring point (50 minutes). The column compartment module has passed the check even if the target temperature is reached only for the second measuring point. This means that evaluation is performed for three measuring points only.
- Due to its small temperature range, evaluation for the UltiMate ACC-3000(T) and ECD-3000RS column oven is performed for three and / or two measuring points only.
- For the column compartment of the Accela autosampler, a target temperature can only be set within the context of a sample. Therefore, the temperature accuracy is tested at a single measuring point only.

### 6.3.4 UV Detector

### 6.3.4.1 Baseline Noise, and Drift

#### Theory

Drift and baseline noise are important factors for UV detectors. Increased baseline noise considerably reduces the sensitivity, as it is not possible to distinguish between low-level signals and noise. With increased drift, it is more difficult to integrate the signals correctly because the less stable the baseline is, the more inaccurate is integration. The baseline noise of the detector mainly depends on the condition of the lamp.

There is a considerable increase in noise if an old lamp with poor light intensity is used. This is also true when the flow cell is dirty. In addition, make sure that the measuring and ambient conditions are constant and that the flow cell is free from gas bubbles.

To measure the drift of a UV detector, also make sure that the measuring and ambient conditions are constant. In addition, it is very important that the lamp has been turned on for several hours. In the detector environment, avoid drafts and direct sunlight.

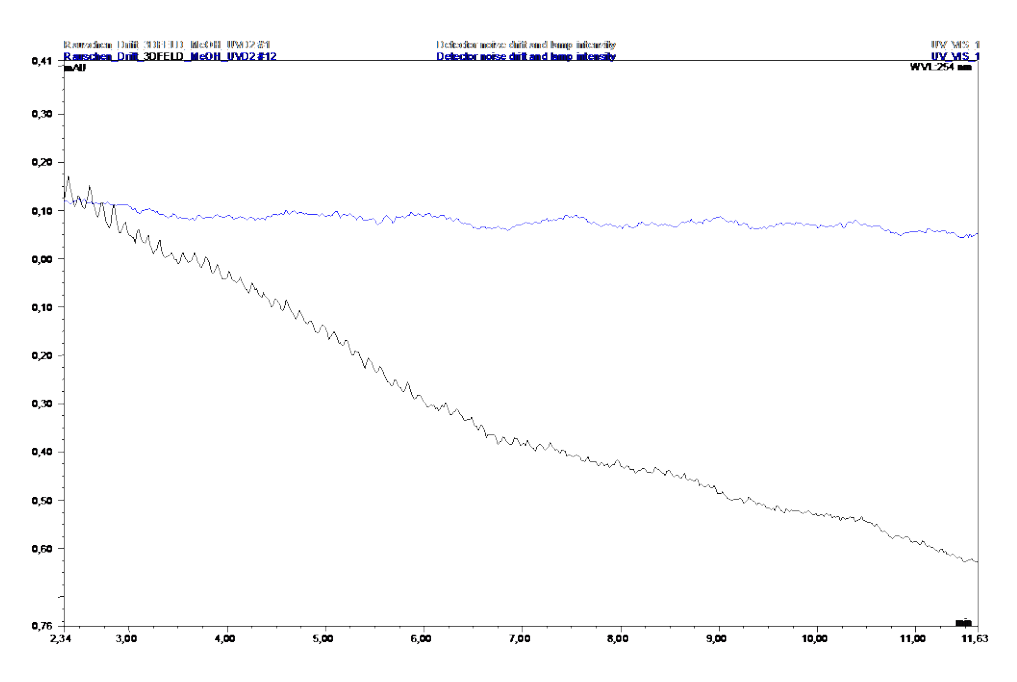

*Figure 39:* Lamp drift directly after the lamp has been turned on (bottom chromatogram) and after it has been turned on for six hours (top chromatogram)

The lamp intensity decreases while the lamp is in operation. In addition, lamps age when turned on and off frequently.

#### Procedure and evaluation

The checks for noise, and drift are included in the UV\_Noise\_Drift sequence.

For those checks, water is pumped through the cell at a flow rate of 1 mL/min. The UV signal is recorded at 254 nm (Vanquish diode array detectors: 230 nm).

To calculate noise, the measuring signal is split into 20 intervals of 1 minute each. For each interval, Chromeleon calculates a regression based on measured values, using the method of least squares. Parallel to the regression line, two lines are drawn through the values with maximum distance from this regression line. The noise is the distances of these lines. The calculated values are averaged for all 20 intervals to establish the final value.

To calculate the drift, Chromeleon calculates a regression line from all data points within a range of 1 to 21 minutes based on the method of least squares. The slope of the regression line is the calculated drift. The absolute drift value must not exceed the limit.

### 6.3.4.2 Wavelength Accuracy

#### Procedure and evaluation

The following sequences are automatically selected by the Wizard:

• Single-wavelength detectors, UltiMate VWD-3400RS, and Vanquish VF-D40-A, VC-D40-A: Wavelength\_Single.

The wavelength accuracy is determined using caffeine in water ( $c = 60 \mu g/mL$ ) at a flow rate of 1 mL/min. As water is used as solvent, it is not necessary to change the solvent manually.

| Recorded wavelength(s)    | Evaluation                                                                                                    |
|---------------------------|----------------------------------------------------------------------------------------------------|
| 270 nm, 272 nm and 274 nm | A parabola is calculated from the signal heights of the caffeine signal<br>and the wavelengths. The maximum of the parabola is determined<br>and compared to the theoretical value of the spectral maximum of<br>caffeine (272.5 nm) |

- Multi-wavelength detectors, photodiode array detectors, and others:
  - Multi-wavelength UV detectors without PDA option: **UV\_Wavelength**.
  - Photodiode array detectors: **DAD\_Wavelength**.

Separate sequences are available for the following detectors: TSP UV 2000, Waters 2487, Shimadzu LC-2010 SPD, SPD-10A(V), and SPD-10A(V)vp detectors. Wavelength accuracy is determined using pyrene in methanol (c =  $3 \mu g/mL$ ) at a flow rate of 1 mL/min.

| Detector types                                               | Recorded wavelength(s)                                                     | Evaluation                                                                                                    |
|--------------------------------------------------------------|----------------------------------------------------------------------------|----------------------------------------------------------------------------------------------------|
| Multi-wavelength and<br>Shimadzu detectors<br>(two channels) | 331 nm, 333 nm, and<br>335 nm                                              | A parabola is calculated from the signal<br>heights of the pyrene signal and the<br>wavelengths. The parabola maximum is<br>determined and compared to the theoretical<br>value of the spectral maximum of pyrene<br>(333.3 nm).         |
| Photodiode array<br>detectors                                | The UV spectrum for<br>pyrene is recorded<br>between 250 nm and<br>350 nm. | Chromeleon determines the spectral maxima<br>between 250 nm and 290 nm and between<br>330 nm and 350 nm and compares them to<br>their theoretical values (272.1 nm and<br>333.3 nm).                                                     |
| TSP UV2000 and<br>Waters 2487<br>detectors (two<br>channels) | 235 nm, 240 nm, and<br>245 nm                                              | A parabola is calculated from the signal<br>heights of the pyrene signal and the<br>wavelengths. The maximum of the parabola<br>is determined and compared to the<br>theoretical value of the spectral maximum<br>for pyrene (239.4 nm). |

The following image shows the typical UV spectrum of pyrene recorded by a photodiodearray detector.

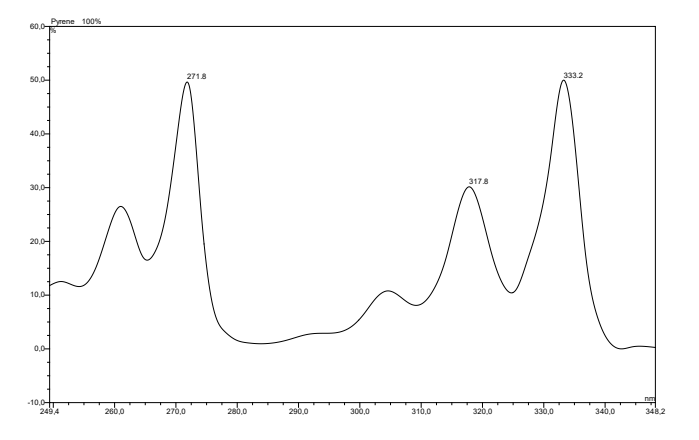

Figure 40: UV spectrum of pyrene in methanol

### 6.3.4.3 Linearity

#### Theory

The linearity of a detector mainly depends on the optical and electronic systems. With electronic systems, non-linearity is caused by dark current and dark current drift. Dark measurements can be used to compensate the influence of these factors.

However, as the light intensity decreases due to lamp ageing or absorption of the eluent or sample, the influence of the dark current on the linearity increases. The influence of the eluent is insignificant in this case, as water is used for the test procedure. The influence of the sample is fully used in this test procedure to determine the detector linearity. Consider that the resulting deviations of the linear behavior are only important with extremely high absorption (> 1.5 AU).

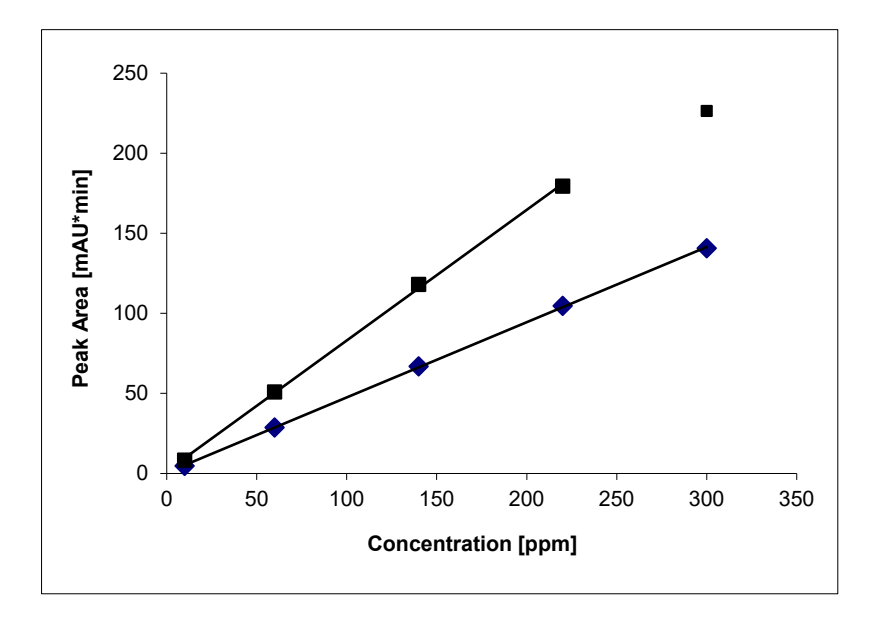

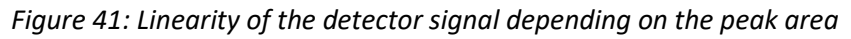

#### Procedure and evaluation

The detector linearity is measured under the following conditions:

| Parameter          | Description                                                                                                    |
|--------------------|----------------------------------------------------------------------------------------------------|
| Sequence used      | UV_LINEARITY                                                                                                    |
| Standards used     | 5 different caffeine standards                                                                                                    |
| Set concentrations | 10 $\mu$ g/mL, 60 $\mu$ g/mL, 140 $\mu$ g/mL, 220 $\mu$ g/mL, and 300 $\mu$ g/mL, dissolved in water; the actual concentrations are entered into the QNT file and taken into account. |
| Eluent             | Water                                                                                                    |
| Flow rate          | 1 mL/min.                                                                                                    |
| Wavelength         | 272 nm                                                                                                    |

Concentration and peak area are represented in a graph. The regression coefficient and the relative standard deviation of this line indicate the linearity.

**TIP** The peak height of the sample with the highest concentration has to cover the linearity range as described in sections 6.2.6 and 6.2.7 for each of the detectors. The recommended injection volume is listed in the following table. If the sample with the highest concentration is outside the linearity range, adapt the injection volume for all samples used for the linearity check: Adapt it so that the peak height of the sample with the highest concentration matches the requested value.

| Detector                                                                            | Injection volume / μL |
|-------------------------------------------------------------------------------------|-----------------------|
| Other                                                                               | 10.0                  |
| PDA-100 / PDA-3000 / AD25                                                           | 8.0                   |
| VWD-3100 / VWD-3400RS                                                               | 13.0                  |
| VH-D10-A (60-mm-LightPipe flow cell)                                                | 1.7                   |
| VF-D11-A / VC-D11-A / VC-D12-A (with standard bio flow cell)                        | 11.0                  |
| VF-D11-A / VC-D11-A / VC-D12-A<br>(with semi-micro bio and semi-analytic flow cell) | 13.0                  |
| VF-D40-A / VC-D40-A (with semi-micro bio flow cell)                                 | 10.5                  |
| VF-D40-A / VC-D40-A (with standard bio flow cell)                                   | 11.5                  |

### 6.3.5 Fluorescence Detector

### 6.3.5.1 Baseline Noise / Signal Height

#### Theory

Drift and baseline noise are important factors for UV detectors. Increased baseline noise considerably reduces the sensitivity, as it is not possible to distinguish between low-level signals and noise.

The baseline noise of the detector mainly depends on the condition of the lamp. There is a considerable increase in noise if an old lamp with poor light intensity is used. This is also true when the flow cell is dirty. In addition, make sure that the measuring and ambient conditions are constant and that the flow cell is free from gas bubbles.

In addition to the absolute value of the baseline noise, the signal height to noise ratio is important. The signal height mainly depends on the condition of the lamp and the flow cell. A contaminated flow cell may result in a higher fluorescence signal.

#### Procedure and evaluation

The following sequences are used:

• All fluorescence detectors (except Summit RF1002and RF2000 detectors):

The **FLUORES\_V2** sequence is used to determine the signal-to-noise ratio (SNR). Water is pumped through the flow cell at a flow rate of 1 mL/min. The excitation wavelength is 350 nm. The emission signal is recorded for 20 min at an emission wavelength of 397 nm (Raman signal of water) and for another 20 min at 450 nm (dark current).

The signal-to-noise ratio (SNR) is evaluated as follows:

Noise evaluation at 450 nm – SNR (Dark Current)

 $SNR(Dark Current) = \frac{Average Signal Value_{397 nm} - Average Signal Value_{450 nm}}{Noise_{450 nm}}$ 

According to ASTM with noise evaluation at 397 nm (only for UltiMate and Vanquish detectors)

 $SNR(ASTM) = \frac{Average \ Signal \ Value \ _{397 \ nm} - Average \ Signal \ Value \ _{450 \ nm}}{Noise_{_{397 \ nm}}}$ 

To determine the noise, the measuring signal is split into 40 intervals of 30 seconds each. For each interval, Chromeleon calculates a regression line, based on the method of least squares. The noise value is the distance between two parallel lines and the regression line through the lowest and highest values. For the calculated values, the 40 interval values are averaged.

• Summit RF1002 and RF2000 fluorescence detectors:

The **Fluorescence** sequence is used to determine the noise and the signal height. When testing the Summit RF2000, make sure that the detector's ZWAVE parameter is set to 1 (see section 3.4, page 33). Water is pumped through the flow cell at a flow rate of 1 mL/min. The excitation wavelength is 350 nm; the emission wavelength is 397 nm.

To determine the noise, the measuring signal is split into 30 intervals of 30 seconds each. For each interval, Chromeleon calculates a regression line, based on the method of least squares. The noise value is the distance between two parallel lines and the regression line through the lowest and highest values. For the calculated values, the 30 interval values are averaged.

### 6.3.5.2 Wavelength Accuracy

#### Procedure and evaluation

The following sequences are used:

 All fluorescence detectors (except Summit RF1002 and RF2000 detectors): The FLUORES\_V2 sequence is used to determine the wavelength accuracy (emission and excitation) by using spectra. Water is pumped through the flow cell at a flow rate of 1 mL/min. The emission spectrum is recorded in the range around 397 nm (excitation wavelength: 350 nm). The excitation spectrum is recorded in the range around 350 nm (emission wavelength: 397 nm). The relative signal maximum of both spectra is determined and compared to the theoretical maximum.

**TIP** Remark on the manufacturer specification: It is only possible to check the manufacturer specification of  $\pm 2$  nm for the excitation and the emission wavelengths by using a special flow cell and a mercury lamp. For OQ and PQ, the module should preferably be checked with the components used for the measurements.

• Summit RF1002 and RF2000 fluorescence detectors:

The **Fluorescence** sequence is used to determine the wavelength accuracy of the emission spectrum. Water is pumped through the flow cell at a flow rate of 1 mL/min. For an excitation wavelength of 350 nm, the emission wavelength changes in 1 nm increments from 380 nm to 410 nm. The relative signal maximum is compared to the theoretical maximum.

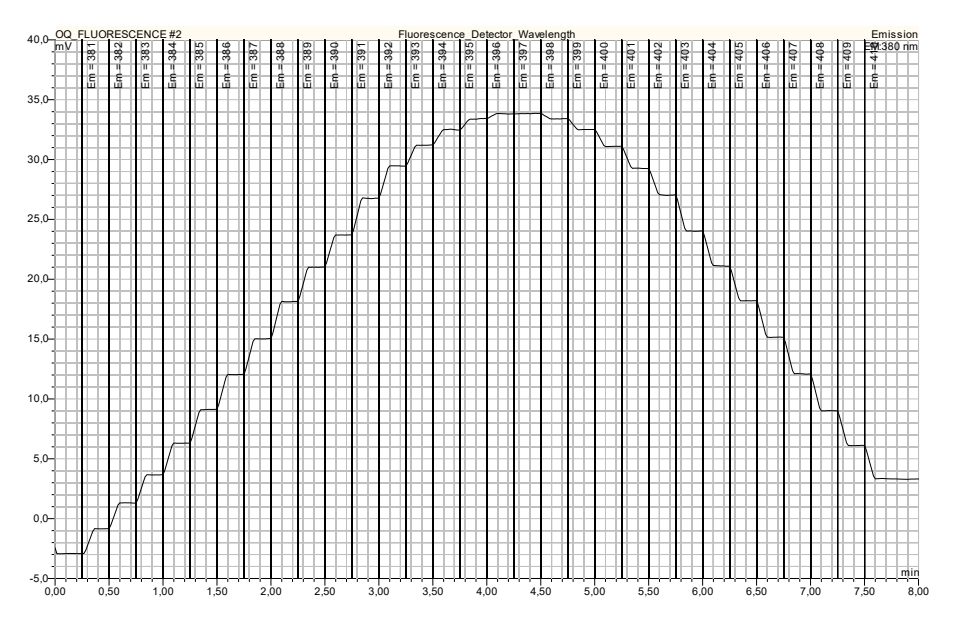

*Figure 42: Chromatogram for defining the relative maximum of the emission spectra between 380 nm and 410 nm* 

### 6.3.5.3 Linearity

Special test for certain devices only – also see sections 6.2.8 and 6.2.9.

#### Theory

The linearity of a fluorescence detector mainly depends on the optical and electronic systems, the sample concentration and the eluent. With electronic systems, non-linearity is caused by dark current and dark current drift. Dark measurements can be used to compensate the influence of these factors. Contamination in the flow cell or optics and extremely high sample concentrations or the eluent may cause stray light that influences the detector linearity. In addition, adsorption from the sample on the cell walls can be found with very low sample concentrations. This effect also influences detector linearity.

The influence of the sample in a suitable concentration range is fully used in this test procedure to determine the detector linearity. Consider that the resulting deviations of the linear behavior are only important with extremely high or very low sample concentrations. Therefore, the test results reflect the influence of the detector itself on linearity.

#### Procedure and evaluation

| Parameter      | Description                                                                                                    |
|----------------|----------------------------------------------------------------------------------------------------|
| Sequence used  | FLUORES_LINEARITY                                                                                                    |
| Standards used | 7 anthracene standards                                                                                                    |
| Concentrations | 0.5 mg/100 mL, 0.4 mg/100 mL, 0.3 mg/100 mL, 0.2 mg/100 mL, 0.1 mg/100 mL, 0.05 mg/100 mL, and 0.005 mg/100 mL, dissolved in acetonitrile. The actual concentrations are entered into the QNT file and are taken into account. |
| Eluent         | Acetonitrile / water (90:10% v/v)                                                                                                    |
| Flow rate      | 1 mL/min.                                                                                                    |
| Inject volume  | 10 μL                                                                                                    |

The detector linearity is measured under the following conditions:

Concentration and peak area are represented in a graph. The regression coefficient, the relative standard deviation, and the relative y-axis intercept (relative to the peak area of the sample with the highest concentration) of the graph indicate the linearity.

### 6.3.6 Corona Detector

### 6.3.6.1 Baseline Noise/Signal Height/Drift/Spikes/Precision

#### Theory

Baseline noise is an important specification for a detector. Increased baseline noise considerably reduces the detection sensitivity, as it is not possible to distinguish between small signals and noise. In addition to the absolute value of the baseline noise, the signal height to noise ratio is important.

The causes that may influence these specifications are diverse and are described in detail in the Operating Instructions for the module.

#### Procedure

The CORONA\_(VEO)\_NOISE\_DRIFT\_SNR sequence performs the following checks:

- Noise
- Height of spikes
- Drift
- Signal-to-noise ratio
- Precision of height

The checks are performed under the following conditions:

| Parameter              | Description                                                                         |
|------------------------|-------------------------------------------------------------------------------------|
| Standard               | Caffeine dissolved in water                                                         |
| Standard concentration | Corona and Corona Ultra series: 25 μg/mL<br>Corona Veo and Vanquish series: 5 μg/mL |
| Eluent                 | Water / methanol (80:20% v/v)                                                       |
| Flow rate              | 1 mL/min.                                                                           |
| Inject volume          | 10 μL                                                                               |

| Parameter             | Variant                      | Setting |
|-----------------------|------------------------------|---------|
| Filter                | Corona                       | None    |
|                       | Corona plus                  | -       |
|                       | Corona ultra                 | Corona  |
|                       | Corona ultra RS              | 4       |
|                       | Corona Veo /Vanquish series  | 5 s     |
| Nebulizer temperature | Corona                       | Off     |
|                       | Corona plus                  |         |
|                       | Corona ultra (RS)            | 25 °C   |
|                       | Corona Veo / Vanquish series | 35 °C   |
| Data collection rate  | All Corona detectors         | 10 Hz   |
| Power function        | All Corona detectors         | 1       |

The settings for recording the detector signal are as follows:

To perform the noise, drift and height of spike test, eluent is pumped through the detector. For the signal-to-noise ratio and the height precision tests, six caffeine injections are performed.

#### Evaluation - Noise and Spikes Height

The measuring signal is split into 20 intervals of 1 minute each. For each interval, Chromeleon calculates a regression line, based on the method of least squares. Parallel to the regression line, two lines are drawn through the smallest and largest values. The noise is the distance of these lines. The calculated values are averaged for all 20 intervals to establish the final value.

To calculate the height of the largest spike, the measuring signal is also split into 20 intervals of 1 minute each. For each interval, Chromeleon calculates the signal average value, the minimum, and the maximum signal. The height of the positive spikes within an interval is calculated according to the following formula:

Spike Height Int. X = Signal Maximum Int. X - 
$$(Signal Average_{Int. X-1} + Signal Average_{Int. X+1})/2$$

The height of the negative spikes within an interval is calculated according to the above formula; however, the signal minimum is used instead of the signal maximum. The absolute greatest height of a spike of all intervals corresponds to the height of the largest spike. The signal average values of the first and last interval outside of the measuring signal are extrapolated.

#### Evaluation - Drift

To calculate the drift, Chromeleon calculates a regression line from all data points within a range of 2 to 22 minutes based on the method of least squares. The slope of the regression line is the calculated drift. The absolute drift value must not exceed the limit.

#### Evaluation - Signal-to-Noise Ratio

The signal-to-noise ratio (SNR) is calculated as follows:

 $SNR = \frac{Peak Height Average}{Signal Noise}$ 

#### Evaluation - Precision of Height

The relative standard deviation of the peak heights of the six injections indicates the precision of the peak height.

#### 6.3.6.2 Signal Calibration

#### Theory

The mass of the analyte and the corresponding detector response (peak area) are proportional to the square root. Therefore, the calibration function used here is a quadratic regression.

#### Procedure and evaluation

The signal calibration is measured under the following conditions:

| Parameter               | Description                                                                                                    |
|-------------------------|----------------------------------------------------------------------------------------------------|
| Sequence used           | CORONA_(VEO)_Resp_Calib                                                                                                    |
| Standard                | Caffeine dissolved in water                                                                                                    |
| Standard concentrations | Corona, Corona Ultra series: 25 μg/mL, 125 μg/mL, 250 μg/mL und 500 μg/mL<br>Corona Veo / Vanquish series: 5 μg/mL, 25 μg/mL, 125 μg/mL, 250 μg/mL, and<br>500 μg/mL<br>The actual concentrations are entered into the QNT file and are taken into<br>account. |
| Eluent                  | Water / methanol (80:20% v/v)                                                                                                    |
| Flow rate               | 1 mL/min.                                                                                                    |
| Inject volume           | 10 μL                                                                                                    |

Concentration and peak area are represented in a graph and the quadratic regression is determined. The coefficient of determination of this quadratic regression indicates the calibration.

### 6.3.7 Mass Spectrometry Detector

#### 6.3.7.1 Autotune

#### Theory

The system tune and diagnostic procedure (autotune) is performed prior to the sensitivity test with HESI source to ensure that the instrument is working properly.

#### Procedure

The sequence **ISQ\_Sensitivity** is used to perform the autotune in HESI positive and HESI negative mode. It is run with a low flow rate (0.05 mL/min) infusion of the internal reference calibrant using the LC pump to deliver the calibrant to the detector. The following source settings are used:

| Parameter                     | Setting           |                   |  |
|-------------------------------|-------------------|-------------------|--|
|                               | Positive Ion Mode | Negative Ion Mode |  |
| Vaporizer temperature         | 0 °C              | 0 °C              |  |
| Ion transfer tube temperature | 350 °C            | 350 °C            |  |
| Source voltage                | 3000 V            | -2500 V           |  |
| Sheath gas pressure           | 30.0 psig         | 42.0 psig         |  |
| Aux. gas pressure             | 2.0 psig          | 6.7 psig          |  |
| Sweep gas pressure            | 0.0 psig          | 0.0 psig          |  |

#### Evaluation

The Chromeleon audit trail is evaluated. An empty audit trail entry for the property "Auto tune error message:" is indicated as **ok**, i.e., that the autotune has passed.

#### 6.3.7.2 Sensitivity

#### Theory

The sensitivity is an important parameter for a detector. A low sensitivity considerably reduces the limit of detection, for example, by an increased noise or an insufficient mass accuracy.

#### Procedure

With HESI and, if available with APCI source, the positive and negative ion mode is qualified with two different sequences dependent on the source type. The sensitivity test is performed with three eluent injections followed by four analyte injections (the first analyte injection is only performed for system equilibration).

| Parameter                     | Description Positive Ion Mode (HESI) Negative Ion Mode (HESI)  |                                                                    |
|-------------------------------|----------------------------------------------------------------|--------------------------------------------------------------------|
|                               |                                                                |                                                                    |
| Sequence used                 | ISQ_S                                                          | Sensitivity                                                        |
| HPLC parameter                |                                                                |                                                                    |
| Standard                      | Eluent as blank<br>Reserpine diluted with<br>eluent (10 pg/μL) | Eluent as blank<br>p-Nitrophenol diluted with<br>eluent (20 pg/μL) |
| Eluent                        | Water and 0.1% formic acid<br>/ Methanol (35:65 v/v%)          | Water / Methanol (35:65 v/v%)                                      |
| Flow rate                     | 0.4                                                            | mL/min                                                             |
| Inject volume                 |                                                                | 1 μL                                                               |
| Sample temperature            | 4 °C                                                           |                                                                    |
| Column temperature            | 20 °C                                                          |                                                                    |
| Source Parameter              |                                                                |                                                                    |
| Vaporizer temperature         | 450 °C                                                         |                                                                    |
| Ion transfer tube temperature | 350 °C                                                         |                                                                    |
| Source voltage                | 3000 V                                                         | -2000 V                                                            |
| Sheat gas pressure            | 40 psig                                                        |                                                                    |
| Aux gas pressure              | 3 psig                                                         |                                                                    |
| Sweep gas pressure            | 0 psig                                                         |                                                                    |
| Scan Parameter                |                                                                |                                                                    |
| Mode                          | Scan                                                           |                                                                    |
| Туре                          | SIM                                                            |                                                                    |
| Scan name                     | Reserpine                                                      | p-Nitrophenol                                                      |
| SIM mass                      | 609.3 m/z                                                      | 138.1 m/z                                                          |
| lon polarity                  | Positive                                                       | Negative                                                           |
| SIM width                     | 0.1 amu                                                        |                                                                    |
| Dwell time                    |                                                                | 0.3 s                                                              |
| Chrom Filter                  | 7                                                              |                                                                    |
| Source CID voltage            | 0 V                                                            |                                                                    |

With HESI source, the sensitivity is measured under the following conditions:

With APCI source, the sensitivity is measured under the following conditions:

| Parameter                     | Description                                       |                                                   |  |
|-------------------------------|---------------------------------------------------|---------------------------------------------------|--|
|                               | Positive Ion Mode (APCI)                          | Negative Ion Mode (APCI)                          |  |
| Sequence used                 | ISQ_APC                                           | CI_Sensitivity                                    |  |
| HPLC parameter                | ·                                                 |                                                   |  |
| Standard                      | Same as used for positive ion mode test with HESI | Same as used for negative ion mode test with HESI |  |
| Eluent                        | Water / Meth                                      | anol (35:65 v/v%)                                 |  |
| Flow rate                     | 0.4 mL/min                                        | 0.9 mL/min                                        |  |
| Inject volume                 |                                                   | 1 μL                                              |  |
| Sample temperature            |                                                   | 4 °C                                              |  |
| Column temperature            |                                                   | 20 °C                                             |  |
| Source Parameter              |                                                   |                                                   |  |
| Vaporizer temperature         | 550 °C                                            | 500 °C                                            |  |
| Ion transfer tube temperature | 3                                                 | 50 °C                                             |  |
| Source current                | 0.01 μΑ 7 μΑ                                      |                                                   |  |
| Sheat gas pressure            | 55 psig                                           | 10 psig                                           |  |
| Aux gas pressure              | 2 psig                                            |                                                   |  |
| Sweep gas pressure            | 0 psig                                            |                                                   |  |
| Scan Parameter                |                                                   |                                                   |  |
| Mode                          | Scan                                              |                                                   |  |
| Туре                          | SIM                                               |                                                   |  |
| Scan name                     | Reserpine                                         | p-Nitrophenol                                     |  |
| SIM mass                      | 609.3 m/z                                         | 138.1 m/z                                         |  |
| Ion polarity                  | Positive                                          | Negative                                          |  |
| SIM width                     | 0.1 amu                                           |                                                   |  |
| Dwell time                    | 0.2 s                                             |                                                   |  |
| Chrom Filter                  | 7                                                 |                                                   |  |
| Source CID voltage            | 0 V                                               |                                                   |  |

#### Evaluation

For each injection (analyte injections number two to four), the signal-to-noise ratio for the target analyte is calculated. The signal-to-noise ratio is determined using the noise algorithm root mean square (RMS) with an average of 50 consecutive minimum noise points in the

baseline. The calculated values of all three injections are averaged to establish the final value.

### 6.3.8 Electrochemical Detector

#### 6.3.8.1 Baseline Noise

#### Theory

Baseline noise is an important specification for a detector. Increased baseline noise considerably reduces the detection sensitivity, as it is not possible to distinguish between small signals and noise.

#### Procedure

The sequence **ECD\_NOISE** is used to measure the detector noise. The check is performed using a simulator cell (QualifierRS for DC mode or PulseQualifierRS for pulse mode) for each potentiostat.

For each potentiostat, (maximum four DC potentiostats or one pulse potentiostat), the settings for recording the ECD signal for DC mode is shown in the table below.

| Parameter            | Setting |
|----------------------|---------|
| Potential            | 300 mV  |
| Data collection rate | 10 Hz   |
| Filter               | 10 s    |

The settings for recording the ECD signal for pulse mode is shown in the table below.

| Parameter           | Setting |
|---------------------|---------|
| E1 Potential        | 100 mV  |
| E1 PulseWidth       | 800 ms  |
| E2/E3/E4 Potential  | 0 mV    |
| E2/E3/E4 PulseWidth | 10 ms   |
| Aquisistion Delay   | 300 ms  |
| GainRaingePulse     | Medium  |

#### Evaluation

To calculate noise, the measuring signal is split into 20 intervals of 1 minute each. For each interval, Chromeleon calculates a regression line, based on the method of least squares.

Parallel to the regression line, two lines are drawn through the smallest and largest values. The noise is the distance of these lines. The calculated values are averaged for all 20 intervals to establish the final value.

#### 6.3.9 RI Detector

### 6.3.9.1 Baseline Noise and Drift

#### Theory

Drift and baseline noise are important factors for RI detectors. Increased baseline noise considerably reduces the sensitivity, as it is not possible to distinguish between low-level signals and noise. With increased drift, it is more difficult to integrate the signals correctly because the less stable the baseline is, the more inaccurate is integration.

The baseline noise of the detector mainly depends on the condition of the lamp. There is a considerable increase in noise if an old lamp with poor light intensity is used. The noise also increases when the reference cell or flow cell is dirty.

To measure the drift of a RI detector, make sure that:

- The measuring and ambient conditions are constant.
- The lamp has been burning for several hours and the entire optical bench is heated up sufficiently.
- The sample and reference part of the flow cell has been rinsed sufficiently.
- The flow cell is free from gas bubbles.

#### Procedure and evaluation

The **RI\_NOISE\_DRIFT** sequence includes both the checks of the noise and the drift. Water is pumped through the sample cell at a flow rate of 1 mL/min; the reference cell, too, has been rinsed with water before. The RI signal is recorded at a temperature of 35°C.

To calculate drift and noise, the measuring signal is split into 20 intervals of 1 minute each. For each interval, Chromeleon calculates a regression based on measured values, using the method of least squares. The slope of this curve corresponds to the drift of the measuring signal; the value of the slope is the value of the drift. Parallel to the regression line, two lines are drawn through the smallest and largest values. The noise is the distance of these lines. The calculated values are averaged for all 20 intervals to establish the final value.

### 6.3.9.2 Linearity

#### Theory

The linearity of a detector mainly depends on the optical and electronic systems. With electronic systems, non-linearity is caused by dark current and dark current drift. Dark measurements can be used to compensate the influence of these factors. However, as the light intensity decreases due to lamp ageing or refraction by the sample, the influence of the dark current on the linearity increases. The influence of the eluent is insignificant in this case, as the water used during the test procedure is present in the sample flow cell as well as the reference cell. The influence of the sample is fully used in this test procedure to determine the detector linearity. Consider that the resulting deviations of the linear behavior are only important at extremely high sample concentrations due to the strong refraction of the light beam (signals > 600  $\mu$ RIU).

#### Procedure and evaluation

The detector linearity is measured under the following conditions:

| Parameter               | Description                                                                                                    |
|-------------------------|----------------------------------------------------------------------------------------------------|
| Sequence used           | RI_LINEARITY                                                                                                    |
| Standard                | 5 glycerin standards                                                                                                    |
| Standard concentrations | 5 mg/mL, 10 mg/mL, 15 mg/mL, 25 mg/mL, and 35 mg/mL, dissolved in water<br>The actual concentrations are entered into the QNT file and taken into account. |
| Eluent                  | Water                                                                                                    |
| Flow rate               | 1 mL/min.                                                                                                    |
| Inject volume           | 10 μL                                                                                                    |
| Detector temperature    | 35 ℃                                                                                                    |

Concentration and peak area are represented in a graph. The regression coefficient of this line indicates the linearity.

### 6.3.10 Evaporative Light Scattering Detector

### 6.3.10.1 Baseline Noise

#### Theory

Baseline noise is an important specification for a detector. Increased baseline noise considerably reduces the detection sensitivity, as it is not possible to distinguish between small signals and noise. The baseline noise of the detector mainly depends on the condition

of the lamp. There is a considerable increase in noise if an old lamp with poor light intensity is used. The evaporator temperature and carrier gas flow also affect the noise. Therefore, make sure that the measuring and ambient conditions are kept constant.

#### Procedure and evaluation

The noise is measured under the following conditions:

| Parameter     | Description |
|---------------|-------------|
| Sequence used | ELS_NOISE   |
| Eluent        | Water       |
| Flow rate     | 1 mL/min.   |

The conditions for recording the ELS signal are as follows:

| Parameter              | Description        |
|------------------------|--------------------|
| Nebulizer temperature  | 50 °C              |
| Evaporator temperature | 90 °C              |
| Carrier gas flow       | 1.6 SLM at 4.1 bar |

To calculate noise, the measuring signal is split into 20 intervals of 1 minute each. For each interval, Chromeleon calculates a regression based on measured values, using the method of least squares. Parallel to the regression line, two lines are drawn through the smallest and largest values. The noise is the distance of these lines. The calculated values are averaged for all 20 intervals to establish the final value.

# 6.4 Troubleshooting

### 6.4.1 General Notes

A system pressure that is well above 130 bar for a flow rate of 1 mL/min (solvent: water) after the restriction tubing has been connected indicates that a capillary is contaminated. Inspect and exchange the capillaries (including the restriction tubing) to ensure that OQ and PQ are correctly performed.

If problems occur during the checks that cannot be solved observing the notes below, also refer to the respective sections in the operating manuals.

### 6.4.2 Failure of Individual Checks

### 6.4.2.1 Pump

| Test                                             | Possible Cause                            | Remedial Action                                                                                                    |
|--------------------------------------------------|-------------------------------------------|----------------------------------------------------------------------------------------------------|
| Flow precision                                   | Autosampler draws air from the vial.      | Either there is too little sample volume in vial or the value set for the <b>Needle Depth</b> parameter is too low. |
|                                                  | Air bubbles in the syringe                | Prime the syringe and buffer tubing sufficiently.                                                                   |
|                                                  | Autosampler leaking                       | See Autosampler Manual                                                                                              |
|                                                  | Injection valve leaking                   | See Autosampler Manual                                                                                              |
| Gradient                                         | Air in the system                         | Prime the system.                                                                                                   |
| accuracy                                         | System not equilibrated                   | Rinse the system.                                                                                                   |
|                                                  | Composition of solvent B or D not correct | Make sure that the solvent composition is correct.                                                                  |
| Gradient                                         | Air in the system                         | Prime the system.                                                                                                   |
| precision                                        | System not equilibrated                   | Rinse the system.                                                                                                   |
|                                                  | Air in the system                         | Prime the system.                                                                                                   |
| Ripple                                           | Air in the system                         | Prime the system.                                                                                                   |
|                                                  | System not equilibrated                   | Rinse the system.                                                                                                   |
| Method transfer<br>kit – extension<br>valve test | Loop volume too small                     | Ensure that a loop with sufficient volume is installed (currently supported: 200 $\mu$ L).                          |
|                                                  | Loop volume is negative                   | Ensure that the loop is installed correctly in the extension valve (valve position 1_2 includes the loop).          |

# 6.4.2.2 Autosampler

| Test                          | Possible Cause                       | Remedial Action                                                                                                    |
|-------------------------------|--------------------------------------|----------------------------------------------------------------------------------------------------|
| Precision of injection volume | Autosampler draws air from the vial. | Either there is too little sample volume in vial or the value set for the <b>Needle Depth</b> parameter is too low. |
|                               | Air bubbles in the syringe           | Prime the syringe.                                                                                                  |
|                               | Autosampler leaking                  | See Autosampler Manual                                                                                              |
|                               | Injection valve leaking              | See Autosampler Manual                                                                                              |
| Linearity of injection volume | Detector linearity check failed      | See above.                                                                                                    |
|                               | Syringe old                          | Replace the syringe.                                                                                                |

### 6.4.2.3 UV Detector

| Test                   | Possible Cause                               | Remedial Action                                                                                                    |
|------------------------|----------------------------------------------|----------------------------------------------------------------------------------------------------|
| Wavelength<br>accuracy | Spectrum calibration not successful.         | Dependent on the detector:                                                                                                    |
|                        |                                              | First, disconnect and then, reconnect the detector in Chromeleon to trigger a wavelength calibration.                                                                                                    |
|                        |                                              | Perform a manual wavelength calibration with the<br>flow cell filled with water while making sure that<br>the lamp was turned on for at least the time<br>required for your detector (refer to the <i>operating</i><br><i>manual</i> for the detector). |
|                        | Increased drift                              | See below.                                                                                                    |
| Baseline noise         | Solvent contaminated                         | Exchange the solvent.                                                                                                    |
|                        | Lamp too old                                 | Replace the lamp.                                                                                                    |
|                        | Air bubbles in the flow cell                 | Prime the flow cell.                                                                                                    |
| Drift                  | Detector not yet warmed up                   | Allow the detector sufficient time to warm up.                                                                                                    |
|                        | Vanquish LightPipe flow cell<br>contaminated | Rinse the flow cell at a high flow rate (1 –<br>3 mL/min), using water and acetonitrile or<br>methanol                                                                                                    |
|                        | System not equilibrated                      | Rinse the system.                                                                                                    |
|                        | Lamp defective                               | Replace the lamp.                                                                                                    |
|                        | Fluctuations in the ambient temperature      | If necessary, close the windows and shield the module from the air conditioning system.                                                                                                    |
|                        | Draft                                        | If necessary, close the windows and shield the module from the air conditioning system.                                                                                                    |

| Test                  | Possible Cause                                                                                                    | Remedial Action                                                                                                    |
|-----------------------|----------------------------------------------------------------------------------------------------|----------------------------------------------------------------------------------------------------|
| Detector<br>linearity | Lamp too old                                                                                                    | Replace the lamp.                                                                                                    |
|                       | Concentration of standards not correct                                                                                                    | Use new standards.                                                                                                    |
|                       | Peak height of the sample with<br>the highest concentration not in<br>the linearity range specified for<br>the detector (see sections 6.2.6<br>and 6.2.7) | Reduce the injection volume for all samples used<br>for the detector linearity check so that the peak<br>height of the sample with the highest concentration<br>is in the linearity range of the detector. |
|                       | Flow cell contaminated                                                                                                    | Clean flow cell. Replace flow cell.                                                                                                    |

### 6.4.2.4 RF2000 Fluorescence Detector

| Test                   | Possible Cause                                                                                                    | Remedial Action                                                                |
|------------------------|----------------------------------------------------------------------------------------------------|--------------------------------------------------------------------------------|
| Wavelength<br>accuracy | The Raman peak of water not<br>visible because the module<br>performs an Autozero whenever<br>the wavelength is changed. | On the module, set the <b>ZWAVE</b> parameter to 1 (see section 3.5, page 42). |

### 6.4.2.5 Charged Aerosol / Corona detector

The possible causes for errors are diverse and are described in detail and using many examples in the Operating Instructions for the module. Therefore, this manual does not give a list of errors.

### 6.4.2.6 Mass Spectrometry Detector

| Test        | Possible Cause                                                                   | Remedial Action                                                                   |
|-------------|----------------------------------------------------------------------------------|-----------------------------------------------------------------------------------|
| Autotune    | Test failed                                                                      | See Operating Manual.                                                             |
| Sensitivity | Composition of eluent for ESI positive and / or ESI negative mode is not correct | Make sure that the solvent composition is correct (see section 4.5.4.2, page 75). |
|             | Concentration of the standard not correct                                        | Prepare fresh standards.                                                          |
|             | Routine and preventive maintenance necessary                                     | See Operating Manual.                                                             |

## 6.4.2.7 Electrochemical detector

| Test           | Possible Cause       | Remedial Action                                                                                             |
|----------------|----------------------|----------------------------------------------------------------------------------------------------|
| Baseline noise | Wrong simulator cell | Check whether a QualifierRS for DC mode or a<br>PulseQualifierRS simulator cell for Pulse mode was<br>used. |

### 6.4.2.8 RI Detector

| Test                  | Possible Cause                            | Remedial Action                                                                                                    |
|-----------------------|-------------------------------------------|----------------------------------------------------------------------------------------------------|
| Baseline noise        | Air bubbles in the flow cell              | Rinse the sample and reference cells for up to one<br>hour, using degassed water (flow rate: 1 mL/min).<br>Repeatedly press the Purge key. If necessary,<br>repeat the procedure with methanol. |
| Drift                 | Solvent contaminated                      | Use new solvent.                                                                                                    |
|                       | Fluctuations in the ambient temperature   | Position the detector at a location with few temperature fluctuations.                                                                                                    |
|                       | Air bubbles in the flow cell              | Rinse the sample and reference cells with degassed water (see above).                                                                                                    |
| Detector<br>linearity | Concentration of the standard not correct | Use fresh standards.                                                                                                    |

### 6.4.2.9 ELS Detector

| Test            | Possible Cause          | Remedial Action                                |
|-----------------|-------------------------|------------------------------------------------|
| Baseline noise  | Pump pulsation too high | Purge the pump and all channels, if necessary. |
| Baseline spikes | Gas supply contaminated | Replace the gas supply.                        |

www.thermofisher.com

Thermo Fisher Scientific Inc. 168 Third Avenue Waltham Massachusetts 02451 USA

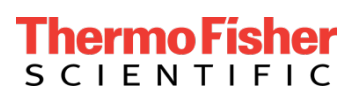